# ИНСТРУКЦИЯ

по формированиию и отправке электронной копии внешнеэкономического контракта через Единый портал государственных услуг в ЕЭИСВО ГТК РУз

## Содержание

| 1. ВВЕДЕНИЕ                                                              |                            |
|--------------------------------------------------------------------------|----------------------------|
| 2. ЕДИНЫЙ ПОРТАЛ ИНТЕРАКТИВНЫХ ГОСУДАРСТЕ<br>УСЛУГ 3                     | ВЕННЫХ                     |
| 2.1. РЕГИСТРАЦИЯ                                                         |                            |
| 2.2. ВХОД В КАБИНЕТ ПОЛЬЗОВАТЕЛЯ                                         | 8                          |
| 3. ФОРМИРОВАНИЕ ЭЛЕКТРОННОЙ КОПИИ ВНЕШНЕ<br>КОНТРАКТА                    | СТОРГОВОГО<br>13           |
| 3.1. УСТАНОВКА ПРОГРАММЫ ДЛЯ ФОРМИРОВАНИЯ<br>ЭЛЕКТРОННОЙ КОПИИ КОНТРАКТА | [<br>13                    |
| 3.2. НАСТРОЙКИ ПОДКЛЮЧЕНИЯ К ИНТЕРНЕТУ                                   |                            |
| 3.3. РЕГИСТРАЦИЯ ПРОГРАММЫ                                               |                            |
| 3.3. РАБОТА С ПРОГРАММОЙ:                                                |                            |
| 3.4. ФОРМИРОВАНИЕ КОНТРАКТА                                              |                            |
| 3.5. УСЛОВИЯ ПОСТАВКИ ПО КОНТРАКТУ                                       |                            |
| 3.6. ФОРМА РАСЧЕТОВ ПО КОНТРАКТУ                                         |                            |
| 3.7. ДУБЛИРОВАНИЕ ДАННЫХ КОНТРАКТА                                       |                            |
| 3.8. ДОБАВЛЕНИЕ ТОВАРОВ К КОНТРАКТУ                                      |                            |
| 3.9. ДОБАВЛЕНИЕ ДОПОЛНИТЕЛЬНОГО СОГЛАШЕНИ<br>КОНТРАКТУ                   | 1Я К<br>34                 |
| 3.10. ДОБАВЛЕНИЕ СПЕЦИФИКАЦИИ К КОНТРАКТУ                                |                            |
| 3.11. ДОБАВЛЕНИЕ СПЕЦИФИКАЦИИ К ДОП.СОГЛАШ                               | ІЕНИЮ 38                   |
| 3.12. ФОРМИРОВАНИЕ ЭЛЕКТРОННОЙ КОПИИ КОНТ                                | РАКТА: 39                  |
| 3.13. ЗАГРУЗКА ЭЛЕКТРОННОЙ КОПИИ КОНТРАКТА І                             | И <b>ЗВНЕ:</b> ОШИБКА! ЗАК |
| 4. ОТПРАВКА ЭЛЕКТРОННОЙ КОПИИ                                            |                            |
| 5. ФОРМАТНО-ЛОГИЧЕСКИЙ КОНТРОЛЬ                                          |                            |

## 1. Введение

Данная инструкция предназначена для описания процесса отправки электронной копий контрактов, доп.соглашений и т.д. в систему ЕЭИС ВО через личный Кабинет пользователя Единого портала интерактивных государственных услуг.

#### Общая схема работы системы

<u>Общая схема</u>: Участник ВЭД формирует электронные копии контрактов и товаров к ним, доп.соглашений и товаров к ним, условий поставки, спецификаций, форм расчетов и отправляет их с помощью Кабинета пользователя в систему ЕЭИС ВО.

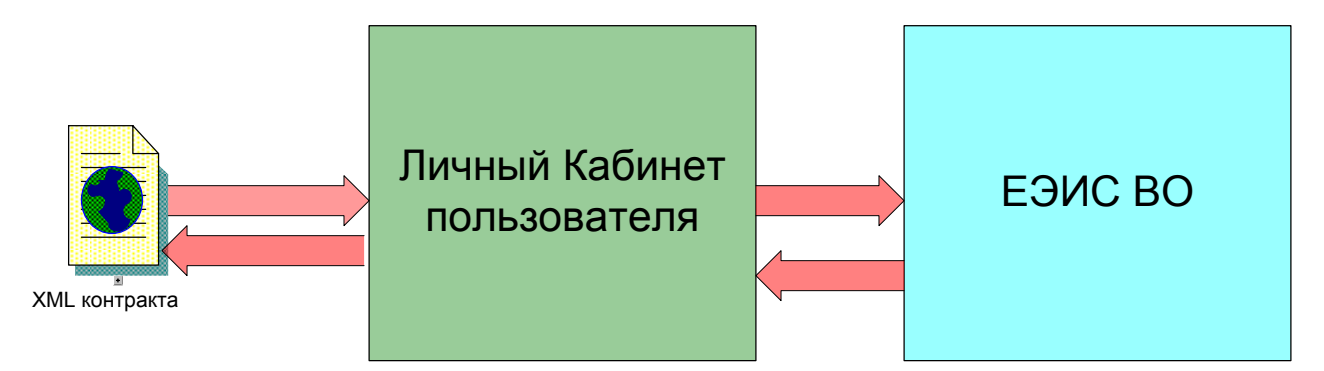

Рис 1

# 2. Единый портал интерактивных государственных услуг

Вход на Единый портал интерактивных государственных услуг

Адрес сайта: my.gov.uz

| e → D | Gene Ba my.gov.uz                                                    | 🚖) 🧔 🔻 Искать в Поиск@mail.ru               |
|-------|----------------------------------------------------------------------|---------------------------------------------|
|       | <u>O'zbekcha</u>   Русский   <u>English</u>                          | 🔒 Вход 🎤 Регистрация                        |
|       | Единый портал интерактивных государственных услуг beta               | Подать обращение в<br>государственный орган |
| -     | Поиск                                                                | Call-center :                               |
| -     | О По услугам О По организациям                                       | 1060 или (8 800) 200-18-18                  |
|       | Все услуги Все организации Короткие номера Предпринимательство       |                                             |
|       | Гражданство Архив Банковско-финансовы                                | е                                           |
|       | Здравоохранение Инвестиция и торговля Интеллектуальная собственность | Информационные технологии и связь           |
|       |                                                                      | Все сферы 🗙                                 |

## 2.1. Регистрация

Для регистрации на Едином портале интерактивных государственных услуг (Единый портал) можно воспользоваться любым из предложенных способов.

Процесс регистрации проходит в несколько этапов, о которых будет сказано ниже.

### В основной панели главной страницы необходимо выбрать раздел «Регистрация»:

| → 0 0- 🔒 6                                                                                  | езопасный my.gov.uz/ru/registration                                                                                                    | 🙀 😥 🔻 Искать в Поиск@mail.ru                                                                                                    |
|---------------------------------------------------------------------------------------------|----------------------------------------------------------------------------------------------------|----------------------------------------------------------------------------------------------------|
| <u>O'zbekcha</u>                                                                            | Русский   <u>English</u>                                                                                                    | 🔒 Вход 💉 Регистрация                                                                                                    |
| лее польз                                                                                   | зователю отображаются основные спос                                                                                                    | собы регистрации:                                                                                                    |
| ія получения инт<br>. С помощью СМ<br>. С помощью Еді<br>. С помощью эле<br>. С помощью UZi | ерактивных услуг на Едином портале интерактивных государственнь<br>С-подтверждения. Получить код активации можно через СМС-уведо<br>иной системы идентификации ID.UZ.<br>ктронно-цифровой подписи.<br>ard. | ых услуг Вы можете выбрать один из следующих способов регистрации:<br>мление на мобильный телефон.                                                                                                    |
| режде чем выбрат                                                                            | гь один из способов регистрации рекомендуем Вам ознакомиться с                                                                                                    | правилами использования Единого портала.                                                                                                    |
| Выберите                                                                                    | е один из способов регистрации:                                                                                                    | Правила использования Единого портала                                                                                                    |
| $\succ$                                                                                     | С помощью СМС-подтверждения                                                                                                    | Уважаемый пользователь!<br>Единый портал предоставляет Вам возможность<br>получить государственные услуги в электронной форме,                                                                                                    |
| id.uz                                                                                       | Через систему ID.UZ                                                                                                    | что проще и гораздо удобнее личной яки в<br>государственные организации или отправки писем в<br>бумажном виде. При этом, направляемый Вами запрос<br>является официальным.<br>В связи с этим, просим Вас не забывать спелующее:                                           |
| 2                                                                                           | С помощью ЭЦП                                                                                                    | <ol> <li>Обращения от пользователей, указавших<br/>некорректные сведения о себе или не изложившие<br/>суть обращения, рассматриваться не будут, в<br/>соответствии со статьей 6 Закона Республики<br/>Узбекистан «Об обращениях граждан»</li> </ol>                       |
|                                                                                             | С помощью UZcard                                                                                                    | <ol> <li>Подача гражданином обращений, содержащих<br/>клевету, оскорбления и ложные доносы, влекут за<br/>собой ответственность в соответствии со статьей 26<br/>Закона Республики Узбекистан «Об обращениях<br/>граждан», статьями 40 - 41 Кодекса Республики</li> </ol> |

## Регистрация с помощью СМС -подтверждения:

После нажатия кнопки "С помощью СМС-подтверждения" появляется следующее окно.

Регистрация производится согласно следующей инструкции:

| Поля, помеченные * обязател | ъны для заполнения.                  |   |                                                                                                    |
|-----------------------------|--------------------------------------|---|----------------------------------------------------------------------------------------------------|
| Логин *                     |                                      |   | инструкция по регистрации                                                                                                    |
|                             | Введите логин патинскими буквами     |   |                                                                                                    |
| Пароль *                    |                                      |   | <ol> <li>введите выоранный зами логин. минимальное<br/>количество букв в логине – 6, он может состоять из<br/>букв латинского алфавита, цифр, а также символов (-</li> </ol> |
| Введите пароль еще раз *    |                                      |   | и (_).<br>2. Введите выбранный Вами пароль. Минимальное                                                                                                    |
| Фамилия *                   |                                      |   | количество букв в пароле – 6, при этом, имеет<br>значение регистр букв вводимого пароля.<br>3. Укажите Ваши персональные ланные: Фамилию Имя                                 |
| Имя*                        |                                      |   | Отчество, Пол, Дату рождения и Адрес проживания.<br>4. Укажите Ваши к онтактные данные: адрес эректорнис                                                                     |
| Отчество                    |                                      |   | почты и номер мобильного телефона.<br>5. Указав номер мобильного телефона и нажав на кнопк                                                                                   |
| Пол *                       | Выберите                             | • | «Получить код подтверждения», дождитесь<br>получения СМС с кодом подтверждения.                                                                                              |
| Дата рождения *             |                                      | ( | <ul> <li>введите полученный код подтверждения в<br/>соответствующее поле и нажмите на кнопку<br/>«Зарегистрироваться».</li> </ul>                                            |
| Область *                   | Выберите                             | • |                                                                                                    |
| Район (город) *             | Выберите                             |   |                                                                                                    |
| Место жительства *          |                                      |   |                                                                                                    |
|                             | улица (кишлак, квартал)/дом/квартира |   |                                                                                                    |
| E-mail *                    |                                      |   |                                                                                                    |
| Номер телефона *            | +998 •                               |   |                                                                                                    |
| Номер телефона *            | +998 🔻                               |   |                                                                                                    |

#### Регистрация через UzCARD:

После нажатия кнопки " через UzCARD " появляется следующее окно.

Регистрация производится согласно следующей инструкции:

#### Регистрация на портале через UzCard

| Шаг 1 Ц                                | Шаг 2                                                        | Инструкция по регистрации                                                                                                    |
|----------------------------------------|--------------------------------------------------------------|----------------------------------------------------------------------------------------------------|
| Толя, помеченные * об<br>Номер карты * | 5язательны для заполнения.                                   | Для того, чтобы зарегистрироваться на нашем портале с помощью<br>банковской карты UZCARD, Вам необходимо через банк или любой<br>инфокиоск (банкомат) включить услугу SMS-информирования. |
|                                        | Введите номер карты без пробела, пример:<br>8600123456789012 | <b>Шаг 1</b><br>1. Введите номер карты Вашей банковской карты UZCARD.<br>2. Введите спок действия Вашей банковской UZCARD карты                                                           |
| Срок действия<br>карты *               | 01 • 2014 •                                                  |                                                                                                    |
| Номер мобильного<br>телефона *         | +998 • Получить код подтверждения                            | [8600 7584 8400 5830]<br>[12/16]                                                                                                    |
| Введите код<br>подтверждения*          |                                                              | нымерации<br>3. Указав номер мобильного телефона и нажав на кнопку « <b>Получить</b><br>код подтверждения», дождитесь получения СМС с кодом                                               |
| Отмена                                 | Спедующий Шаг                                                | подтверждения.<br>4. Введите полученный код подтверждения в соответствующее поле и<br>нажмите на кнопку «Следующий шаг».                                                                  |

#### Регистрация через ЭЦП:

После нажатия кнопки "через ЭЦП" пользователю отображается страница для регистрации с помощь. ЭЦП:

| ← → Đ      | Grade Be6 my.gov.uz/ru/edcl              |                                                    | 🚖 🛛 🖉 🤜 Искать в Поиск@mail.ru                                                                             |
|------------|------------------------------------------|----------------------------------------------------|----------------------------------------------------------------------------------------------------|
|            | госуда                                   | арственных услуг                                   | Эапись на приём к руководству<br>государственного органа                                                   |
|            | Поиск                                    |                                                    | Call-center :<br>1060 um //8 800) 200 48 48                                                                |
|            | 💿 По услугам 💿 По ор                     | ганизациям                                         | 1060 Min (8 800) 200-18-18                                                                                 |
| <u></u>    | Регистрация с ЭЦГ                        | Чтобы загрузить ЭЦП                                | F                                                                                                    |
| <b>1</b> ∎ | Поля, помеченные * обязател<br>Выбор ЭЦП | нажмите на эту кнопку                              | Инструкция по регистрации                                                                                  |
|            | Ф.И.О. (из ЭЦП) *                        |                                                    | Для регистрации на Едином портале интерактивных                                                            |
|            | Фамилия *                                | Фамилия<br>Введите вашу фамилию латинскими буквами | использовать электронною цифровую подпись (ЭЦП),<br>выданную Государственным налоговым комитетом<br>(ГНК). |
|            | Имя *                                    | Имя                                                | Процесс регистрации проходит в несколько этапов, о<br>которых будет сказано ниже.                          |
|            |                                          | Введите ваше имя латинскими буквами                | В первую очередь, пользователю, решившему<br>зарегистрироваться данным методом, необходимо                 |
|            | Отчество * Отчество                      |                                                    | скачать и установить на своем персональном                                                                 |
|            |                                          | Введите ваше отчество латинскими буквами           | (домашнем или рабочем) компьютере браузер,<br>доработанный специалистами ГНК.                              |
|            | Пол *                                    | Мужской                                            | <ul> <li>Без этого браузера регистрация и работа на</li> </ul>                                             |

После нажатия на кнопку ЭЦП система предложит пользовать скачать специальный браузер для работы с ЭЦП. В первую очередь, пользователю, решившему зарегистрироваться данным методом, необходимо скачать и установить на своем персональном (домашнем или рабочем) компьютере браузер, доработанный специалистами ГНК.

|                        | Через ID.UZ<br>Внимание!                                                                          | Через ЭЦП                                                                                                    | Yepes UzCard                      |  |
|------------------------|---------------------------------------------------------------------------------------------------|----------------------------------------------------------------------------------------------------|-----------------------------------|--|
|                        | Ваш браузер не поддерживает реги<br>с ЭЦП.<br>Просим Вас установить специальни<br>Скачать<br>подг | ктрацию и использование Единого<br>ый браузер для работы с ЭЦП.<br>гтавит дляные средств электронной<br>ики (ИНН пользователя). | портала<br>и<br>исаны<br>цифровол |  |
| Рассмотрение обращений |                                                                                                   |                                                                                                    |                                   |  |
| <                      |                                                                                                   |                                                                                                    |                                   |  |

• Без этого браузера регистрация и работа на Едином портале посредством ЭЦП ГНК будет невозможной. Вместе с браузером необходимо установить и обновление к нему (оба файла находятся в едином архиве), ссылка на архив расположена в сети TAS-IX.

• Обновление следует устанавливать после установки браузера. Сам браузер при этом должен быть закрыт.

• Перед регистрацией и работой на Едином портале посредством ЭЦП ГНК, пользователю необходимо подключить к USB-порту компьютера переносной носитель (флеш-карта) с данными, выданными ГНК.

• Папка DSKEYS, в которой находятся данные, выданные ГНК должна находиться в корневой папке переносного носителя (флеш-карта).

Для продолжения процесса регистрации необходимо выбрать ЭЦП. При нажатии на кнопку **«ЭЦП»** браузер автоматически подставит данные ИНН пользователя с переносного носителя (флеш-карта).

## Регистрация с ЭЦП

Поля помеченные \* обязательны для заполнения.

| Выбор ЭЦП         | ИНН: 445716268 у ЭЦП                       |
|-------------------|--------------------------------------------|
| Ф.И.О. (из ЭЦП) * | Familiya tunxi Sharili                     |
| Фамилия *         | Фамилия                                    |
|                   | Введите вашу фамилию латинскими буквами    |
| Имя *             | Имя<br>Введите ваше имя латинскими буквами |
| Отчество *        | Отчество                                   |
|                   | Введите ваше отчество латинскими буквами   |

При этом необходимо учесть, что на одном переносном носителе (флеш-карта) могут находиться несколько записей ИНН, полученных из ГНК – в таком случае, следует выбрать из списка свой ИНН.

# Регистрация с ЭЦП

Поля помеченные \* обязательны для заполнения.

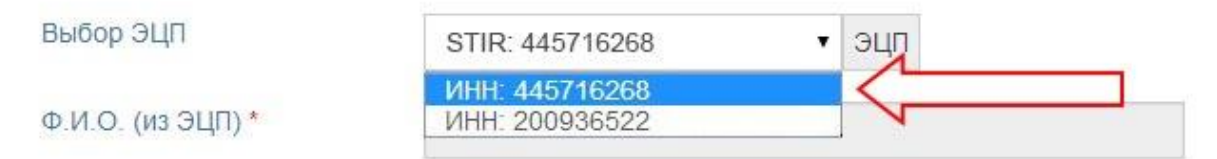

Далее необходимо ввести все необходимые паспортные данные пользователя. При этом, важно учесть, что поля «Имя», «Фамилия», «Отчество» должны заполняться в строгом соответствии с данными, указанными в поле «Ф.И.О. (из ЭЦП)».

В поле «E-mail» указывается тот электронный адрес, на который пользователь хочет получать информацию о ходе рассмотрения его обращений или сообщений о результатах услуг.

После внесения всех данных нажимается кнопка «Зарегистрироваться».

После прохождения вышеуказанных процедур пользователь будет зарегистрирован на Едином портале посредством ЭЦП ГНК и он может воспользоваться услугами Единого портала, в т.ч. по подаче обращений в государственные органы или получения других услуг. В дальнейшем, чтобы воспользоваться услугами Единого портала, пользователю достаточно войти на него посредством ЭЦП.

Для этого достаточно нажать на кнопку **«ЭЦП»** и браузер автоматически подставит данные ИНН.

Вход

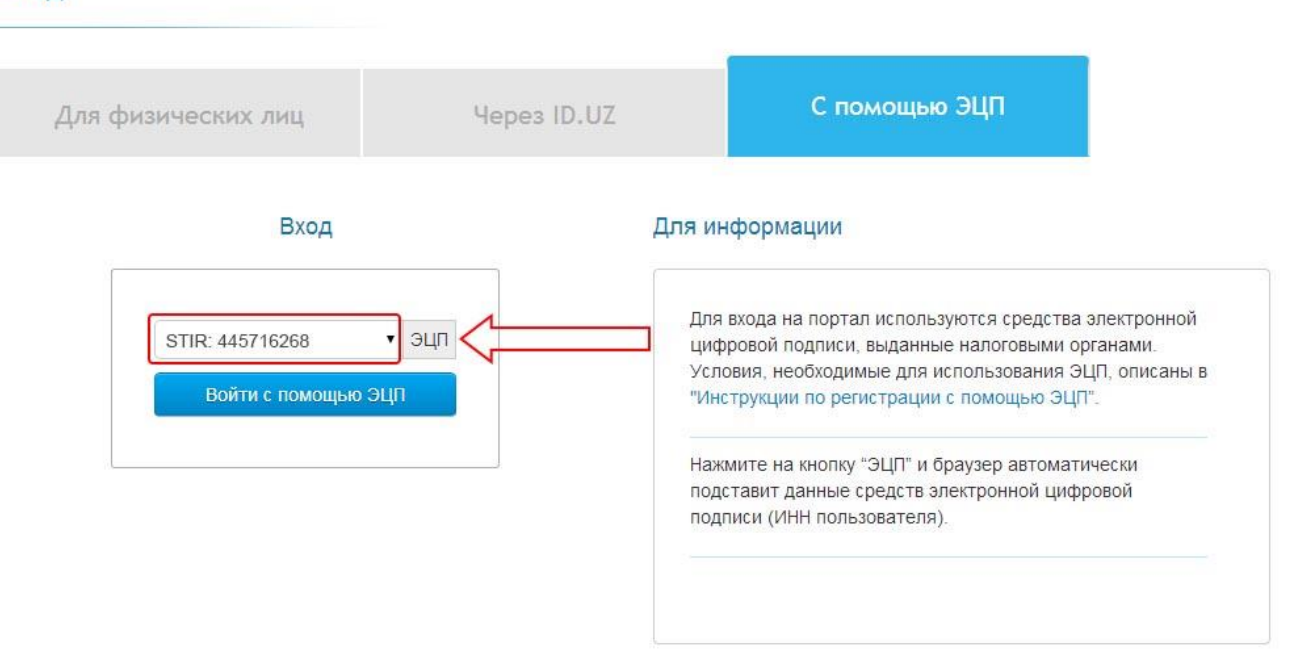

После этого необходимо нажать на кнопку **«Войти через ЭЦП»** и пользователь будет авторизован на Едином портале и может сразу приступить к подаче обращений или получению других услуг.

## 2.2. Вход в Кабинет пользователя

Далее необходимо войти в систему, нажав на ссылку входа в основной панели документов:

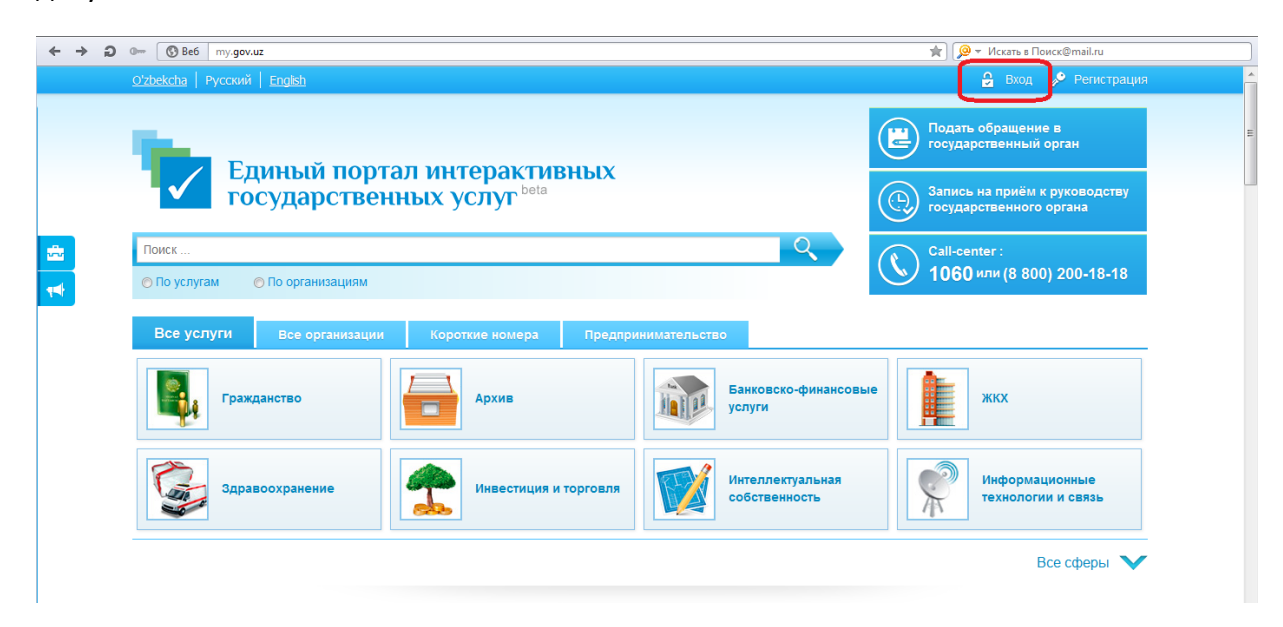

В разделе вход пользователю представлены несколько вариантов схода в систему.

Пользователь выбирает тот способ, которым он зарегистрировался на портале.

Отправка контрактов осуществляется любым из способов.

| Вход                   |             |                                        |               |
|------------------------|-------------|----------------------------------------|---------------|
| Через логин на портале | Через ID.UZ | Через ЭЦП                              | Yepes UzCard  |
|                        | Для         | входа на портал введите логин и пароль | ь, которые Вы |

После входа в свой персональный кабинет, пользователю предоставляется возможность добавить юридическое лицо, от имени которого отправляется контракт:

| C A https://my.gov.uz/ru/                  | juridical/index                                        |                                                           |
|--------------------------------------------|--------------------------------------------------------|-----------------------------------------------------------|
| <u>izbekcha</u>   Русский   <u>English</u> | 🚽 Уведомления 🦙                                        | 🚖 Избранные услуги 🔔 Кабинет пользователя 🏾 🗐 Выход       |
| The second                                 |                                                        | Подать обращение в государственный орган                  |
| государо                                   | портал интерактивных<br>ственных услуг <sup>ьеta</sup> | Эапись на приём к руководству<br>государственного органа  |
| Поиск                                      |                                                        | Call-center :                                             |
| 📀 По услугам 🛛 🔘 По организ                | ациям                                                  | 1060 или (8 800) 200-18-18                                |
| Профиль                                    | Список юридических лиц пользователя                    |                                                           |
| Юридическое лицо                           |                                                        |                                                           |
| Мои заявления                              | Наименование<br>организации Форма собственности        | Юридический адрес                                         |
| Мои данные                                 | Contractory of the second second                       | Textment styles, Mexico temps<br>Beamsen services, 100-pp |
| Мои банковские карты                       |                                                        |                                                           |
| Оплата услуг 🎽                             | 🔳 Добавить новое юридическое лицо                      |                                                           |
|                                            |                                                        |                                                           |

Далее в появившемся окне выбираете необходимый ЭЦП и добавляете юридическое лицо:

| 🔰 Единый портал интеракти: 🗙      | •                            |              |                 |                                 |                      |                                                   | -02          |
|-----------------------------------|------------------------------|--------------|-----------------|---------------------------------|----------------------|---------------------------------------------------|--------------|
| ← → C 🔒 https://m                 | <b>y.gov.uz/</b> ru/juridica | il/create    |                 |                                 |                      |                                                   | 5            |
| <u>Oʻzbekcha</u> Русский          | English                      |              |                 | 🖞 Уведомления                   | 🛧 Избранные услуг    | и 🔔 Кабинет пользователя                          | 🗐 Выход      |
| Fn Fn                             | инъй пот                     |              | THRULY          |                                 |                      | Подать обращение в государственный орган          |              |
| го                                | сударстве                    | енных услуг  | beta            |                                 |                      | Запись на приём к руков<br>государственного орган | водству<br>а |
| Поиск                             | О По организациям            |              |                 |                                 |                      | Call-center :<br>1060 или (8 800) 200             | -18-18       |
| <b>ң</b>                          |                              | Добавить нов | вое юридическое | л Чтобы загрузи<br>нажмите на з | ить ЭЦП<br>ту кнопку |                                                   |              |
| Юридическое лицо<br>Мои заявления | )                            | Выбор ЭЦП    |                 | • эцг                           |                      |                                                   |              |
| мои черновики<br>Мои данные       |                              |              | Получить дан    | ные о владельце :               | эцп                  |                                                   |              |
| Оплата услуг                      | рты                          |              |                 |                                 |                      |                                                   |              |
| Избранные услуги                  |                              |              |                 |                                 |                      |                                                   |              |

| После                                 | этого                   | пользоват                   | ель у               | /видит        | новое       | юри               | дическое                                                                                                    | лицо  |
|---------------------------------------|-------------------------|-----------------------------|---------------------|---------------|-------------|-------------------|----------------------------------------------------------------------------------------------------|-------|
| 🛛 🍡 Единый портал инт                 | еракти: ×               |                             |                     |               |             |                   |                                                                                                    |       |
| ← → C 🔒 htt                           | ps://my.gov.uz/ru/juri  | dical/index                 |                     |               |             |                   |                                                                                                    | ☆ =   |
| <u>Olzbekdha</u> P                    | усский   English        |                             |                     | 🗳 Уведомления | 🚖 Избранные | услуги 👤 Каби     | нет пользователя 🏾 🗩                                                                                                    | Выход |
|                                       | Francis a               |                             |                     |               |             | Подать госуда     | обращение в<br>рственный орган                                                                                                    |       |
|                                       | государст               | венных услу                 | /T <sup>beta</sup>  |               |             | Эапись госуда     | на приём к руководс<br>рственного органа                                                                                                    | тву   |
| Поиск                                 |                         |                             |                     |               |             | Call-ce           | nter :                                                                                                    |       |
| 👛 💿 По услуга                         | м 💿 По организаци       | ям                          |                     |               |             | <b>1060</b>       | или (8 800) 200-18-                                                                                                    | -18   |
| <b>та</b><br>Профиль                  |                         | Список юри,                 | дических лиц        | пользователя  |             |                   |                                                                                                    |       |
| Юридическ<br>Мои заявле<br>Мои черное | ое лицо<br>ния<br>ики   | Наименование<br>организации | Форма собственн     | юсти          |             | Юридически        | й адрес                                                                                                    |       |
| Мои данны<br>Мои банков<br>Оплата усл | е<br>ские карты<br>уг 🍷 |                             |                     |               |             | Concession of the | i Marana ang Pang<br>Kabupatèn Kabupatèn Kabupatèn<br>Kabupatèn Kabupatèn Kabupatèn Kabupatèn Kabupatèn Kabupatèn Kabupatèn Kabupatèn Kabupatèn Kabupatèn Kabupatèn K |       |
| Избранные                             | услуги                  | 🔚 Добавить нов              | эе юридическое лицс | 0             |             |                   |                                                                                                    |       |

Далее пользователь может перейти непосредственно к процессу использования услуги. Для этого необходимо вернутся на главную страницу своего Кабинета, где отражается перечень типов услуг: все услуги по сферам деятельности, по организациям, которые оказывают данную услугу, короткие номера и предпринимательство:

| ный портал интеракт ×                      |                                               |                                                 |                                                                                                    |
|--------------------------------------------|-----------------------------------------------|-------------------------------------------------|----------------------------------------------------------------------------------------------------|
| <u>izbekcha</u>   Русский   <u>English</u> |                                               | ﴿ Уведомления 🔺 Избранные усл                   | уги 👤 Кабинет пользователя 🏾 🗐 Выхо                                                                        |
| Единый порт<br>государствен                | ал интерактивных<br>ных услуг <sup>ьеta</sup> | (                                               | Подать обращение в<br>государственный орган<br>С. Запись на приём к руководству<br>государственного органа |
| Поиск                                      |                                               | 9                                               | Call-center :                                                                                              |
| 🔾 По услугам 🛛 🔘 По организациям           |                                               | (                                               | <b>5 1060</b> или (8 800) 200-18-18                                                                        |
| Все услуги Все организации                 | Короткие номера Предпри                       | инимательство                                   |                                                                                                    |
| Гражданство                                | Архив                                         | Банковско-финансовые услуги                     | жкх                                                                                                    |
| Здравоохранение                            | Инвестиция и торговля                         | Интеллектуальная собственность                  | Информационные технологии и связь                                                                          |
| Консульские услуги                         | Культура и спорт                              | Лицензирование и<br>разрешительные<br>документы | Налогообложение                                                                                            |
| Недвижимость                               | Образование                                   | Правовая информация                             | Предпринимательство                                                                                        |
| Социальная защита                          | Страхование                                   | Транспорт и услуги по перевозке пассажиров      | Трудоустройство                                                                                            |
|                                            |                                               |                                                 |                                                                                                    |

Далее необходимо выбрать раздел «Все организации»-> «Государственные комитеты»-> «Государственный таможенный комитет Республики

## Узбекистан»:

| 🔁 Ед     | иный портал интеракт ×                      |                                                     | -                             |                                                                                                    |
|----------|---------------------------------------------|-----------------------------------------------------|-------------------------------|----------------------------------------------------------------------------------------------------|
|          | <u>O'zbekcha</u>   Русский   <u>English</u> |                                                     | 🚽 Уведомления 🔺 Избранные усл | уги 👤 Кабинет пользователя 🏹 Выход                                                                      |
|          | Единый порт<br>государствен                 | гал интерактивных<br>нных услуг <sup>beta</sup>     |                               | Подать обращение в<br>государственный орган<br>Запись на приём к руководству<br>государственного органа |
| ÷        | О По услугам О По организациям              | . /                                                 |                               | Сан-септег .<br>1060 или (8 800) 200-18-18                                                              |
| <b>*</b> | Все услуги Все организации<br>Министерства  | Короткие номера Предпри<br>Государственные комитеты | инимательство                 | Агентства                                                                                               |
|          | Комитеты                                    | Органы государственной власти на<br>местах          | Центры                        | Ассоциации и концерны                                                                                   |
|          | Банки                                       | Компании                                            | Объединения                   | Фонды                                                                                                   |
|          | Центральные учреждения                      | Другие                                              |                               |                                                                                                    |
|          |                                             |                                                     |                               | Свернуть 🔨                                                                                              |

| C https://my.gov.uz/ru/category/4                                                                                                    |                                                                                                    |
|----------------------------------------------------------------------------------------------------|----------------------------------------------------------------------------------------------------|
| <u>'zbekcha</u>   Русский   <u>English</u>                                                                                                    | 🚽 🚀 Уведомления 🔺 Избранные услуги 👤 Кабинет пользователя 🏾 🗐 Выхс                                                                                                    |
| Единый портал интерактивных государственных услуг beta                                                                                                    | Подать обращение в<br>государственный орган<br>Эапись на приём к руководству<br>государственного органа                                                                                                    |
| Поиск                                                                                                    | Call-center :                                                                                                    |
| 🔾 По услугам 💦 🔘 По организациям                                                                                                    | 1060 или (8 800) 200-18-18                                                                                                    |
| осударственные комитеты                                                                                                    |                                                                                                    |
| осударственные комитеты<br>Государственный комитет Республики Узбекистан по статистике                                                                                                    | Государственный комитет Республики Узбекистан по приватизации,<br>демонополизации и развитию конкуренции                                                                                                    |
| Сударственные комитеты<br>Государственный комитет Республики Узбекистан по статистике<br>Государственный налоговый комитет Республики Узбекистан                                                                                                    | Государственный комитет Республики Узбекистан по приватизации,<br>демонополизации и развитию конкуренции<br>Государственный таможенный комитет Республики Узбекистан                                                                                                    |
| Сударственные комитеты<br>Государственный комитет Республики Узбекистан по статистике<br>Государственный налоговый комитет Республики Узбекистан<br>Государственный комитет Республики Узбекистан по охране природы                                                                                  | Государственный комитет Республики Узбекистан по приватизации,<br>демонополизации и развитию конкуренции<br>Государственный таможенный комитет Республики Узбекистан<br>Государственный комитет Республики Узбекистан по геологии и минеральным<br>ресурсам                                                                                                    |
| осударственные комитеты<br>Государственный комитет Республики Узбекистан по статистике<br>Государственный налоговый комитет Республики Узбекистан<br>Государственный комитет Республики Узбекистан по охране природы<br>Государственный комитет Республики Узбекистан по архитектуре и строительству | Государственный комитет Республики Узбекистан по приватизации,<br>демонополизации и развитию конкуренции           Государственный таможенный комитет Республики Узбекистан           Государственный комитет Республики Узбекистан по геологии и минеральным<br>ресурсам           Государственный комитет Республики Узбекистан по земельным ресурсам,<br>геодезии, картографии и государственному кадастру |

Далее пользователю представлен следующий перечень услуг:

| 🔾 По услугам 💦 🔘 По организаци      | ям                          |                                                                        |                                                |                      | (8 8                                     | <b>:00) 200-18</b> -1 | 18       |
|-------------------------------------|-----------------------------|------------------------------------------------------------------------|------------------------------------------------|----------------------|------------------------------------------|-----------------------|----------|
|                                     | Государствен                | ный таможенный і                                                       | комитет Республ                                | ики Узбен            | кистан                                   |                       |          |
| Услуги Адрес и контакте             | и Территориаль              | ные подразделения                                                      | Основные функци                                | и и задачи           | Дни приёма граждан                       |                       |          |
| Рассмотрение обращений              |                             |                                                                        |                                                |                      |                                          | 1 <u>11</u>           | *        |
| Вакансии                            |                             |                                                                        |                                                |                      |                                          | 1                     | O,       |
| Запись на прием к руководству в гос | ударственные органы         |                                                                        |                                                |                      |                                          | 1                     | *        |
| Реестр таможенных складов           |                             |                                                                        |                                                |                      |                                          | 3 <u>8</u> 4          | O^       |
| Акт сверки по таможенным платежа    | М                           |                                                                        |                                                |                      |                                          | *                     | <b>.</b> |
| Представление данных по внешнето    | рговым контрактам в Ед      | иную электронную инфор                                                 | мационную систему вне                          | шнеторговых          | операций (ЕЭИСВО)                        | <b>A</b> (            | *        |
|                                     |                             | популярны                                                              | ЫЕ УСЛУГИ                                      |                      |                                          |                       |          |
| Рассмотрение обращений              |                             | Онлайн подача заявлен<br>субъектов предпринима<br>образования юридичес | ия на регистрацию<br>ательства без<br>юго лица | Вы/<br>суд           | цача справок об отсутствии (на<br>имости | аличии)               | >        |
|                                     |                             | СТАТИ                                                                  | СТИКА                                          |                      |                                          |                       |          |
| 3919<br>B OEPABOTKE                 | 26500<br>завершенных<br>87% | 304                                                                    | <b>119</b><br>их заявок                        | 2748<br>от физическо | 34 2<br>ого лица от юрид                 | 2933<br>ического лица | 1        |

Для оправки электронной копии контракта пользователю необходимо выбрать функцию «Предоставление данных по внешнеторговым контрактам в Единую электронную информационную систему внешнеторговых операций (ЕЭИС ВО)». Далее пользователю отображаются Общие сведения по услуги, для ознакомительного характера. Чтобы воспользоваться услугой необходимо перейти в раздел «Получить услугу»:

| юсудар                                                     | CIDENIUM           | ( yesiyi                     |                                   |                | C     | государственного органа    |
|------------------------------------------------------------|--------------------|------------------------------|-----------------------------------|----------------|-------|----------------------------|
| Поиск                                                      |                    |                              |                                   | ्              |       | Call-center :              |
| 🔾 По услугам 🛛 🔾 По органи:                                | зациям             |                              |                                   |                |       | 1060 или (8 800) 200-18-18 |
| Представление данных                                       | к по внешнето      | рговым контрактам в<br>опера | з Единую электро<br>аций (ЕЭИСВО) | нную информаци | юнную | систему внешнеторговых     |
| Получить услугу                                            | o                  | Добавить в избранное         | *                                 |                |       |                            |
| ОБЩИЕ СВЕДЕНИЯ                                             | ДОКУМЕНТЫ          | СРОКИ И ОПЛАТА               | РЕЗУЛЬТАТ                         |                |       |                            |
| Описание услуги<br>редставление данных по внешне           | еторговым контракт | ам в ЕЭИСВО                  |                                   |                |       |                            |
| фера оказания услуги<br>нвестиция и торговля.              |                    |                              |                                   |                |       |                            |
| атегория получателей усл<br>Оридические и физические лица. | туги               |                              |                                   |                |       |                            |
| Организация                                                |                    |                              |                                   |                |       |                            |
| 1                                                          | митет Республики У | /збекистан                   |                                   |                |       |                            |
| осударственный таможенный ког                              | ,                  |                              |                                   |                |       |                            |

# 3. Формирование электронной копии внешнеторгового контракта

Для формирования электронной копии внешнеторгового контракта необходимо скачать с Государственного портала интерактивных услуг бесплатное локальное приложение в разделе «Паспорт услуги» либо в процессе использования услуги:

| <u>Oʻzbekcha</u>   Русский   <u>English</u>                                                                                                    | 🚽 Уведомления 🗙 Избранные услуги 🔔 Кабинет пользователя 👂 Выход                                                                                                    |
|----------------------------------------------------------------------------------------------------|----------------------------------------------------------------------------------------------------|
| Сриный портал интерактивни портал интерактивни росударственных услуг           Гоиск           О По услугам                                                                                                    | Сан-сепter :<br>1060 или (8 800) 200-18-18                                                                                                    |
| Представление данных по внешнеторговым контрактам                                                                                                    | в Единую электронную информационную систему внешнеторговых                                                                                                    |
| ОПе                                                                                                    | рации (ЕЗИСВО)                                                                                                    |
| Шаг 1         Шаг 2         Шаг 3         Шаг 4           Настоящая услуга предоставляется субъектам внешнеэкономической деятель использованием ЭЦП, выданной Центром регистрации НИЦ НТ ГНК.         Пользователи несут ответственность за достоверность представленных сведе Основанием для оказания данной услуги является Постановление Кабинета А совершенствованию мониторинга внешнеторговых операций в Республике Узб           Пользователи несут о до поставляется постановление Кабинета А совершенствованию мониторинга внешнеторговых операций в Республике Узб | ности - юридическим и физическим лицам, зарегистрированным на Едином портале с<br>ний по внешнеторговым контрактам в установленном законодательством порядке.<br> инистров Республики Узбекистан от 21 июля 2014 г. «О дополнительных мерах по<br> екистан ». |
| Представление данных по внешнеторговым контрактам в ЕЭИСВО осуществля<br>файла с данными по контракту, сформированного с использованием бесплате                                                                                                    | iercя субъектами предпринциательства самостоятельно, путем загрузки через Единыи портал<br>loro программного продук <mark>а «ВЭД-Контракт»</mark>                                                                                                    |
| Результатом данной услуги является автоматическое внесение данных по кон                                                                                                    | трактам в ЕЭИСВО.                                                                                                    |
| Услуга «Представление данных по внешнеторговым контрактам в ЕЭИСВО» че                                                                                                    | ерез Единый портал оказывается на бесплатной основе.                                                                                                    |
| полезователи могут оцените качество оказания данной услуги на сдином пор                                                                                                    | a)iC.                                                                                                    |
|                                                                                                    | Следующий Шаг 👁                                                                                                    |
| ЕПИГУ                                                                                                    | © 2013 - 2014 Единый портал интерактивных государственных услуг                                                                                                    |
| О портале<br>Видеоинструкции<br>Полезные ссылки<br>Условия использования информации<br>Облатира свое                                                                                                    | E E D V 82 ₩ Convuz e-kommunal.uz V Forum                                                                                                    |

Далее на ПК пользователя производится скачивание установочного файла vedcontract.exe.

# 3.1. Установка программы для формирования электронной копии контракта

Для установки программы необходимо запустить программу-установщик «ВЭД Контракт» файл vedcontract.exe. После запуска пользователю отобразится следующее окно:

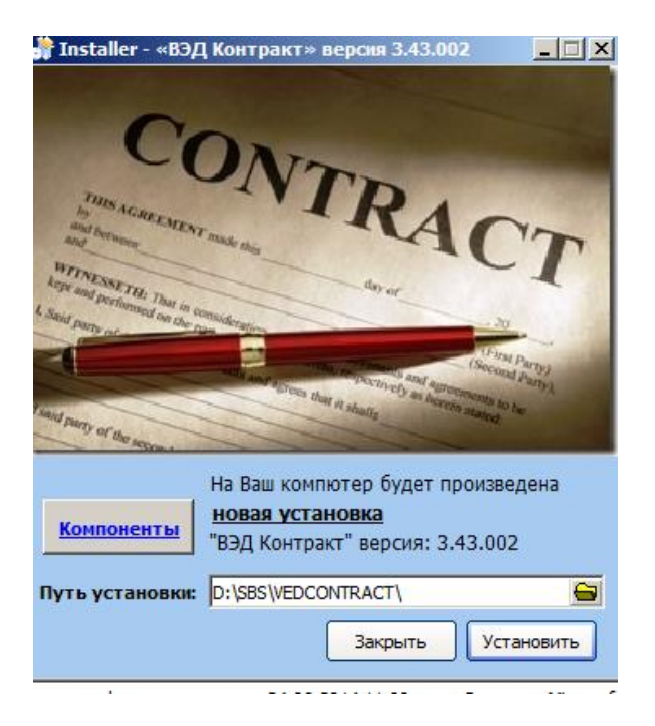

В поле «Путь установки» пользователю необходимо указать директорию (диск и папку), куда будет установлена программа.

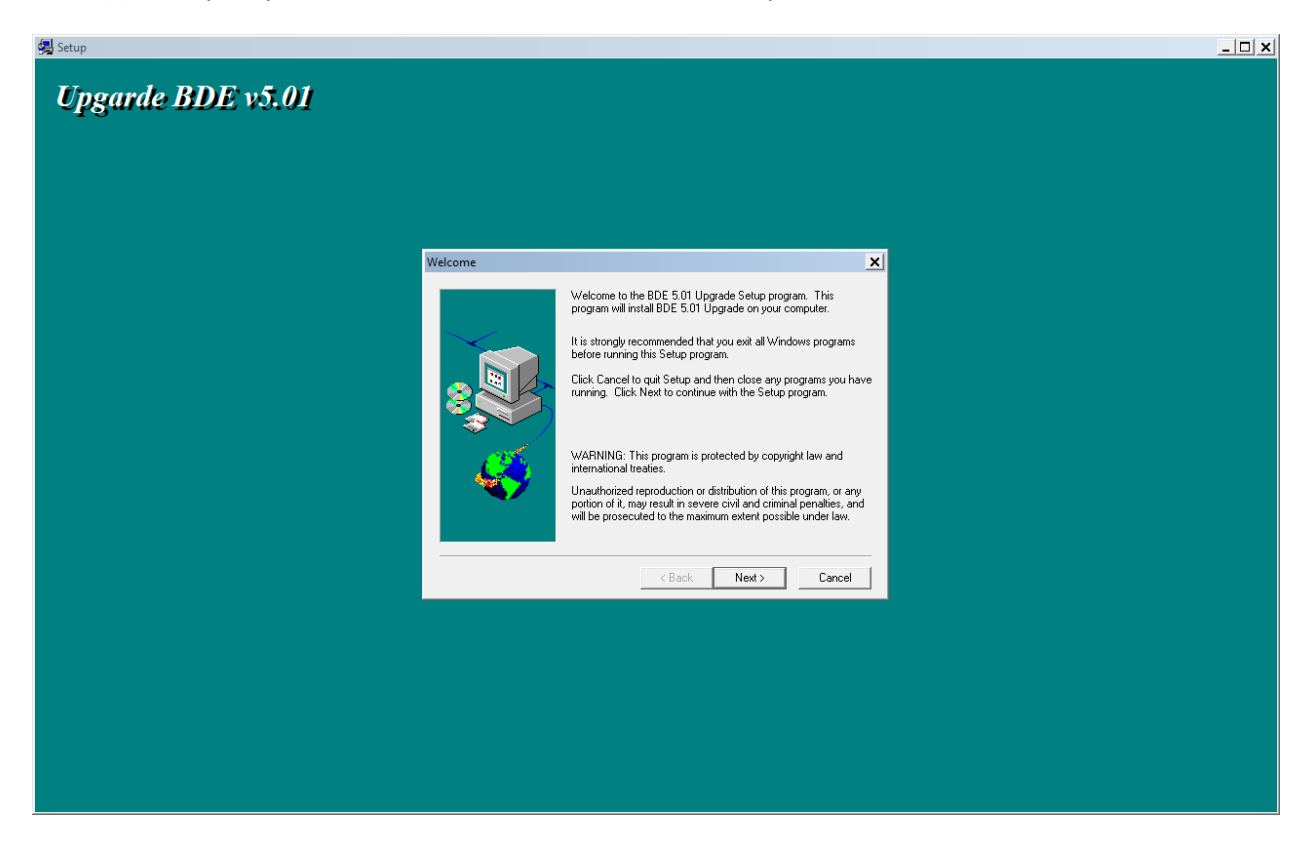

Для запуска установки необходимо нажать на кнопку «Next»:

В последующих разделах необходимо нажимать на кнопку «Next»:

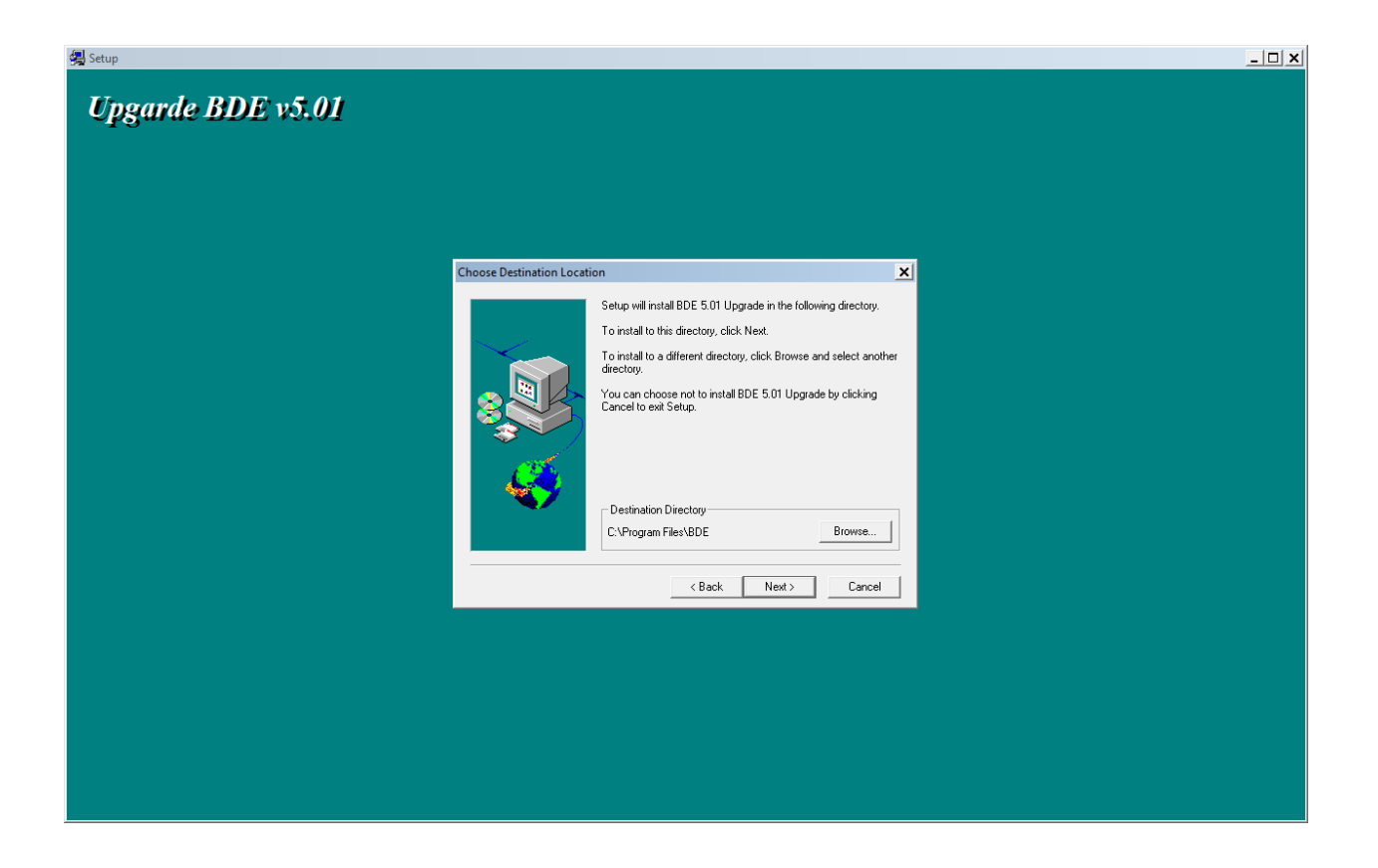

Далее пользователю отобразится сообщение о завершении установки программы.

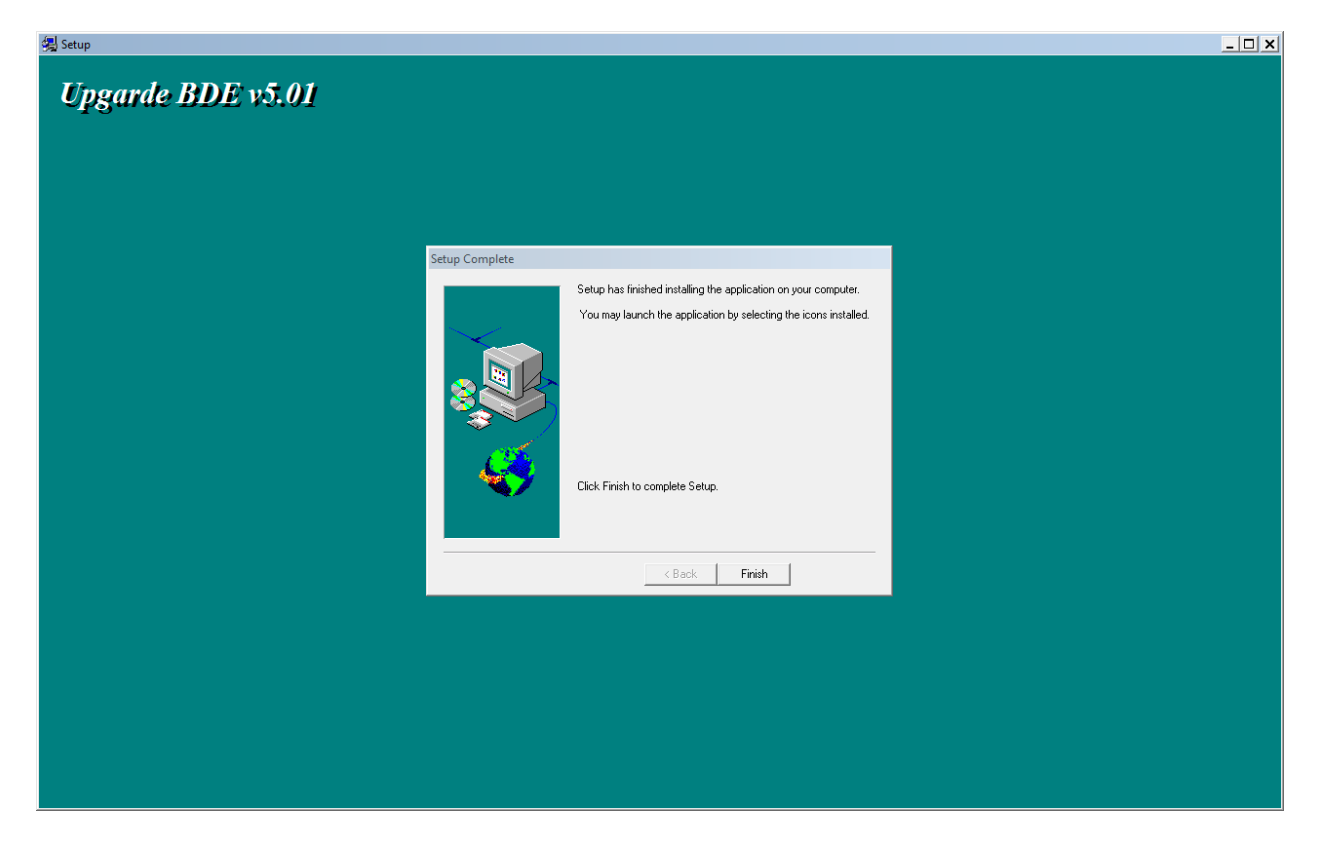

После установки на рабочем столе появится ярлык для запуска программы:

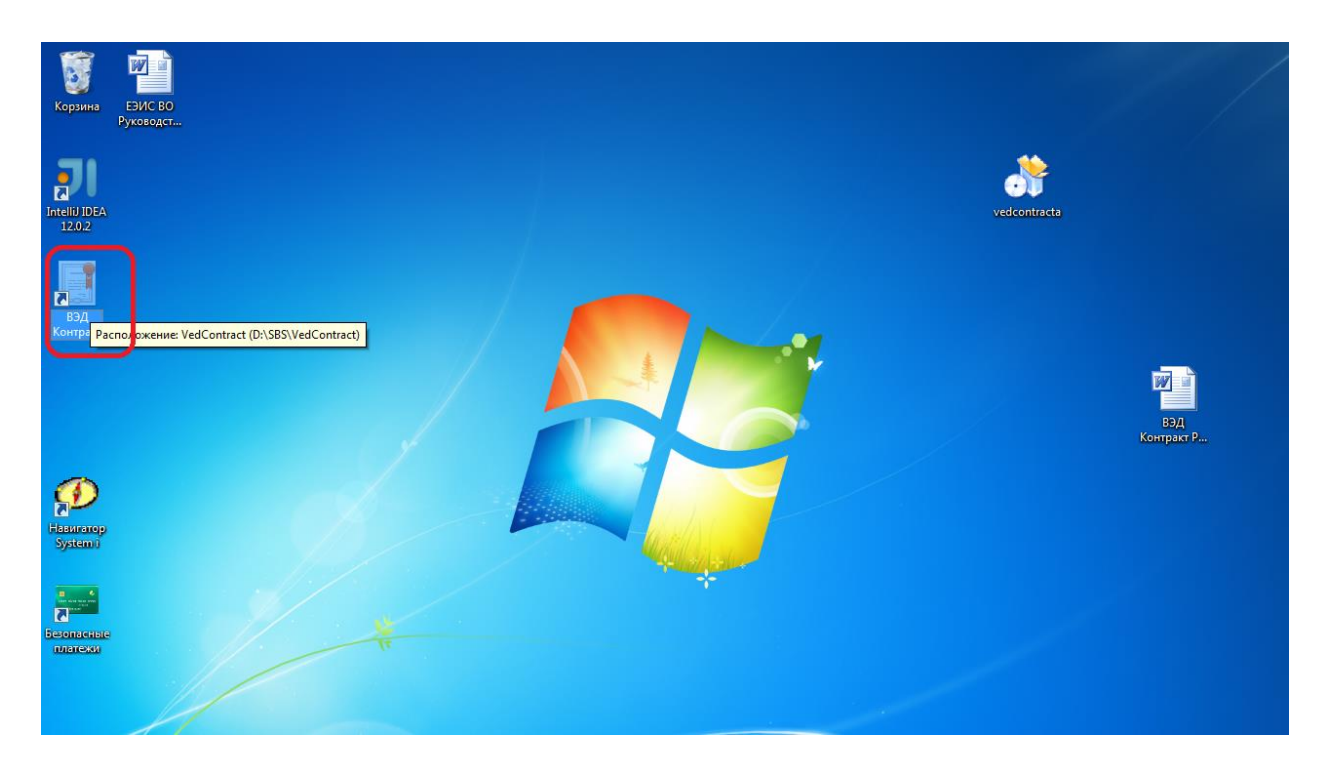

# 3.2. Настройки подключения к интернету

Для настройки интернет подключения необходимо перейти во вкладку "Настройки"-"Настройки подключения к интернету" в основной панели программы:

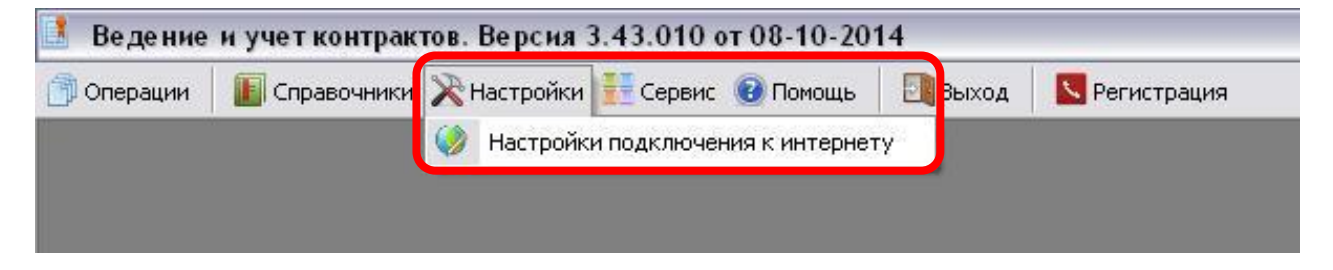

Далее в появившемся окне, выбрать необходимый тип подключения:

При прямом подключении к интернету, необходимо выбрать пункт "Обычное"

|          | Conservations | Allasmačius = | Connus   | Памани        | D PL NUR T |             |
|----------|---------------|---------------|----------|---------------|------------|-------------|
| Операции | Справочники   | 🗙 настроики 🍯 | сервис   | 🔮 ГЮМОЩЬ      | ВЫХОД      | Регистрация |
|          |               |               |          |               |            |             |
|          |               |               |          |               |            |             |
|          |               |               | _        |               |            |             |
|          |               |               |          | араметры і    | итернет по | дклю 🖃 🗆 🔯  |
|          |               |               |          | Обычное       |            |             |
|          |               |               |          | НТТР-прокем   |            |             |
|          |               |               |          |               |            |             |
|          |               |               | Ce       | рвер          |            | Порт        |
|          |               |               |          |               |            |             |
|          |               |               |          | Аутентифика   | เหต        |             |
|          |               |               | П        | ользователь 🛛 |            |             |
|          |               |               | Па       | вроль         |            |             |
|          |               |               |          | 1             |            |             |
|          |               |               |          |               | Сохранить  | Закрыть     |
|          |               |               | <u>L</u> |               |            |             |
|          |               |               |          |               |            |             |
|          |               |               |          |               |            |             |
|          |               |               |          |               |            |             |
|          |               |               |          |               |            |             |
|          |               |               |          |               |            |             |

При подключении интернета через прокси-сервер необходимо выбрать пункт "HTTP-прокси" и прописать параметры подключения (адрес прокси-сервера и HTTP порт):

| 📕 Ведение и учет контрактов. Версия 3.43.010 от 08-10-2014                   |  |
|------------------------------------------------------------------------------|--|
| ற Операции 📗 Справочники 💥 Настройки 🗮 Сервис 🔞 Помощь 🔄 Выход 🛛 Регистрация |  |
| Параметры интернет подклю                                                    |  |

Адрес прокси-сервера Вы можете уточнить у Вашего системного администратора.

Далее необходимо нажать на кнопку "Сохранить"-"Закрыть"

# 3.3. Регистрация программы

Для регистрации программы необходимо перейти во вкладку «Регистрация» в основной панели программы:

|                                       | 2 42 000 45 00 0         |                            |                                | _   |                                                                                                    |                      |                                |
|---------------------------------------|--------------------------|----------------------------|--------------------------------|-----|----------------------------------------------------------------------------------------------------|----------------------|--------------------------------|
| Ведение и учет контрактов. Ве         | рсия 3.43.008 от 15-09-2 | 014 - [Редактирование тамо | оженных документовј            |     | and the second division of the second division of the second divisio |                      |                                |
| 🎒 Операции 🛛 📗 Справочник             | ки 🔀 Настройки 🚺 С       | сервис 🔞 Помощь 🛛 🛄        | Выход 📉 Регистрация            |     |                                                                                                    |                      | - 6 >                          |
| Карточка Контракт Доп.сог             | глашения/Спецификаци     | 61                         |                                |     |                                                                                                    |                      |                                |
| 👍 📮 🧔                                 |                          | 📥 📥                        |                                |     |                                                                                                    |                      |                                |
| Фильтрация<br>Отобразить все контракт | 1) Тип контракта:        | Импортный контракт         |                                |     |                                                                                                    |                      |                                |
| О Применить фильтр                    | 2) ИДН:                  | 111111112222222220823      | 3333 <b>4) Кол.наименов:</b> 2 |     |                                                                                                    |                      |                                |
| Тип контр. 1.ЭК-Экспор •              | 3) Стоимость конт        | ракта: 256386,65           | 5) Товаров на сумму: 58        |     |                                                                                                    |                      |                                |
| № контр. q                            | Дата                     | Зарегистр.                 | идн                            | Тип | № контракта                                                                                                    | Отправитель          | Инопартнер                     |
| ОКПО                                  | 29.12.2008               |                            | 111111112222222208233333       | ИМ  | 109-PAI/NS                                                                                                    | Отправитель таблеток | Palmerston Enterpreses Limited |
| ШИНН                                  | 13.12.2008               |                            | 111111112222222208233333       | им  | 109-PAI/NS                                                                                                    | Отправитель таблеток | Palmerston Enterpreses Limited |
|                                       | 28.04.2014               |                            | 1222222221411                  | ЭК  | q                                                                                                    | q                    | q                              |
| тод рег. 2014 😨                       | 28.04.2014               |                            | 1                              | ЭК  |                                                                                                    |                      |                                |
| Месяц Январь 👻                        | 28.04.2014               |                            |                                | ЭК  |                                                                                                    |                      |                                |
| Статус                                | 28.04.2014               |                            | 123456789141                   | ЭК  |                                                                                                    |                      |                                |
| Эарегистрирован                       | 13.12.2008               |                            | 1111111122222222082            | ИМ  | 109-PAI/N5                                                                                                    | Отправитель таблеток | Palmerston Enterpreses Limited |
| 🔘 НЕ зарегистрирован                  |                          |                            |                                |     |                                                                                                    |                      | E                              |
| С Обновить                            |                          |                            |                                |     |                                                                                                    |                      |                                |

Далее пользователю необходимо нажать на кнопку «Получить регистрацию» и указать свои данные (Наименование фирмы, телефон, адрес электронной почты):

| дение и учет контрактов. В                                                                                                    | CPCHR 3:45:008 01 13-09-2014                                                                                                    | я • [reдактирование таможенных документов]                                                                                                    |                                                                                   |
|----------------------------------------------------------------------------------------------------|----------------------------------------------------------------------------------------------------|----------------------------------------------------------------------------------------------------|-----------------------------------------------------------------------------------|
| перации 🛛 🌆 Справочни                                                                                                    | ики 🔀 Настройки 🚺 Сере                                                                                                    | вис 😧 Помощь 📃 Выход 🔽 Регистрация                                                                                                    | -                                                                                 |
| точка Контракт Доп.со                                                                                                    | оглашения/Спецификации                                                                                                    |                                                                                                    |                                                                                   |
| . 📑 🛛 🙋                                                                                                    | 1                                                                                                    | · 本本                                                                                                    |                                                                                   |
| льтрация                                                                                                    | 1) Тип контракта: И                                                                                                    | <br>Імпортный контракт                                                                                                    |                                                                                   |
| Отобразить все контракт                                                                                                    | ( 2) ИДН: 11                                                                                                    | 11111112222222208233333 4) Кол.наименов: 2                                                                                                    |                                                                                   |
| применить фильтр                                                                                                    | 3) Стоимость контра                                                                                                    | akta: 256386.65                                                                                                    |                                                                                   |
| п контр. 1.ЭК-Экспор 🔻                                                                                                    | -,                                                                                                    | 5) товаров на сумму. 30                                                                                                    |                                                                                   |
| контр. q                                                                                                    | Дата                                                                                                    | Зарегистр. ИДН Тип № контракта Отправитель                                                                                                    | Инопартнер                                                                        |
| по                                                                                                    | 29.12.2008                                                                                                    | П 11111112222222208233333 ИМ 109-PAI/NS Отдравитель таблеток                                                                                                    | Palmerston Enterpreses Limit                                                      |
| H                                                                                                    | 28.04.2014                                                                                                    | Регистрация программы                                                                                                    | Palmerston Enterpreses Limit                                                      |
| 1 per. 2014 🕃                                                                                                    | 28.04.2014                                                                                                    | Для регистрации нужно связаться с поставщиком программного продукта,<br>сообщить код компьютера, получить файлы-лицензии на программные продукты                                                                                                    | •                                                                                 |
| сяц Январь 👻                                                                                                    | 28.04.2014                                                                                                    | и скопировать их в папку 585 \Licencys                                                                                                    |                                                                                   |
| атус                                                                                                    | 13.12.2008                                                                                                    | 28216 74294 21881 21815 равитель таблеток                                                                                                    | Palmerston Enterpreses Limit                                                      |
| IE зарегистрирован                                                                                                    |                                                                                                    |                                                                                                    |                                                                                   |
| C6.0000071                                                                                                    |                                                                                                    |                                                                                                    |                                                                                   |
| CONOBILIE                                                                                                    |                                                                                                    | Регистрация версии 28216 74294 21881 21815 3 43 уг2                                                                                                    |                                                                                   |
|                                                                                                    |                                                                                                    | вод контракт.                                                                                                    |                                                                                   |
|                                                                                                    |                                                                                                    |                                                                                                    |                                                                                   |
|                                                                                                    |                                                                                                    | Получить регистрацию ОК                                                                                                    |                                                                                   |
|                                                                                                    |                                                                                                    |                                                                                                    |                                                                                   |
| ние и учет контрактов. В                                                                                                    | ерсия 3.43.008 от 15-09-2014                                                                                                    | 4 - [Редактирование таможенных документов]                                                                                                    |                                                                                   |
| ение и учет контрактов. В<br>грации                                                                                                    | ерсия 3.43.008 от 15-09-2014<br>яки 🎘 Настройки 🚺 Сере                                                                                                    | 4 - [Редактирование таможенных документов]<br>вис 😨 Помощь 🛛 🛐 Выход 🛛 💽 Регистрация                                                                                                    |                                                                                   |
| ение и учет контрактов. В<br>ерации 💽 Справочні<br>рачка Контракт Дол.ся                                                                                                    | ерсия 3.43.008 от 15-09-2014<br>ики 🕅 Настройки 🚺 Сере<br>эглашения/Спецификации                                                                                                    | 4 - [Редактирование таможенных документов]<br>вис 😨 Помощь 🔄 Выход 🔽 Регистрация                                                                                                    |                                                                                   |
| ение и учет контрактов. В<br>ерации 👔 Справочні<br>очка Контракт Доп.сі                                                                                                    | ерсия 3.43.008 от 15-09-2014<br>ики 🔀 Настройки 👔 Серг<br>оглашения/Спецификации                                                                                                    | 4 - [Редактирование таможенных документов]<br>вис 😨 Помощь 📄 Выход 🔯 Регистрация                                                                                                    | -                                                                                 |
| ение и учет контрактов. В<br>ерации ПС правочні<br>очка Контракт Доп.с<br>Бтрация<br>побразить все контраку                                                                                                    | ерсия 343.008 от 15-09-2014<br>ики 🔀 Настройки 👔 Серг<br>оглашения/Спецификации<br>]<br>] 1) Тип контракта: Эн                                                                                                    | 4 - [Редактирование таможенных документов]<br>вис В Помощь Ваход Регистрация<br>Спортный контракт                                                                                                    |                                                                                   |
| ение и учет контрактов. В<br>ерации П Справочни<br>очка Контракт Доп.с.<br>в Справия<br>в трация<br>ггобразия в се контракт<br>рименить фильтр                                                                                                    | Рерсия 3.43.008 от 15-09-2014<br>ики № Настройки Серт<br>оглашения/Спецификация<br>1) Тип контракта: Эл<br>2) ИДН: А                                                                                                    | 4 - [Редактирование таможенных документов]<br>някс 	 ☐ Помощь 	 ☐ Выход 	 	 Регистрация                                                                                                    |                                                                                   |
| ение и учет контрактов. В<br>ерации Справочни<br>чика Контракт Долсе<br>в Трация<br>тобразить все контракт<br>риненить фильтра                                                                                                    | ерсия 3.43.008 от 15-09-2014<br>ики № Настройки 1 Сере<br>оглашения/Спецификации<br>1) Тип контракта: Эк<br>2) ИДН: Ай<br>3) Стоимость контра                                                                                                    | 4 - [Редактирование таможенных документов]<br>вис   Помощь   Ввоод   Регистрация                                                                                                    |                                                                                   |
| ение и учет контрактов. В<br>ерации Справочни<br>чика Контракт Дол.со<br>тобразить все контракт<br>рименить фильтр<br>контр. 1.ЭК-Экспор ч                                                                                                    | ерсия 343.008 от 15-09-2014<br>ики № Настройки № Серг<br>оглашения/Спецификации<br>1) Тип контракта: Эн<br>2) ИДН: Ал<br>3) Стоимость контра                                                                                                    | 4 - [Редактирование таможенных документов]<br>вис  В Помощь Выход Регистрация  Копортный контракт  АААААААВВВВВВ141ХХХХХ 4) Кол.наименов: 2  Кта: 0 5) Товаров на сумму: 0                                                                                                    |                                                                                   |
| ение и учет контрактов. В<br>ерации ПСправочни<br>жика Контракт Долсе<br>отрация<br>торация<br>торация<br>контрактор<br>контра. [.3K-Экспор *]<br>контра.                                                                                                    | ерсия 3.43.008 от 15-09-2014<br>ики ЖНастройки Сери<br>оглашения/Спецификация<br>1) Тип контракта: Эн<br>2) ИДН: Ан<br>3) Стоимость контра<br>Дата                                                                                                    | 4         [Редактирование таможенных документов]           вис              Помощь               Выход               Регистрация                 ▲             ▲                                                                                                    | инопартнер                                                                        |
| ение и учет контрактов. В<br>ерации Поправочни<br>мика Контракт Долсо<br>поправить се контракт<br>рименить фильтр<br>контр. 1.3К-Зколор V<br>контр. 1.3К-Зколор V<br>контр. 1.3К-Зколор V                                                                                                    | <ul> <li>крсия 3.43.008 от 15-09-2014</li> <li>нии № Настройки Ссерг</li> <li>оглашения/Спецификация</li> <li>1) Тип контракта: Эн</li> <li>2) ИДН: Ал</li> <li>3) Стоимость контра</li> <li>Дата</li> <li>29.12.2008</li> <li>13.12.2008</li> </ul>                                                                                                    | 4 - [Редактирование таможенных документов]         вис          Помощь         Выход         Регистрация             ▲         ▲         ▲                                                                                                    | Minonaprisep<br>Palmerston Enterpreses Limit<br>Palmerston Enterpreses Limit      |
| ние и учет контрактов. В<br>рации Справочни<br>чка Контракт Дол.со<br>трация<br>тобразить все контракт<br>риненить фильтр<br>контр. 1.3К-Зколор Ф<br>контр.<br>1.3К-Зколор Ф<br>контр.                                                                                                    | арсия 3.43.008 от 15-09-2014<br>ики № Настройки Ссерт<br>оглашения/Спецификация<br>1) Тип контракта: Эн<br>2) ИДН: А<br>3) Стонмость контра<br>Дата<br>29.12.2008<br>13.12.2008<br>28.04.2014                                                                                                    | 4 - [Редактирование таможенных документов]<br>вис      Помощь     Выход     Регистрация                                                                                                    | Minonaprirep<br>Palmerston Enterpreses Limit<br>Palmerston Enterpreses Limit<br>9 |
| нике и учет контрактов. В<br>рации Справочни<br>чка Контракт Долсо<br>отрация<br>тобразить все контракт<br>риненить фильтра<br>контр. 1.3К-Зклор *<br>ютр.<br>1.3К-Зклор *<br>ютр.<br>1.2К-Зклор *<br>00<br>1<br>0<br>1<br>0<br>1<br>1<br>0<br>1<br>1<br>1<br>1<br>1<br>1<br>1<br>1<br>1<br>1<br>1<br>1<br>1                                                                                                    | Версия 3.43.008 от 15-09-2014<br>ики № Настройки Ссерс<br>оглашения/Спецификации<br>1) Тип контракта: Эн<br>2) ИДН: Ай<br>3) Стоимость контра<br>Дата<br>29.12.2008<br>13.12.2008<br>13.12.2008<br>13.12.2008<br>13.12.2008                                                                                                    | 4 - [Редактирование таможенных документов]<br>нис                                                                                                    | Muonapraep<br>Palmerston Enterpreses Limi<br>9                                    |
| ение и учет контрактов. В<br>рации Справочни<br>чика Контракт Дол.со<br>от рация<br>тобразить все контракт<br>рименять фильтр<br>контр. [                                                                                                    | Зерсия 3.43.008 от 15-09-2014<br>ики № Настройки Ссер<br>оглашения/Спецификация<br>1) Тип контракта: Эн<br>2) ИДН: Ай<br>3) Стоимость контра<br>Дата<br>29.12.2008<br>13.12.2008<br>13.12.2008<br>13.12.2008<br>28.04.2014<br>28.04.2014<br>28.04.2014                                                                                                    | 4 - [Редактирование таможенных документов]<br>вис      Помощь Выход      Регистрация                                                                                                    | Hinonaprinep<br>Palmerston Enterpreses Limi<br>Palmerston Enterpreses Limi<br>9   |
| ение и учет контрактов. В<br>ерации Справочни<br>жика Контракт Долсо<br>отрация<br>тобразить все контракт<br>рименить фильтр<br>контр. 1.3К-Экспор *<br>контр.<br>1.3К-Экспор *<br>контр.<br>1.3К-Экспор *<br>и<br>контр.<br>1.3К-Экспор *<br>контр.<br>1.3К-Экспор *<br>и<br>контр.<br>1.3К-Экспор *<br>и<br>контр.<br>1.3К-Экспор *<br>и<br>контр.<br>1.3К-Экспор *<br>и<br>контр.<br>1.3К-Экспор *<br>и<br>контр.<br>1.3К-Экспор *<br>и<br>контр.<br>1.3К-Экспор *<br>и<br>контр.<br>1.3К-Экспор *<br>и<br>контр.<br>1.3К-Экспор *<br>и<br>контр.<br>1.3К-Экспор *<br>и<br>контр.<br>1.3К-Экспор *<br>и<br>контр.<br>1.3К-Экспор *<br>и<br>контр.<br>1.3К-Экспор *<br>и<br>и<br>контр.<br>1.3К-Экспор *<br>и<br>и<br>и<br>и<br>и<br>и<br>и<br>и<br>и<br>и<br>и<br>и<br>и                                                                                                    | Зерсия 3.43.008 от 15-09-2014<br>ики Ж Настройки Сер<br>оглашения/Спецификация<br>1) Тип контракта: Эн<br>2) ИДН: Ал<br>3) Стоимость контра<br>Дата<br>29.12.2008<br>13.12.2008<br>13.12.2008<br>28.04.2014<br>28.04.2014<br>28.04.2014                                                                                                    | 4 - [Редактирование таможенных документов]<br>вик                                                                                                    | Muonapritep<br>Palmerston Enterpreses Limi<br>Palmerston Enterpreses Limi<br>9    |
| ение и учет контрактов. В<br>ерации Поправочни<br>учка Контракт Долсо<br>въграция<br>тобразить все контракт<br>рименить фильтр<br>и контр. 1.3К-Зкотор *<br>контр.<br>1.3К-Зкотор *<br>контр.<br>1.3К-Зкотор *<br>1.3К-Зкотор *<br>1.                                                                                                    | Зерсия 3.43.008 от 15-09-2014<br>ики № Настройки Ссер<br>оглашения/Спецификация<br>1) Тип контракта: Эн<br>2) ИДН: Ал<br>3) Стонмость контра<br>Дата<br>29.12.2008<br>13.12.2008<br>13.12.2008<br>13.21.2008<br>13.21.2008<br>13.21.2008<br>13.21.2008<br>13.21.2008<br>13.21.2008<br>13.21.2008<br>13.21.2008<br>13.21.2008<br>13.21.2008<br>13.21.2008<br>13.21.2008<br>13.21.2008<br>13.21.2008   | 4 - [Редактирование таможенных документов]<br>вис  Помощь Выход Регистрация  Колортный контракт ААААААВВВВВВВ141ХХХХХ 4 Кол.наименов: 2 Кта: 0 5) Товаров на сумму: 0 Зарегистр. ИДИ Тип № контракта Отправитель таблеток Регистрация програмение продукта, Собщить код контыствод .подчите файле-лидинии и програмение продукта Исспоиродамия и в лика Statistucence                                                                                                    | Minonaprisep<br>Palmerston Enterpreses Limit<br>Palmerston Enterpreses Limit<br>q |
| ение и учет контрактов. В<br>ерации Справочн<br>и Справочн<br>контракт Дол.со<br>в торация<br>побразить все контракт<br>риченить фильтр<br>ногоразить все контракт<br>риченить фильтр<br>ногоразить все контракт<br>контр. 1.9К-3кспор •<br>ногоразить состракт<br>контр. 1.9К-3кспор •<br>ногоразить состракт<br>конт                                                                                                    | Версия 3.43.008 от 15-09-2014<br>ики № Настройки С Серг<br>оглашения/Спецификация<br>1) Тип контракта: Эл<br>2) ИДН: Ал<br>3) Стонмость контра<br>Дата<br>29.12.2008<br>13.12.2008<br>13.12.2008<br>13.12.2008<br>13.12.2008<br>13.12.2008<br>13.12.2008<br>13.12.2008<br>13.12.2008<br>13.12.2008<br>13.12.2008<br>13.12.2008<br>13.12.2008<br>13.12.2008<br>13.12.2008<br>13.12.2008<br>13.12.2014 | А - [Редактирование таможенных документов]<br>ник                                                                                                    | Monnapruep<br>Palmerston Enterpreses Limit<br>9                                   |
| ение и учет контрактов. В<br>ерации Справочни<br>и Справочни<br>и Справочни<br>и Справочни<br>в трация<br>гобразить все контракт<br>рименить фильтр<br>и контр, ЦзК-Экспор «<br>н<br>и контр, ЦзК-Экспор «<br>н<br>и контр, Контр, Кон                                                                                     | Версия 3.43.008 от 15-09-2014<br>ики № Настройки Ссерл<br>оглашения/Спецификации<br>1) Тип контракта: Эн<br>2) ИДН: Ан<br>3) Стоимость контра<br>Дата<br>29.12.2008<br>13.12.2008<br>13.12.2008<br>13.12.2008<br>13.12.2008<br>13.12.2008<br>13.12.2008<br>13.12.2014<br>28.04.2014                                                                                                    | 4 (Редактирование таможенных документов)<br>вис  Помощь Выход № Регистрация<br>Котортный контракт<br>АААААААВБВВВВВ14120000X 4) Кол.наименов: 2<br>жта: 0 5) Товаров на сумму: 0<br>Зарегистра. ИДН 109-РАИИS Отправитель<br>и полодить код контракта полодитель<br>Поль РАИИS ВИНИТОРИСТВИИ ПОЛЬ ВАЛИВСКИ ПОЛЬ ВАЛИВСКИ ТАЛИВСКИ ПОЛЬ ВАЛИВСКИ ПОЛЬ ВАЛИВСИ ПОЛЬ ВАЛИВСКИ ПОЛЬ ВАЛИВСКИ ПОЛЬ ВАЛИВСИ П                                                    | Mnonaprnep<br>Palmerston Enterpreses Limit<br>9                                   |
| ение и учет контрактов. В<br>ерации Справочни<br>очка Контракт Долсо<br>Побраятта Сараси<br>тътрация<br>поонтр. [1:Ж-Экспор */<br>лоограната се контракт<br>триненить фильтр<br>поонтр. [1:Ж-Экспор */<br>лоограната<br>контр. [1:Ж-Экспор */<br>лоограната<br>контр. [1:Ж                                                                                                 | Зерсия 3.43.008 от 15-09-2014<br>ики Ж Настройки Сер<br>оглашения/Спецификация<br>1) Тип контракта: Эн<br>2) ИДН: Ал<br>3) Стоимость контра<br>Дата<br>29.12.2008<br>13.12.2008<br>13.12.2008<br>13.12.2008<br>28.04.2014<br>28.04.2014<br>28.04.2014                                                                                                    | 4 - [Редактирование таможенных документов]<br>вых  Помощь Выход № Регистрация<br>мспортный контракт<br>АААААААВВВВВВВ141XXXXX 4) Кол.наименов: 2<br>инта: 0 5) Товаров на сумну: 0<br>Зарегистр. ИДИ 11222222220823333 ИИ 109-РАИЛЯ: Отправитель таблеток<br>Пив регистрация изкихо спаваться с поставшиком програменого продукта.<br>Собщить код контвотера, подити, в айма и интелнии на портрамение продукта.<br>Собщить код контвотера, подити, в айма и интелнии на портрамение продукта.<br>28216 Запрос регистрации<br>и скопировать их в панку SISVLicencys<br>28216 Запрос регистрации<br>Назвачее организации<br>ВЗЛ Контракт.<br>2910 Сбавр                                                                                                    | Mininaprisep<br>Palmerston Enterpreses Limit<br>Palmerston Enterpreses Limit<br>9 |
| ение и учет контрактов. В<br>ерации Справочни<br>ючка Контракт Долсо<br>ньтрация<br>Этобранта все контракт<br>приненить фильтр<br>пи контр. 1.3К-Экспор т<br>Контр.<br>правите страктор т<br>контр.<br>правите страктор т<br>контр.<br>прак | Зерсия 3.43.008 от 15-09-2014<br>ики № Настройки Ссер<br>оглашения/Спецификация<br>1) Тип контракта: Эн<br>2) ИДН: Ал<br>3) Стоимость контра<br>Дата<br>23.12.2008<br>13.12.2008<br>13.12.2008<br>13.12.2008<br>13.12.2008<br>13.12.2008<br>13.12.2008<br>13.12.2008<br>13.12.2008<br>13.12.2008                                                                                                    | 4 - [Редактирование таможенных документов]<br>вик                                                                                                    | Minonapritep<br>Palmerston Enterpreses Limit<br>Palmerston Enterpreses Limit<br>9 |
| ение и учет контрактов. В<br>ерации Справочни<br>контракт Долсо<br>в Соразить Зас Контракт<br>побразить все контракт<br>по 1.3К-Экспор т<br>контр.<br>1.3К-Экспор т<br>контр.<br>1.9К-Экспор т<br>и рисс.<br>2014 С<br>энерес.<br>2014 С<br>энерес.<br>2014 С<br>Энерес.<br>2014 С<br>Энерес.<br>2014 С<br>Энерес.                                                                                                    | Версия 3.43.008 от 15-09-2014<br>ики № Настройки Ссер<br>оглашения/Спецификация<br>1) Тип контракта: Эн<br>2) ИДН: Ан<br>3) Стонмость контра<br>Дата<br>29.12.2008<br>13.12.2008<br>13.12.2008<br>13.12.2008<br>13.12.2008<br>13.12.2008<br>13.12.2014<br>28.04.2014<br>28.04.2014                                                                                                    | А - [Редактирование таможенных документов]<br>ванс  Регистрация  Контракт  ИДН  Умание и протраммые  Контракта  Собщить код контвых в лакуб SSUlcencys  ИДН  Регистрация программые программые продукта  Собщить код контвых в лакуб SSUlcencys  28216  28216  28216  28216  28216  28216  28216  28216  28216  28216  28216  28216  28216  28216  28216  28216  28216  28216  28216  28216  28216  28216  28216  28216  28216  28216  28216  28216  28216  28216  28216  28216  28216  28216  28216  28216  28216  28216  28216  28216  28216  28216  28216  28216  28216  28216  28216  28216  28216  28216  28216  28216  28216  28216  28216  28216  28216  28216  28216  28216  28216  28216  28216  28216  28216  28216  28216  28216  28216  28216  28216  28216  28216  28216  28216  28216  28216  28216  28216  28216  28216  28216  28216  28216  28216  28216  28216  28216  28216  28216  28216  28216  28216  28216  28216  28216  28216  28216  28216  28216  28216  28216  28216  28216  28216  28216  28216  28216  28216  28216  28216  28216  28216  28216  28216  28216  28216  28216  28216  28216  28216  28216  28216  28216  28216  28216  28216  28216  28216  28216  28216  28216  28216  28216  28216  28216  28216  28216  28216  28216  28216  28216  28216  28216  28216  28216  28216  28216  28216  28216  28216  28216  28216  28216  28216  28216  28216  28216  28216  28216  28216  28216  28216  28216  28216  28216  28216  28216  28216  28216  28216  28216  28216  28216  28216  28216  28216  28216  28216  28216  28216  28216  28216  28216  28216  28216  28216  28216  28216  28216  28216  28216  28216  28216  28216  28216  28216  28216  28216  28216  28216  28216  28216  28216  28216  28216  28216  28216  28216  28216  28216  28216  28216  28216  28216  28216  28216  28216  28216  28216  28216  28216  28216  28216  28216  28216  28216  28216  28216  28216  28216  28216  28216  28216  28216  28216  28216  28216  28216  28216  28216  28216  28216  28216  28216  28216  28216  28216  28216  28216  28216  28216  28216  28216  28216  28216  28216  28216                                                                | Minonaprisep<br>Palmerston Enterpreses Limit<br>Palmerston Enterpreses Limit<br>9 |
| ение и учет контрактов. В<br>ерации Справочни<br>ючка Контракт Дол.со<br>из Гобранта Справочни<br>из понтр. Собранта все контракт<br>триненить фильтр<br>а контр. Собранта все контракт<br>контр. Собранта все контракт<br>контр. Собранта все контракт<br>и понтр. Собранта все контракт<br>контр. Собранта все контракт<br>и понтр. Собранта все контракт<br>контр. Собранта все контракт<br>и понтр. Собранта все контракт<br>и понтр. Собрана все контракт<br>и понтр. Собрана все контракт<br>и понтр. Собрана все контракт<br>и понтр. Собрана все контр. Собрана все контр.<br>Собрана все контр. Собрана все контр.<br>Собрана все контр. Собрана все контр.<br>Собрана все контр. Собрана все контр.<br>Собрана все контр. Собрана все контр. Собрана все контр.<br>Собрана все контр. Собрана все контр. Собрана все контр.<br>Собрана все контр. Собрана все контр. Собрана все контр.<br>Собрана все контр. Собрана все контр. Собрана все контр.<br>Собрана все контр. Собрана все контр. Собрана все контр.<br>Собрана все контр. Собрана все контр.<br>Собрана все контр. Собрана все контр.<br>Собрана все контр. Собрана все контр. Собрана все контр.<br>Собрана все контр. Собрана все контр. Собрана все контр.<br>Собрана все контр. Собрана все контр. Собрана все контр.<br>Собрана все контр. Собрана все контр. Собрана все контр.<br>Собрана все контр. Собрана все контр. Собрана все контр.<br>Собрана все контр. Собрана все контр.<br>Собрана все контр. Собрана все контр. Собрана все контр. Собрана все контр. Собрана все контр.<br>Собрана все контр. С                                                                                                    | Версия 3.43.008 от 15-09-2014<br>ики ЖНастройки Ссер<br>оглашения/Слецификации<br>1) Тип контракта: Эн<br>2) ИДН: Ан<br>3) Стоимость контра<br>Дата<br>29.12.2008<br>13.12.2008<br>13.12.2008<br>28.04.2014<br>28.04.2014<br>28.04.2014                                                                                                    | 4 - [Редактирование таможенных документов]<br>выс  Помощь Вьюд № Регистрация<br>Котортный контракт<br>АААААААВБЕВВВВВ1412XXXXX 4) Кол.наименов: 2<br>закта: 0 5) Товаров на сумму: 0<br>Зарегистра. ИДН 109-РАИ/ИК 0 7 гправитель<br>имп. 109-РАИ/ИК 0 20 горавитель таблеток<br>Полерание продукта.<br>Собщить кад контвотера, получите фалал-ищензии на программные продукта.<br>Помощить кад контвотера, получите фалал-ищензии на программные продукта.<br>Собщить кад контвотера, получите фалал-ищензии на программные продукта.<br>Собщить кад контвотера, получите фалал-ищензии на програми.<br>Собщить кад контвотера, | Huonapritep<br>Palmerston Enterpreses Limit<br>9                                  |
| ение и учет контрактов. В<br>ерации Справочни<br>контракт Долсе<br>Бтрация<br>тобразить бек контракт<br>риненить фильтр<br>и контр. [13K-Экспор *<br>контр.<br>1 контр. [13K-Экспор *<br>контр.<br>2014 С<br>яверстистрирован<br>Е зарегистрирован<br>Е зарегистрирован                                                                                                    | Зерсия 3.43.008 от 15-09-2014<br>ики Ж Настройки Сер<br>оглашения/Спецификация<br>1) Тип контракта: Эн<br>2) ИДН: Ал<br>3) Стоимость контра<br>Дата<br>29.12.2008<br>13.12.2008<br>13.12.2008<br>13.12.2008<br>28.04.2014<br>28.04.2014<br>28.04.2014                                                                                                    | 4 - [Редактирование таможенных документов]<br>вых Помоць Выход Регистрация<br>желортный контракт<br>АААААААВЕВВВВВВ141XXXXX 4) Кол.наименов: 2<br>инта: 0 5) Товаров на сумну: 0<br>Зарегистра. ИДИ<br>Регистрация программы<br>Говаров на сумну: 0<br>Варегистрация программы<br>Регистрация программы<br>Собщить код конконстера, получить е айал жилинании на портрамение продукта.<br>Собщить код конконстера, получить е айал жилинании на портрамение продукта<br>и сконкровать их в паку SISVLicencys<br>Регистрация версии<br>2010 Собщить код конконстера, получи с вали с сопцеравные продукта<br>и сконкровать их в паку SISVLicencys<br>105 - 2101 - 2101 -                                  | Minnaprinep<br>Palmerston Enterpreses Limit<br>Palmerston Enterpreses Limit<br>9  |
| ение и учет контрактов. В<br>ерации Справочни<br>ючка Контракт Долсо<br>ътрация<br>тобраянта все контракт<br>рименить фильтр<br>пконтр. 1.3К-Экспор т<br>контр.<br>1.3К-Экспор т<br>и контр.<br>1.3К-Экспор т<br>и контр.<br>1.3К-Экспор т<br>и контр.<br>1.3К-Экспор т<br>и контр.<br>1.3К-Экспор т<br>и контр.<br>1.3К-Экспор т<br>и контр.<br>1.3К-Экспор т<br>и контр.<br>1.3К-Экспор т<br>и контр.                                                                                                    | Зерсия 3.43.008 от 15-09-2014<br>ики № Настройки Ссер<br>оглашения/Спецификация<br>1) Тип контракта: Эн<br>2) ИДН: Ал<br>3) Стоимость контра<br>Дата<br>29.12.2008<br>13.12.2008<br>13.12.2008<br>28.04.2014<br>28.04.2014<br>28.04.2014                                                                                                    | 4 - [Редактирование таможенных документов]<br>вик                                                                                                    | Minnapritep<br>Palmerston Enterpreses Limit<br>Palmerston Enterpreses Limit<br>q  |

По истечении 15-30 минут, необходимо повторно перейти в раздел регистрации и нажать на кнопку «Получить регистрацию». При успешной регистрации пользователю отобразится соответствующее уведомление:

|                                           |                          | A A                                                                                                    |
|-------------------------------------------|--------------------------|----------------------------------------------------------------------------------------------------|
| Фильтрация                                | 1) Тип контракта:        | Импортный контракт                                                                                                    |
| С Применить фильтр                        | 2) идн:                  | 111111112222222208233333 4) Кол.наименов: 2                                                                                                    |
| Тип контр. 1.ЭК-Экспор 🔻                  | 3) Стоимость конт        | ракта: 256386,65 5) Товаров на сумму: 58                                                                                                    |
| № контр.                                  | Дата                     | 1 Регистрация программы                                                                                                    |
| П ИНН                                     | 29.12.2008<br>13.12.2008 | Для регистрации нужно связаться с поставщиком программного продукта,<br>сообщить код компьютера, получить файлы-лицензии на программные продукты |
| 🗆 Год рег. 2014 🔶                         | 28.04.2014               |                                                                                                    |
| Месяц Январь 👻                            | 28.04.2014               | 82311 97663 42750 98255                                                                                                    |
| 🗆 Статус                                  | 28.04.2014               | Vedcontract X                                                                                                    |
| © Зарегистрирован<br>С НЕ зарегистрирован |                          | Регистрация получена Регистрация получена ОК ОК ОК ОК ОК                                                                                         |

## 3.3. Работа с программой:

Поле успешной установки программы можно приступать к формированию электронной копии контракта. Для этого после запуска программы необходимо в основной функциональной панели системы выбрать раздел «Операции»-> «Открыть рабочие базы»:

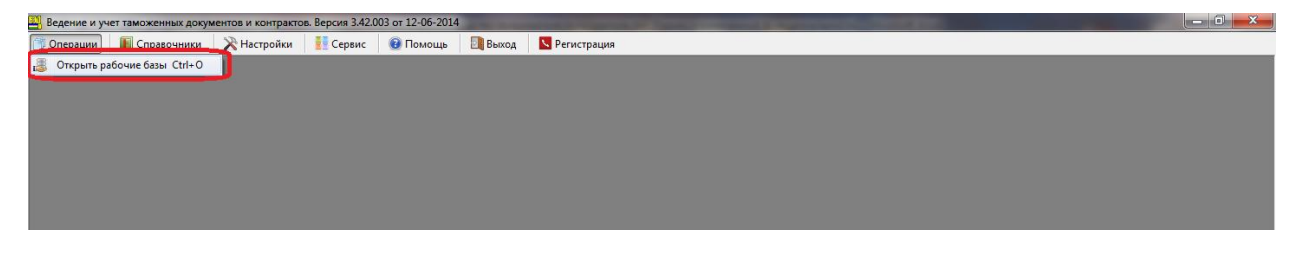

Далее пользователю отобразится главное окно программы «ВЭД Контракт»:

| Операции Поперации        | 🔆 Настройки <table-cell-rows> Сервис</table-cell-rows> | 🔞 Помощь 🔄 Выход 🕓 Рег    | истрация               |             |             |            |
|---------------------------|--------------------------------------------------------|---------------------------|------------------------|-------------|-------------|------------|
| Карточка Контракт Доп.cor | лашения/Спецификаци                                    | ли                        |                        |             |             |            |
| · · ·                     |                                                        | <b>B</b>                  |                        |             |             |            |
| Фильтрация                | 1) Тип контракта:                                      | Импортный контракт        |                        |             |             |            |
| О Применить фильтр        | 2) идн:                                                | 2376719330172843714200001 | 4) Кол.наименов: 0     |             |             |            |
| Тип контр. 1.ЭК-Экспор 🔽  | 3) Стоимость конт                                      | ракта: О                  | 5) Товаров на сумму: О |             |             |            |
| Nº контр.                 | Дата                                                   | Зарегистр. ИДН            | Тип                    | № контракта | Отправитель | Инопартнер |

В функционале «Контракт» представлены следующие вкладки:

- Карточка в данном разделе представлен реестр введенных контрактов;
- Контракт-форма для заполнения данных контракта;
- Доп.соглашение/спецификация формы для заполнения данных доп.соглашения и спецификации;

| Ведение и учет контрактов. Версия 3.43.012 от 23-10-2014 - [Редактирование таможенных документов] 💷 😨 🔀 |                                                                     |                           |                        |              |             |            |  |  |  |
|----------------------------------------------------------------------------------------------------|---------------------------------------------------------------------|---------------------------|------------------------|--------------|-------------|------------|--|--|--|
| 💮 Операции 🛛 🌆 Справочники 🏅                                                                            | 🛛 Поперации 📓 Справочники 🔆 Сервис 😨 Покощь 📑 Выход 🛛 Регистрация 💷 |                           |                        |              |             |            |  |  |  |
| Карточка Контракт Доп.сог                                                                               | лашения/Спецификаци                                                 | чи                        |                        |              |             |            |  |  |  |
| 📑 📑 🦉                                                                                                   |                                                                     |                           |                        |              |             |            |  |  |  |
| Фильтрация                                                                                              | 1) Тип контракта:                                                   | Импортный контракт        |                        |              |             |            |  |  |  |
| Оприменить фильтр                                                                                       | 2) идн:                                                             | 2376719330172843714200001 | 4) Кол.наименов: 0     |              |             |            |  |  |  |
| Тип контр. 1.ЭК-Экспор 🗸                                                                                | 3) Стоимость конт                                                   | ракта: О                  | 5) Товаров на сумму: О |              |             |            |  |  |  |
| Nº контр.                                                                                               | Дата                                                                | Зарегистр. ИДН            | Тип                    | Nº контракта | Отправитель | Инопартнер |  |  |  |

#### Вспомогательная панель инструментариев:

| 🚺 Ведение и учет контрактов. Верс |                                                 |       |
|-----------------------------------|-------------------------------------------------|-------|
| 🕥 Операции 📗 Справочники 🔀 Настро | йки 🛃 Сервис 🔞 Помощь 🛛 🔃 Выход 🛛 🔽 Регистрация | - 8 × |
| Карточка Контракт Доп.соглашения  | /Спецификации                                   |       |
| 👍 📮 🚺                             |                                                 |       |

🖳 -добавление нового документа

- 🕒 -удаление выбранного документа
- × -отмена совершенного действия
- запуск Единого портала интерактивных государственных услуг.
- 🕮 -дублирование документа
- 🏽 -копирование выделенной записи в буфер обмена
- ື -вставка скопированной записи из буфера обмена
- 📤 -формирование электронной копии контракта
- 📥 принятие электронной копии контракта извне
- выгрузка документов в Excel

#### Фильтр контрактов

Необходимый контракт в реестре контрактов (раздел «Карточка») может быть найден с помощью панели фильтра по контрактам:

| 🧴 Ведение и учет контракто   | ов. Версия 3.43.012  | от 23-10-2014                                                                                                    | - [Редактировани  | е таможенных докум | ентов] |                       |                               |                           |
|------------------------------|----------------------|----------------------------------------------------------------------------------------------------|-------------------|--------------------|--------|-----------------------|-------------------------------|---------------------------|
| 🏐 Операции 🛛 🌆 Справочники 🕻 | 🔀 Настройки ፤ Сервис | 🔞 Помощь 🛛 🚦                                                                                                    | 🛯 Выход 🛛 🔽 Регис | трация             |        |                       |                               | - 8                       |
| Карточка Контракт Доп.сог    | лашения/Спецификаци  | и                                                                                                    |                   |                    |        |                       |                               |                           |
| 🔒 📮 🧧                        |                      | E4                                                                                                    |                   |                    |        |                       |                               |                           |
| Фильтрация                   | 1) Тип контракта:    | Импортный кон                                                                                                    | тракт             |                    |        |                       |                               |                           |
| О Применить фильтр           | 2) ИДН:              | 2376719330172                                                                                                    | 843714200001      | 4) Кол.наименов:   | 0      |                       |                               |                           |
| Тип контр. 1.ЭК-Экспор 🗸     | 3) Стоимость конт    | ракта: О                                                                                                    |                   | 5) Товаров на сум  | му: 0  |                       |                               |                           |
| N9 контр.                    | Дата                 | Зарегистр.                                                                                                    | идн               |                    | Тип    | № контракта           | Отправитель                   | Инопартнер                |
| ОКПО                         | 02.10.2014           | V                                                                                                    | 17068812200       | 99437214200034     | им     | 080514/PHS            | PRIME FORCE UK BUSINESS LIMIT | PRIME FORCE UK BUSINESS L |
| NHH                          | 02.10.2014           | ~                                                                                                    | 17068812200       | 99437214200034     | ИМ     | 080514/PH5            | PRIME FORCE UK BUSINESS LIMIT | PRIME FORCE UK BUSINESS L |
|                              | 03.10.2014           |                                                                                                    | 16518153201       | 96431414200567     | ИМ     | METTSFZC/UZB-001/14/2 | METTS FZC                     | METTS FZC                 |
| Тод рег. 2014                | 08.10.2014           |                                                                                                    | 16625073205       | 810146142          | ИМ     | 77/14-2               | ООО фирма "Здоровый Продукт   | ООО фирма "Здоровый Про,  |
| Месяц Январь 🗸               | 08.10.2014           | $\checkmark$                                                                                                    | 16625073205       | 81014614200229     | ИМ     | 77/14-2               | ООО фирма "Здоровый Продукт   | 000 фирма "Здоровый Про,  |
| Статус                       | 08.10.2014           |                                                                                                    | 16625073205       | 810146142          | ИМ     | 77/14-2               | ООО фирма "Здоровый Продукт   | ООО фирма "Здоровый Про,  |
| Эарегистрирован              | 20.10.2014           |                                                                                                    | 19143564207       | 066477142          | ИМ     | ZM01/2014             | ZHEJIANG ZHIMING ELECTRIC IM  | ZHEJIANG ZHIMING ELECTRIC |
| НЕ зарегистрирован           | 20.10.2014           | <ul> <li>Image: A start of the start of the start of</li></ul> | 17068462302       | 55163414259075     | ИМ     | UZ/CHINA-2014/2       | XINJIANG XIYU ZHENGTU INTERNA | XINJIANG XIYU ZHENGTU INT |
|                              | 09.10.2014           |                                                                                                    | 17068462302       | 55163414200001     | ИМ     | UZ/CHINA-2014/2       | XINJIANG XIYU ZHENGTU INTERNA | XINJIANG XIYU ZHENGTU INT |
| 🗳 Обновить                   | 13.10.2014           |                                                                                                    | 24158757301       | 567274142          | ИМ     | H/R-003               | GRANDLEX SALES LLP            | GRANDLEX SALES LLP        |
|                              | 13.10.2014           |                                                                                                    | 24158757301       | 56727414200023     | ИМ     | H/R-003               | GRANDLEX SALES LLP            | GRANDLEX SALES LLP        |

Для поиска контракта необходимо применить фильтр и указать один или несколько следующих параметров:

| Фильтрац<br>Отобра<br>Опримен | ция<br>азить все контракт<br>нить фильтр |
|-------------------------------|------------------------------------------|
| П Тип конт                    | р. 1.ЭК-Экспор 🔻                         |
| № контр                       | ). q                                     |
| ОКПО                          |                                          |
| 🔲 ИНН                         |                                          |
| 🔲 Год рег.                    | 2014                                     |
| 📃 Месяц                       | Январь 👻                                 |
| 📃 Статус                      |                                          |
| 🔘 Зареги                      | стрирован                                |
| 🔘 НЕ зар                      | егистрирован                             |
|                               | Обновить                                 |

И нажать на кнопку обновить.

Далее в реестре контрактов отобразится один или несколько контрактов с указанными параметрами.

Для копирования какой-либо записи в буфер обмена, ее необходимо выделить и нажать на кнопку копирования:

| 🖶 🖶 × 🕞 🗊 📴 🛤                                                              |                                                                                                    |
|----------------------------------------------------------------------------|----------------------------------------------------------------------------------------------------|
| Документ Товары:<br>Контракт № Спец. № Тов. Код товара<br>© Дол.Соглашение | 1) V/JH Kompakta: 111111122222220823333     2) Jon.cornaueve NP:                                                    |
| Оступные Доп.Соглашения:<br>Заоег. № доп.согл. Дата рег.                   | 3) Cincuidevicausia NP:     4) № Товере: 0     5) Tim onepeusis: ИИ →     2) № Товере: 0     5) Tim onepeusis: ИИ → |
|                                                                            |                                                                                                    |
| Доступные Спецификации:                                                    |                                                                                                    |
| № специф, Сумна<br>БЕЗ СПЕЦИФИКА 0                                         |                                                                                                    |
|                                                                            | 9) Koa Ea Jónx: HEBEPB-bill KOA<br>10) Oliserno gooyn: 0 11) Craexa noum-tes: 0                                     |
|                                                                            | 12) CTORPORTS & BAROTE 0 13) CTORPORTS B 0     COMPARTS:     COMPARTS:                                              |

Чтобы вставить скопированную запись необходимо установить курсор на том месте, куда необходимо вставить запись и нажать кнопку вставки записи из буфера обмена:

| 📑 🖹 × 👘 🛤 💽                       |                             |                                      |                       |
|-----------------------------------|-----------------------------|--------------------------------------|-----------------------|
| Документ                          | овары:                      | 1) ИДН контракта: 111111112222222208 | 233333                |
| Под Согазионно                    | № врец. № Тов. Код товара 🔺 | 2) Доп.соглашение №:                 |                       |
| • доп.соглашение                  |                             | 3) Спецификация N9: 👻                |                       |
| Доступные Доп.Соглашения:         |                             | 4) № товара: 0                       | 5) Тип операции: ИМ 👻 |
| Зарег. № доп.corл. Дата рег.      | 6E3 CTEL 0                  | 6) Вид товара (код группы товара):   | НЕВЕРЕНЫЙ КОД         |
|                                   |                             | 7) Код товара по ТН ВЭД:             |                       |
|                                   |                             | невереный код                        | A                     |
|                                   | =                           |                                      | Ψ.                    |
|                                   |                             | 8. Узименование товара:              |                       |
| Доступные спецификации:           |                             |                                      |                       |
| <ul> <li>Без специфика</li> </ul> |                             |                                      |                       |
|                                   |                             |                                      |                       |
|                                   |                             |                                      |                       |
|                                   |                             | 9) Код Ед.Изм.: НЕВЕРЕНЫЙ КОД        |                       |
|                                   |                             | 10) Объен по докум.: 0               | 11) Ставка пошлины: 0 |
|                                   | -                           | 12) Стоимость в валюте 0 0           | 13) Стоимость в 0     |
|                                   |                             |                                      |                       |

Запись будет вставлена и пользователю отобразится соответствующее уведомление:

| wakto and worthawt Morrest sumeruns |                              |                                                                                                    |
|-------------------------------------|------------------------------|----------------------------------------------------------------------------------------------------|
| 📑 🖹 × 👘 🛤 🔃                         |                              |                                                                                                    |
| Документ                            | Товары:                      | 1) ИДН контракта:         1111111222222208233333                                                                                                    |
| Вал Салания                         | Nº Спец. № Тов. Код товара 🔺 | 2) Доп.соглашение №:                                                                                                    |
| • доп.соглашение                    | 0                            | 3) Cneuxdwrauxa №:                                                                                                    |
| Доступные Доп.Соглашения:           | 3                            | 4) № товара: 0 5) Тип операция: ИМ •                                                                                                    |
| Зарег. № доп.corл. Дата рег.        | 6E3 CREL 0                   | 6) Вид товара (ход группы товара): НЕВЕРЕНЫЙ КОД                                                                                                    |
|                                     | E BESCIEL 0                  | 7) Код товара по ТН ВЭД:                                                                                                    |
|                                     |                              | неверений код                                                                                                    |
|                                     |                              | v.                                                                                                    |
|                                     |                              | 3) Наиземодние товара:                                                                                                    |
| Доступные Спецификации:             |                              | ualiesor                                                                                                    |
| № специф. Сумма<br>Без специфика 0  |                              |                                                                                                    |
| -                                   |                              |                                                                                                    |
|                                     |                              | Савлено из буфера                                                                                                    |
|                                     |                              | 9) KOA EA MINI:                                                                                                    |
|                                     |                              | 10) Объет по дакун.: 0                                                                                                    |
|                                     |                              | 12) Crowoch B Banore Croweski Croweski |
|                                     |                              |                                                                                                    |
|                                     |                              |                                                                                                    |

# 3.4. Реквизиты экспортера/импортера

Для указания реквизитов экспортера/импортера пользователю необходимо воспользоваться функцией «Мои реквизиты» в разделе «Контракт»:

| Ведение и учет контрактов. Версия 3.43.012 от 23-10-2014 - [Редактирование таможенны:    | х документов]          |       |
|------------------------------------------------------------------------------------------|------------------------|-------|
| 🔋 Операции 📗 Справочники 🔀 Настройки 🏥 Сервис 🔞 Помощь 🛛 🔄 Выход 🛛 Регистрация           |                        | - 8 × |
| Карточка Контракт Доп.соглашения/Спецификации                                            |                        |       |
| 📑 📑 🗙 📑 🛄                                                                                | Мои реквизиты          |       |
| Зарегистрирован 1) Тип контракта 2.ИМ-Импортный контракт 💽 23) Наименование контрактера: | 24) Адрес контрактера: | ^     |
| 29.12.2008 🖌 2) ИДН: 11111111 22222222 08 2 33333                                        |                        |       |
| 3) Код МФО<br>уполноиоченного банка: 00997 ТОШКЕНТ Ш., "ИПОТЕКА-БАНК" АТИБ               |                        |       |
| 4) Регистрационный<br>номер в МВЭС:         5) Дата регистрации         27.08.2014 м     | 25) Тел. контрактера:  |       |

Далее указать реквизиты компании и сохранить данные:

| 🗴 Ведение и учет контрактов. Версия 3.43.012 от 23-10-2014 - [f                                                                                                    | <sup>у</sup> едактирование таможенных документов]                                                                                                    |          |
|----------------------------------------------------------------------------------------------------|----------------------------------------------------------------------------------------------------|----------|
| 🗊 Операции 📲 Справочники 💸 Настройки 👬 Сервис 🔞 Помощь 🛛 🔃 В                                                                                                    | ыход 🔽 Регистрация                                                                                                    | - 8 ×    |
| Карточка Контракт Доп.соглашения/Спецификации                                                                                                    |                                                                                                    |          |
|                                                                                                    | Мои реквизиты                                                                                                    |          |
| Зарегистрирован         1) Тип контракта         2.ИИ-Инпортный контракт           29.12.2008         2) ИДН:         111111         0         2         33333           3) Код МФО         7000ККН Ш., УПОТЕКА-БАНК", АТИБ         33333         33333           9) Код МФО         7000ККН Ш., УПОТЕКА-БАНК", АТИБ         200997         90004050         40144144         5) Дата релистрации         27.08.2014         40144144           40) Регистрационный КМ РУз-<br>(50) Конкенькото в идр.         5255555         7) Дата решения КМРУз-<br>(27.08.2014         7) Дата срешения КМРУз-<br>(27.08.2014         27.08.2014         40           9) Нонер со гол.         666666666         90 Лата соглашения<br>при эксп. товаров,<br>пежправ. согл.         77.08.2014         11) Код ОКОК         77.08.2014         111111           10) Код ОКГО         1111111         11) Код ОКОК         11111         111         111           12) Сузев         26.98.65         50         50.2014         11111         11111 | 23) Наименование контрактера:         24) Адрес контрактера:           Конпания         г. Ташкент, ул. Навон           25) Тел. контрактера:         20 555 55           26) Про         Реквизиты организации           Медиса:         2) ИНН (контрактера):           10) Код ОКПК (контрактера):         11111111           11) Код ОКОНК (контрактера):         1111111           21) ИНН (контрактера):         11111 | <u>م</u> |
| 14) Код Валкоты цены:         840         ДОЛЛАР США           15) Код валкоты декни:         860         УЗБЕКСКИЙ СУМ           16) Источник         860         УЗБЕКСКИЙ СУМ           16) Источник         01         аккред.(за счет собс.средств)           17) Курс валкоты цены:         2 344,38         18) Курс валкоты расчета:         1,00           19) Нокер контракта         109-РАЦИS         20) Дата заключ.         19.08.2014         19.08.2014           21) Осущаствлена         999,000         возвращеных средств:         0,00                                                                                                    | 27) Кан         Артиска         артиска           Отграе         24) Адрес контрактера:         Цикеd           24) Адрес контрактера:                                                                                                    |          |
| 31) Условия поставки по контракту:                                                                                                    |                                                                                                    |          |

Указанные данные будут автоматически высвечиваться как данные контрактера в контракте.

# 3.4. Формирование контракта

Если контракт был зарегистрирован банками (до сентября месяца текущего года) и к нему необходимо добавить документы (доп.соглашения, спецификации т.д.), то контракт не нужно отправлять повторно. Необходимо сформировать документ (доп.соглашение, спецификацию и т.д ),указать ИДН уже зарегистрированного контракта и отправить документ отдельно. Для создания контракта необходимо перейти в раздел «Контракт», где пользователю отображается форма контракта:

| Ведение и учетконтрактов. В                                            | ерсия 3.43.012 от 23-10-2014 - [                                        | Редактирование таможенных д                                | окументов]                                     |         |               |
|------------------------------------------------------------------------|-------------------------------------------------------------------------|------------------------------------------------------------|------------------------------------------------|---------|---------------|
| Операции                                                               | астройки 🎦 Сервис 🥑 Помощь 🛛 🛄 В                                        | Выход Регистрация                                          |                                                |         |               |
|                                                                        | ЕЛИЯ/ СПЕЦИФИКАЦИИ                                                      |                                                            | Мои реквизиты                                  |         |               |
| Зарегистрирован 1) Тип контракта<br>29.12.2008 20 / 2) ИАН: 1111111    | 2.ИМ-Импортный контракт                                                 | 23) Наименование контрактера:                              | 24) Адрес контрактера:<br>г.Ташкент, ул. Навои |         | e             |
| 3) Код МФО<br>уполномоченного банка: 00997                             | ТОШКЕНТ Ш., "ИПОТЕКА-БАНК" АТИБ<br>ЧИЛОНЗОР ФИЛИАЛИ                     |                                                            |                                                |         |               |
| 4) Регистрационный<br>номер в МВЭС: 44444444                           | 5) Дата регистрации 27.08.2014 💌                                        |                                                            | 25) Тел. контрактера: 90 555 55 55             |         |               |
| 6) Номер решения КМ Руз,<br>СМ, Хокимиятов и др. 5555555               | 7) Дата решения КМРуз<br>СМ, Хакимиятов и др. 27.08.2014 💌              | 26) Предмет контракта:<br>Медикаменты                      |                                                |         |               |
| 8) Номер соглашения<br>при эксп. товаров,<br>межправ. согл. 6666666666 | 9) Дата соглашения<br>при эксп. товаров,<br>межправ. согл. 27.08.2014 💌 |                                                            |                                                |         |               |
| 10) Код ОКПО<br>(контрактера): 11111111                                | 11) Код ОКОНХ<br>(контрактера): 11111                                   |                                                            |                                                |         |               |
| 12) Сумма<br>контракта: 256 386,65                                     |                                                                         |                                                            |                                                |         |               |
| 14) Код валюты цены: 840 долли                                         | AP CILLA                                                                | 27) Наименование отправителя:                              | 28) Наименование инопартнера:                  |         |               |
| 15) Код валюты 860 УЗБЕК<br>расчета: 860                               | СКИЙ СУМ                                                                | Отправитель таблеток                                       | Palmerston Enterpreses Limited                 |         |               |
| 16) Источник<br>финансирования: 01 аккред                              | а.(за счет собс.средств)                                                |                                                            |                                                |         |               |
| 17) Курс валюты цены: 2 344,38                                         | 18) Курс валюты расчета: 1,00                                           |                                                            |                                                |         |               |
| 19) Номер контракта<br>между фирмани: 109-PAI/NS                       | 20) Дата заключ. 19.08.2014 💌                                           | 29) Юридический адрес инопартнер                           | a:                                             |         |               |
| 21) Осуществлена<br>предоплата на сумму: 999,00                        | 22) Сумма<br>возвращенных средств: 0,00                                 | regent Srteet London                                       |                                                |         |               |
| 31) Условия поставки по контракту:<br>Код Аббрев. Описание             | Пункт назначения                                                        | 30) Код страны<br>инопартнера: 826 СОЕДИНЕНН<br>СЕВЕРНОЙ И | НОЕ КОРОЛЕВСТВО ВЕЛИКОБРИТАНИИ И<br>ИРЛАНДИИ   |         |               |
| Товары: 📑 📑 🗂                                                          | 🖪 🛤 🕵 🚮                                                                 |                                                            |                                                |         | 🛕 Обновит     |
| № Тов. Код товара                                                      | Наименование                                                            |                                                            | Кол-во                                         | Ед,Изм. | Общ. тоимость |
| 1 4011100000<br>2 4011100000                                           | колеса                                                                  |                                                            |                                                | 12 796  | 25            |
| 2 4011100000                                                           | колеса обльшие                                                          |                                                            |                                                | 2 / 20  | 33            |

В вышеуказанной форме представлено 30 полей.

#### Порядок заполнения граф

| N⁰ | Наименование графы                  | Обязательность | Правила заполнения                                                                                                    |
|----|-------------------------------------|----------------|----------------------------------------------------------------------------------------------------|
|    |                                     | заполнения     |                                                                                                    |
|    |                                     | Общая инфо     | рмация по контракту                                                                                                    |
| 1  | Тип контракта *                     | Обязательно    | Данная графа заполняется в соответствии со<br>справочником типов контракта по следующей схеме:<br>1.ЭК-Экспортный контракт<br>2.ИМ-Импортный контракт<br>3.БК-Бартерный контракт<br>4.ЦЭ-Центр.экспортный контракт<br>5.ЦИ-Центр.импортный контракт<br>6.ИБ-Биржевой контр-т на импорт<br>7.ЭБ-Биржевой контр-т на экспорт                                                                                                    |
|    |                                     |                | 8.КЭ-Консигнационный экспортный контр                                                                                                    |
| 2  | ИДН контракта                       | Обязательно    | Данная графа состоит из 5 окон (всего 25 символов):<br>1.Поле «ОКПО банка» должно содержать только<br>цифры-8 символов;<br>2.Поле «ИНН экспортера/импортера» должно<br>содержать только цифры 9 символов;<br>3.Поле «год» должно содержать только цифры- 2<br>символа;<br>4.Поле «Тип контракта» должно одно из значений из<br>справочника кодов типов контракта-1 символ.<br>5. Поле "Регистрационный номер контракта" должно<br>состоять из 5 символов. Заполняется, если контракт<br>уже прошел регистрацию. Не заполняется, если<br>контракт новый. |
| 3  | Код МФО<br>уполномоченного<br>банка | Обязательно    | Указывается код МФО банка, в который будет<br>направлен данный контракт.<br>Поле «Код МФО банка» должно содержать только                                                                                                    |

|    |                      |                | цифры- 5 символов.                                                            |
|----|----------------------|----------------|-------------------------------------------------------------------------------|
| 4  | Регистрационный      | Не обязательно | В данном поле указывается регистрационный номер                               |
|    | номер в МВЭСиТ       |                | контракта в МВЭСиТ, если таковой имеется.                                     |
|    |                      |                | Поле «Регистрационный номер в МВЭСиТ» должно                                  |
|    |                      |                | содержать цифры (символы) - максимальная                                      |
|    |                      |                | размерность поля 30 символов.                                                 |
| 5  | Дата регистрации в   | Не обязательно | В данном поле указывается дата регистрации                                    |
|    | МВЭСИТ               |                | контракта в МВЭСиТ, если таковая имеется.                                     |
|    |                      |                | Указываемая дата должна иметь следующий формат:                               |
|    |                      |                | гггг-мм-чч                                                                    |
| 6  | Номер решения        | Не обязательно | В данном поле указывается номер решения KM PV3                                |
| Ŭ  | KMPV3 CM             |                | СМ Хокимиятов и органов если такой номер                                      |
|    | Хокимиятов и др      |                | прелусмотрен в контракте-максимальная                                         |
|    | Лонининов и др.      |                | пазмерность поля 30 символов                                                  |
|    |                      |                |                                                                               |
| 7  | Лата решения в       | Не обязательно | В данном поле указывается дата решения КМРУз СМ                               |
| ĺ. | KMPV <sub>3</sub> CM |                | Хокимиятов и других органов если такое решение                                |
|    |                      |                |                                                                               |
|    | хокимиятов и др.     |                |                                                                               |
|    |                      |                | зказываемая дата должна иметь следующий формат.                               |
| Q  | Номер                | На обязатольно |                                                                               |
| °  | Nowing               |                | и дапном поле указывается номер межправительственного соглашения пом экспорте |
|    | межправительственно  |                | товаров если такой номер предусмотрен в контракте -                           |
|    | го соглашения при    |                | максимальная размерность поля 30 символов                                     |
|    | экспорте товаров     |                |                                                                               |
| 9  | Лата                 | Не обязательно | В данном поле указывается дата                                                |
| 5  | MOVINGRATORLOTROUUO  |                | межправительственного соглашения при экспорте                                 |
|    |                      |                | товаров, если такое соглашение предусмотрено в                                |
|    | го соглашения при    |                | контракте.                                                                    |
|    | экспорте товаров,    |                | Указываемая дата должна иметь следующий формат:                               |
|    |                      |                | гггг-мм-чч.                                                                   |
| 10 | Код ОКПО             | Обязательно    | В данном поле указывается код ОКПО                                            |
|    | (контрактора)        |                | экспортера/импортера.                                                         |
|    |                      |                | Поле «Код ОКПО (контрактера)» может содержать                                 |
|    |                      |                | только цифры - 8 символов.                                                    |
| 11 | Код ОКОНХ            | Обязательно    | В данном поле указывается код ОКОНХ                                           |
|    | (контрактора)        |                | экспортера/импортера                                                          |
|    |                      |                | Поле «Код ОКОНХ (контрактера)» может содержать                                |
|    |                      |                | только цифры – 5 символов.                                                    |
| 12 | Сумма контракта      | Обязательно    | В данном поле указывается общая сумма контракта.                              |
|    |                      |                | Поле «Сумма контракта» может содержать только                                 |
|    |                      |                | число (в десятичном формате)- 53 символа и 2 знака                            |
|    |                      |                | после запятой.                                                                |
| 14 | Код валюты цены*     | Обязательно    | В данном поле, кликом правой кнопки мыши                                      |
|    |                      |                | всплывает справочник кодов валют, в котором                                   |
|    |                      |                | необходимо выбрать необходимую валюту.                                        |
|    |                      |                | Поле «Код валюты цены» может содержать только                                 |
|    |                      |                | цифры- 3 символа.                                                             |
| 15 | Код валюты расчета*  | Не обязательно | В данном поле, кликом правой кнопки мыши                                      |
| _  |                      |                | всплывает справочник кодов валют, в котором                                   |
|    |                      |                | необходимо выбрать необходимую валюту.                                        |
|    |                      |                | Поле «Код валюты цены» может содержать только                                 |
|    |                      |                | цифры- 3 символа.                                                             |
| 16 | Источник             | Не обязательно | В данном поле указывается кол источника                                       |
|    | финансирования *     |                | финансирования.                                                               |
|    | үлпансирования<br>   |                | Поле должно содержать буквенный кол-2 симвода                                 |
|    |                      |                | (из справочника по клику правой колки мыши)                                   |
| 1  |                      | 1              |                                                                               |

| 17       | Курс валюты цены *                                              | Автоматически              | В данном поле указывается текущий курс валюты                                                                                                    |
|----------|-----------------------------------------------------------------|----------------------------|----------------------------------------------------------------------------------------------------|
|          |                                                                 |                            | цены на дату заключения контракта (тр.20).                                                                                                    |
|          |                                                                 |                            |                                                                                                    |
|          |                                                                 |                            |                                                                                                    |
|          |                                                                 |                            | после запятой. (в справочнике курсов валют должен<br>быть введен курс на дату в гр 20)                                                                                                    |
| 18       | Курс валюты расчета *                                           | Автоматически              |                                                                                                    |
| 10       | Rype Busilo I Bi puè le la                                      | ABIOMATURCERU              | иены на дату заключения контракта (гр 20)                                                                                                    |
|          |                                                                 |                            | Поле «Курс валюты цены» может солержать только                                                                                                    |
|          |                                                                 |                            | число (в десятичном формате)- 53 символа и 2 знака                                                                                                    |
|          |                                                                 |                            | после запятой. (в справочнике курсов валют должен                                                                                                    |
|          |                                                                 |                            | быть введен курс на дату в гр 20)                                                                                                    |
| 19       | Номер контракта                                                 | Обязательно                | В данном поле указывается номер контракта между                                                                                                    |
|          | между фирмами                                                   |                            | фирмами.                                                                                                    |
|          |                                                                 |                            | Поле «Номер контракта между фирмами» может                                                                                                    |
|          |                                                                 |                            | содержать любые символы-40 символов.                                                                                                    |
| 20       | Дата заключения                                                 | Обязательно                | В данном поле указывается дата заключения                                                                                                    |
|          | контракта                                                       |                            | контракта между фирмами.                                                                                                    |
| -        | 0                                                               | 11                         |                                                                                                    |
| 21       | осуществлена                                                    | Не обязательно             | в данном поле указывается сумма осуществленной                                                                                                    |
|          | предоплата на сумму                                             |                            | предоплаты по контракту, если таковая                                                                                                    |
|          |                                                                 |                            | осуществлялась.                                                                                                    |
|          |                                                                 |                            | поле «осуществлена предоплата на сумму» может                                                                                                    |
|          |                                                                 |                            | содержать только число (в десятичном формате)- 55                                                                                                    |
| 22       | Сумма возвращенных                                              | Не обязательно             |                                                                                                    |
| 22       | сполств                                                         | пе обязательно             | средств если таковая возвращалась по данному                                                                                                    |
|          | средств                                                         |                            | контракту.                                                                                                    |
|          |                                                                 |                            | Поле «Сумма возвращенных средств» может                                                                                                    |
|          |                                                                 |                            | содержать только число (в десятичном формате)- 53                                                                                                    |
|          |                                                                 |                            | символа и 2 знака после запятой.                                                                                                    |
| 23       | Наименование                                                    | Обязательно                | В поле указывается наименование                                                                                                    |
|          | контрактера                                                     |                            | экспортера/импортера по контракту.                                                                                                    |
|          |                                                                 |                            | В поле могут быть указаны любые символы —                                                                                                    |
|          |                                                                 |                            | максимально 50 символов.                                                                                                    |
| 24       | Юридический адрес                                               | Обязательно                | В поле указывается юридический адрес                                                                                                    |
|          | контрактера                                                     |                            | экспортера/импортера по контракту.                                                                                                    |
|          |                                                                 |                            | В поле могут быть указаны любые символы –                                                                                                    |
| 25       | To Today Kourpowerone                                           | 060000000000               |                                                                                                    |
| 25       | телефон контрактера                                             | ооязательно                | в поле указывается номер телефона                                                                                                    |
|          |                                                                 |                            | В поле могут быть указаны любые символы –                                                                                                    |
|          |                                                                 |                            | максимально 50 символов.                                                                                                    |
| 26       | Предмет контракта                                               | Обязательно                | В данном поле указывается предмет контракта.                                                                                                    |
| -        | _ ··· *                                                         |                            | В поле могут быть указаны любые символы –                                                                                                    |
|          |                                                                 |                            | максимально 250 символов.                                                                                                    |
| 27       | Наименование                                                    | Обязательно                | В данном поле указывается наименование                                                                                                    |
|          | отправителя                                                     |                            | отправителя.                                                                                                    |
|          |                                                                 |                            |                                                                                                    |
|          |                                                                 |                            |                                                                                                    |
| 28       | Наименование                                                    | Обязательно                | В поле указывается наименование инопартнера по                                                                                                    |
| 28       | Наименование<br>инопартнера                                     | Обязательно                | в поле указывается наименование инопартнера по контракту.                                                                                                    |
| 28       | Наименование<br>инопартнера                                     | Обязательно                | В поле указывается наименование инопартнера по<br>контракту.<br>В поле могут быть указаны любые символы –                                                                                                 |
| 28       | Наименование<br>инопартнера                                     | Обязательно                | В поле указывается наименование инопартнера по<br>контракту.<br>В поле могут быть указаны любые символы –<br>максимально 50 символов.                                                                     |
| 28       | Наименование<br>инопартнера<br>Юридический адрес                | Обязательно<br>Обязательно | В поле указывается наименование инопартнера по<br>контракту.<br>В поле могут быть указаны любые символы –<br>максимально 50 символов.<br>В поле указывается юридический адрес инопартера                  |
| 28<br>29 | Наименование<br>инопартнера<br>Юридический адрес<br>инопартнера | Обязательно<br>Обязательно | В поле указывается наименование инопартнера по<br>контракту.<br>В поле могут быть указаны любые символы –<br>максимально 50 символов.<br>В поле указывается юридический адрес инопартера<br>по контракту. |

|    |                 |             | максимально 50 символов.                           |
|----|-----------------|-------------|----------------------------------------------------|
| 30 | Код страны      | Обязательно | В данном поле указывается код страны инопартера в  |
|    | инопартера *    |             | соответствии со справочником кодов стран.(по клику |
|    |                 |             | правои кнопки мыши)                                |
|    |                 |             | Поле может содержать только цифры- 3 символа.      |
|    | *графа содержит |             |                                                    |
|    | справочник      |             |                                                    |

## 3.5. Условия поставки по контракту

Для указания условий поставки по контракту необходимо в графу 31) добавить новую строку:

| × 📑                                                                             | 1                | <b>b</b>                                                           |          |                                    |                               |   |  |  |  |
|---------------------------------------------------------------------------------|------------------|--------------------------------------------------------------------|----------|------------------------------------|-------------------------------|---|--|--|--|
| Зарегистрирован                                                                 | 1) Тип контракта | 1.ЭК-Экспортный контракт                                           | •        | 23) Наименование контрактора:      | 24) Адрес контрактора:        |   |  |  |  |
| 20.06.2014 -                                                                    | 2) идн:          | 14 1                                                               |          |                                    |                               |   |  |  |  |
| <ol> <li>Код МФО<br/>уполномоченного бан</li> </ol>                             | ska:             |                                                                    | <u>^</u> |                                    |                               |   |  |  |  |
| <ol> <li>4) Регистрационный<br/>номер в МВЭС:</li> </ol>                        |                  | 5) Дата регистрации<br>в МВЭС: 30.12.189                           | 9 -      |                                    | 25) Тел. контрактора:         |   |  |  |  |
| <li>6) Номер решения КМ<br/>СМ, Хакиниятов и др</li>                            | Руз,             | 7) Дата решения КМРуз<br>СМ, Хакимиятов и др. 30.12.189            | 9 - 4    | 26) Предмет контракта:             |                               |   |  |  |  |
| <ol> <li>8) Номер соглашения<br/>при эксп.товаров,<br/>межправ.согл.</li> </ol> |                  | 9) Дата соглашения<br>при эксп.товаров,<br>межправ.согл. 30.12.189 | 9 -      |                                    |                               |   |  |  |  |
| 10) Код ОКПО<br>(контракта):                                                    |                  | 11) Код ОКОНХ<br>(контракта):                                      |          |                                    |                               |   |  |  |  |
| 12) Сумма<br>контракта:                                                         |                  | <ol> <li>Сумма контракта</li> <li>долларах:</li> </ol>             |          |                                    |                               |   |  |  |  |
| 14) Код валюты цень                                                             |                  |                                                                    |          | 27) Наименование отправителя:      | 28) Наименование инопартнера: |   |  |  |  |
| 15) Код валюты<br>расчета:                                                      |                  |                                                                    |          |                                    |                               |   |  |  |  |
| <ol> <li>16) Источник<br/>финансирования:</li> </ol>                            |                  |                                                                    |          |                                    |                               |   |  |  |  |
| 17) Курс валюты цен                                                             | ы                | 18) Курс валюты расчета:                                           |          |                                    |                               |   |  |  |  |
| <ol> <li>Номер контракта<br/>между фирмани:</li> </ol>                          |                  | 20) Дата заключ.<br>конртракта: 20.06.2014                         | 4 👻      | 29) Юридический адрес инопартнера: |                               |   |  |  |  |
| <li>21) Осуществлена<br/>предоплата на сумму</li>                               |                  | 22) Сумма<br>возвращенных средств:                                 |          |                                    |                               |   |  |  |  |
| 31) Условия поставки                                                            | и по контракту:  |                                                                    |          | 30) Kon (TDBHH                     |                               | - |  |  |  |
| Код Аббрев.                                                                     | Описание         | Пункт назначения                                                   |          | инопартнера:                       |                               |   |  |  |  |
|                                                                                 |                  |                                                                    |          |                                    |                               |   |  |  |  |
|                                                                                 |                  |                                                                    |          |                                    |                               |   |  |  |  |
| 32) Форны расчтетов                                                             | по контракту:    |                                                                    |          |                                    |                               |   |  |  |  |
| Код Описание                                                                    | Вид с            | редств                                                             |          |                                    |                               |   |  |  |  |
|                                                                                 |                  |                                                                    |          |                                    |                               |   |  |  |  |
| ГТД Контракт                                                                    |                  |                                                                    |          |                                    |                               |   |  |  |  |
|                                                                                 |                  |                                                                    |          | Всего записей: 11                  |                               |   |  |  |  |

Выбрать код условий поставки из справочника и указать географический пункт в поле "Описание, географический пункт назначения" и добавить запись (данные поля являются обязательными):

| × 🖬 🗇                                                       | <b>.</b>                                                                                               |                                        |                        |
|-------------------------------------------------------------|----------------------------------------------------------------------------------------------------|----------------------------------------|------------------------|
| Зарегистрирован 1) Тип контран                              | кта 1.ЭК-Экспортный контракт 🔹                                                                         | 23) Наименование контрактора:          | 24) Адрес контрактора: |
| 20.06.2014 💌 2) ИДН:                                        | 14 1                                                                                                   |                                        |                        |
| 3) Код МФО<br>уполномоченного банка:                        | ۵<br>۳                                                                                                 |                                        |                        |
| 4) Регистрационный<br>номер в МВЭС:                         | 5) Дата регистрации<br>в МВЭС: 30.12.1899 👻                                                            |                                        | 25) Тел. контрактора:  |
| 6) Номер решения КМРуз,<br>СМ, Хакимиятов и др.             | 7) Дата решения КМРу:<br>СМ, Хакимиятов и др. 30.12.1899 —                                             | 26) Предмет контракта:                 |                        |
| 8) Нонер соглашения<br>при эксп. товаров,<br>межправ. согл. | <ul> <li>9) Дата соглашения<br/>при эксп. товаров,<br/>межправ. согл.</li> <li>30.12.1899 -</li> </ul> | Условия постави                        | u v                    |
| 10) Код ОКПО<br>(контракта):                                | 11) Код ОКОНХ<br>(контракта):                                                                          | Код условия постав                     | oi:                    |
| 12) Сумма<br>контракта:                                     | <ol> <li>Сумма контракта</li> <li>в долларах:</li> </ol>                                               | 01.EXB-Франко пре<br>01.EXB-Франко пре | априятие               |
| 14) Код валюты цены:                                        |                                                                                                    | 27) Наименов 02.ФСА-Франко пер         | евозчик                |
| 15) Код валюты<br>расчета:                                  |                                                                                                    | 04.ФОБ-Свободно н<br>05.СФР-Стоимость  | а борту                |
| 16) Источник<br>финансирования:                             |                                                                                                    | 06.СИФ-Стоимость,<br>07.СПТ-Фрахт опла | страхование и фрахт    |
| 17) Курс валюты цены:                                       | 18) Курс валюты расчета:                                                                               | 08.СИП-Фрахт и стр                     | ахование оплачены до   |
| 19) Номер контракта<br>между фирмами:                       | 20) Дата заключ. 20.06.2014 🔻                                                                          | 29) Юридиче                            |                        |
| 21) Осуществлена<br>предоплата на сумму:                    | 22) Сунна<br>возвращенных средств:                                                                     |                                        |                        |
| 31) Условия поставки по контракту                           | <i>p</i>                                                                                               | 20) Kan cronini                        |                        |
| Код Аббрев. Описание                                        | Пункт назначения                                                                                       | инопартнера:                           |                        |
|                                                             |                                                                                                    |                                        |                        |
|                                                             |                                                                                                    |                                        |                        |
|                                                             |                                                                                                    |                                        |                        |
| 32) Формы расчтетов по контракту                            | :                                                                                                    |                                        |                        |
| Код Описание Ви                                             | ид средств                                                                                             |                                        |                        |
|                                                             |                                                                                                    |                                        |                        |

| × 🗋 🗇                                                       | 6                                                                                        |               |                      |                         |
|-------------------------------------------------------------|------------------------------------------------------------------------------------------|---------------|----------------------|-------------------------|
| Зарегистрирован 1) Тип контракт                             | а 1.ЭК-Экспортный контракт 🔹                                                             | 23) Наименов  | ание контрактора:    | 24) Адрес контрактора:  |
| 20.06.2014 🔻 2) ИДН:                                        | 14 1                                                                                     |               |                      |                         |
| <li>3) Код МФО<br/>уполномоченного банка:</li>              | <b>^</b>                                                                                 |               |                      |                         |
| 4) Регистрационный<br>номер в МВЭС:                         | 5) Дата регистрации<br>в МВЭС: 30.12.1899 🔻                                              |               |                      | 25) Тел. контрактора:   |
| 6) Номер решения КМРуз,<br>СМ, Хакимиятов и др.             | <ul> <li>7) Дата решения КМРуз<br/>СМ, Хакимиятов и др.</li> <li>30.12.1899 -</li> </ul> | 26) Предмет к | онтракта:            |                         |
| 8) Нонер соглашения<br>при эксп. товаров,<br>межправ. согл. | 9) Дата соглашения<br>при эксп. товаров,<br>межправ. согл. 30. 12. 1899 У                |               | Условия поставки     |                         |
| 10) Код ОКПО<br>(контракта):                                | 11) Код ОКОНХ<br>(контракта):                                                            |               | Код условия поставки |                         |
| 12) Сумма<br>контракта:                                     | 13) Сумма контракта<br>в долларах:                                                       |               | 01.ЕХВ-Франко предл  |                         |
| 14) Код валюты цены:                                        |                                                                                          | 27) Наименов  | Ташкент              | ссоли пункт назначения. |
| 15) Код валюты<br>расчета:                                  |                                                                                          |               |                      |                         |
| 16) Источник<br>финансирования:                             |                                                                                          |               |                      |                         |
| 17) Курс валюты цены:                                       | 18) Курс валюты расчета:                                                                 |               |                      | Добавить Отмена         |
| 19) Номер контракта<br>между фирмами:                       | 20) Дата заключ. 20.06.2014 💌                                                            | 29) Юридиче   |                      | )                       |
| <ol> <li>Осуществлена<br/>предоплата на сумму:</li> </ol>   | 22) Сунна<br>возвращенных средств:                                                       |               |                      |                         |
| 31) Условия поставки по контракту:                          |                                                                                          | 30) Кол стра  |                      |                         |
| Код Аббрев. Описание                                        | Пункт назначения                                                                         | инопартнера   |                      |                         |
| -                                                           |                                                                                          | <u> </u>      |                      |                         |
|                                                             | -                                                                                        |               |                      |                         |
|                                                             |                                                                                          |               |                      |                         |
| 32) Формы расчтетов по контракту:                           |                                                                                          | 1             |                      |                         |
| Код Описание Вид                                            | средств                                                                                  |               |                      |                         |
|                                                             |                                                                                          |               |                      |                         |
| ГТД Контракт                                                |                                                                                          |               |                      |                         |

Добавленная запись будет отражена как строка в графе 31:

| 320       321       1000000000000000000000000000000000000                                                                                                    | 320-06-2014       10 The compare 10 Addressment to provide a subscription to provide a subscription to provi                                                                                                    | × 🖪 🗇                                                                                                    | <b>b</b>                                                   |                                    |                               |   |  |  |
|----------------------------------------------------------------------------------------------------|----------------------------------------------------------------------------------------------------|----------------------------------------------------------------------------------------------------|------------------------------------------------------------|------------------------------------|-------------------------------|---|--|--|
| 30.06.2014       2) Addr:       2) Addr:       1         3) Koa MAO<br>A fare propositiend<br>A fare propositiend<br>Pheno propositiend<br>Pheno propropropositiend<br>Pheno                                                                                                    | 20.00.201 * 2014 * 2014 * 2014 * 14       2014 * 2014 * 2014 * 14         20.00.2014 * 2014 * 201                                                                                                    | Зарегистрирован 1) Тип контракта                                                                                       | 1.ЭК-Экспортный контракт 🔹                                 | 23) Наименование контрактора:      | 24) Адрес контрактора:        | ] |  |  |
| 3) Kog MPO<br>4) Penerspacence Savaszi<br>4) Penerspacence Savaszi<br>4) Pen                                                                                                    | 3) Kog MNO       3) Kog MNO         4) Percenspaceresia       5) Agra percenses (KPry, Monoration and Monoration and Monoratio                                                                                                    | 20.06.2014 👻 2) ИДН:                                                                                                   | 14 1                                                       |                                    |                               |   |  |  |
| 4) Percent parameted       9) A part percent parawer       9) A part percent parawer       10: 10: 10: 10: 10: 10: 10: 10: 10: 10:                                                                                                    | 9 Percentassoversal       9. Data percentassi       9. Data percentassi       9. Data percentasi       9. Data percentasi       9. Dat                                                                                                    | 3) Код МФО<br>уполномоченного банка:                                                                                   | A                                                          |                                    |                               |   |  |  |
| <ul> <li>B) Home processes:</li> <li>B) Home processes:</li> <li>B) Krybe canonic ubesit:</li> <li>B) Krybe canonic ubesit:</li></ul>                                                                                                    | 0) Organ powersk (MP/P), OF, A powersk MOM P/(2000), 10: 1099 (M, Kowersker MOM P/(2000)), 10: 1099 (M, Kowersker MOM P/(2000)), 10: 10: 1099 (M, Kowersker MOM P/(2000)), 10: 1099 (M, Kowersker MOM P/(2000)), 10: 1099 (M, Kowersker MOM P/(2000)), 10: 1099 (M, Kowersker MOM P/(2000)), 10: 1099 (M, Kowersker MOM P/(2000)), 10: 1099 (M, Kowersker MOM P/(2000)), 10: 1099 (M, Kowersker MOM P/(2000)), 10: 1099 (M, Kowersker MOM P/(2000)), 10: 1099 (M, Kowersker MOM P/(2000)), 10: 1099 (M, Kowersker MOM P/(2000)), 10: 1099 (M, Kowersker MOM P/(2000)), 10: 10: 10                                                                                                    | 4) Регистрационный<br>номер в МВЭС:                                                                                    | 5) Дата регистрации 30.12.1899 👻                           |                                    | 25) Тел. контрактора:         |   |  |  |
| 8) Hone portuneese<br>mempa contaigese<br>mempa contaileres<br>mempa contaileres<br>mempa contaileres<br>mempa contaileres<br>(comparts):<br>10) Kog CKPGR<br>(comparts):<br>10) Kog CKPGR<br>(comparts):<br>10                                                                                                    | 8) Home portanerse<br>mempes.com.<br>19) Jose Correl<br>(mempes.com.<br>19) Kag Correl<br>(mempes.com.<br>19) Kag Correl<br>(mempes.com.<br>19) Kag Correl<br>19) Kag Correl<br>19) Kag Correl<br>19) Kag Correl<br>19) Kag Correl<br>10) Kag Correl<br>10 | 6) Номер решения КМРуз,<br>СМ, Хакимиятов и др.                                                                        | 7) Дата решения КМРуз<br>СМ, Хакимиятов и др. 30.12.1899 👻 | 26) Предмет контракта:             |                               | 1 |  |  |
| 10) Kad OKOO       (1) Kad OKOOK (comparing)         (comparing)       13) Cymes Komparing         13) Cypes       13) Cymes Komparing         14) Kad Banoria Leese:       20) Assersations         15) Kad Banoria Leese:       20) Assersations         10) Kroce March       20) Assersations         10) Kroce March       20) Assersations         10) Kroce March       20) Operations         10) Kroce March       20) Operations         10) Kroce March       20) Operations         10) Kroce March       20) Operations         10) Kroce March       20) Operations         10) Kroce March       20) Operations         10) Kroce March       20) Operations         10) Kroce March       20) Operations         10) Kroce March       20) Operations         10) Kroce March       20) Operations         10) Kroce March       20) Operations         10) Kroce March       20) Operations         10) Kroce March       10) Kroce March         10) Kroce March       10) Kroce March         10) Kroce March       10) Kroce March         10) Kroce March       10) Kroce March         10) Kroce March       10) Kroce March         10) Kroce March       10) Kroce March <td>10) Kao CKIOO<br/>(kemparci)<br/>12) Cynes<br/>(kemparci)<br/>13) Cynes komparci<br/>13) Cynes komparci<br/>14) Kao Banoriu<br/>15) Kao Banoriu<br/>15) Kao Banoriu<br/>16) Kroneski<br/>16) Kroneski<br/>16) Kroneski<br/>16) Kroneski<br/>16) Kroneski<br/>16) Kroneski<br/>16) Kroneski<br/>16) Kroneski<br/>17) Kyo Banoriu Baceria<br/>19) Home komparci<br/>19) Home komparci<br/>10) EBB Opaeko recaracimu Hutch<br/>10) EBB Opaeko recaracimu Hutch<br/>10) EBB Opaeko</td> <td>8) Номер соглашения<br/>при эксп. товаров,<br/>межправ. согл.</td> <td>9) Дата соглашения<br/>при эксп.товаров, 30.12.1899 -</td> <td></td> <td></td> <td></td> <td></td> <td></td> | 10) Kao CKIOO<br>(kemparci)<br>12) Cynes<br>(kemparci)<br>13) Cynes komparci<br>13) Cynes komparci<br>14) Kao Banoriu<br>15) Kao Banoriu<br>15) Kao Banoriu<br>16) Kroneski<br>16) Kroneski<br>16) Kroneski<br>16) Kroneski<br>16) Kroneski<br>16) Kroneski<br>16) Kroneski<br>16) Kroneski<br>17) Kyo Banoriu Baceria<br>19) Home komparci<br>19) Home komparci<br>10) EBB Opaeko recaracimu Hutch<br>10) EBB Opaeko recaracimu Hutch<br>10) EBB Opaeko        | 8) Номер соглашения<br>при эксп. товаров,<br>межправ. согл.                                                            | 9) Дата соглашения<br>при эксп.товаров, 30.12.1899 -       |                                    |                               |   |  |  |
| (12) Cynees         (13) Cynees contractina<br>B domapax:         (13) Cynees contractina<br>B domapax:         (14) Kod Banorts Less:         (27) Hannenosaske ortripastrens:         (28) Hannenosaske innonghriego:           (15) Kod Banorts Less:         (15) Korposta         (27) Hannenosaske ortripastrens:         (28) Hannenosaske innonghriego:           (15) Korposta         (29) Anta Jaconos Jaconas Jacona                                                                                                    | 12) Cynes       13) Cynes kontroarta         14) Koa Banotris Laest:       27) Hannenosanke ottrpastrens:         15) Koa Banotis       27) Hannenosanke ottrpastrens:         15) Koa Banotis       20) Astra Banotis         16) Kortowski       40 konteposta         17) Kype Banotis       20) Astra Banotis         19) Honey kontposta       20) Astra Banotis         10) Kortowski       20) Astra Banotis         12) Kype Banotis       20) Astra Banotis         12) Kype Banotis       20) Astra Banotis         12) Kype Banotis       20) Astra Banotis         12) Kype Banotis       20) Astra Banotis         12) Kype Banotis       20) Astra Banotis         12) Kype Banotis       20) Astra Banotis         12) Kype Banotis       20) Astra Banotis         12) Kype Banotis       20) Astra Banotis         13) Yoneski Astra Banotis       20) Astra Banotis         10) Koat Totaseis       20) Koat Totaseis         11) Koat Bone Kontosis       10) Koat Totaseis         12) Sotis       Totaseis         12) Sotis       Totaseis         12) Sotis       Totaseis         12) Sotis       Totaseis         12) Sotis       Totaseis         12) Sotis       Totaseis                                                                                                    | 10) Код ОКПО<br>(контракта):                                                                                           | 11) Код ОКОНХ<br>(контракта):                              |                                    |                               |   |  |  |
| 14) Kog Banorba Jaenorba Josevara (17) HamenoBaska (17) HamenoBaska (18) HamenoBaska (18) Hame                                                                                                    | 14) Kog Banorta Lesse:       27) HamenoBase or impasine nsi:       28) HamenoBase is indography:         15) Kog Banorta Jesse:       18) Kypc Banorta pacetra:       29) AsmenoBase is indography:         10) Krype samorta Lesse:       18) Kypc Banorta pacetra:       29) AsmenoBase is indography:         17) Kypc Banorta Lesse:       29) Agata Bas/not-<br>indegraphy:       29) Agata Bas/not-<br>indegraphy:       29) OpugineCosis agpe: indography:         19) Home xoerparta<br>medary depresent:       29) Agata Bas/not-<br>indegraphy:       20) OpugineCosis agpe: indography:       29) OpugineCosis agpe: indography:         19) Home xoerparta<br>medary depresent:       22) Oyus       23) OpugineCosis agpe: indography:       23) OpugineCosis agpe: indography:         10) Exit depresent:       19) Kone robanyerme therein:       30) Kone crobanyer       30) Kone crobanyer         10) Exit depresent:       19) Kone robanyerme therein:       30) Kone crobanyer       30) Kone crobanyer         22) Opper pactriettion to kontrparty::       30) Kone crobanyer       30) Kone crobanyer       30) Kone crobanyer         23) Opper pactriettion to kontrparty::       30       30       30       30         32) Opper pactriettion to kontrparty::       30       30       30       30         32) Opper pactriettion to kontrparty::       30       30       30       30         32) Opper pactritetito t                                                                                                    | 12) Сумма контракта:                                                                                                   | <ol> <li>Сунна контракта</li> <li>в долларах:</li> </ol>   |                                    |                               |   |  |  |
| 15) Kog sanorsu pocera:       15) Kog sanorsu pocera:         16) Korowsk denaropogeasis:       16) Korowsk denaropogeasis:         17) Kypc sanorsu uziews:       18) Kypc sanorsu pocera:         19) Honep nomperta       20) Jara sakonovi.         19) Honep nomperta       20) Jara sakonovi.         19) Honep nomperta       20) Jara sakonovi.         19) Honep nomperta       20) Opuertaristic pocera:         19) Honep nomperta       20) Opuertaristic pocera:         10) Koa crpawai       20) Opuertaristic pocera:         10) Vorosus no kontipactification kontipactification       10) Koa crpawai         101 EDB       Opuerto pocera:         101 EDB       Opuerto sciencestification         101 EDB       Opuerto sciencestification         101 EDB       Opuerto sciencestification         101 EDB       Opuerto sciencestification         102       Opuerto sciencestification         103       Science         104       Science         105       Science         105       Science         106       Opuerto sciencestification         107       Science         108       Science         109       Science         100       Science <td< td=""><td>15) Kog Ranortal pocera:       15) Korg Ranortal pocera:         16) Morrowsk Kehensongossesses:       18) Kypc Ranortal pocera:         17) Kypc Ranortal utelses:       18) Kypc Ranortal pocera:         19) Honep kompterta       20) Jata asknovi.         20) Opuertanses       20) Jata asknovi.         19) Honep kompterta       20) Jata asknovi.         20) Opuertanses       20) Opuertanses         10) Kong Adorbes       20) Opuertanses         10) Kong Adorbes       19) Kong Kongenguetelski (pectra:         10) Kong Adorbes       19) Kong Kongenguetelski (pectra:         10) Kong Adorbes       19) Kong Kongenguetelski (pectra:         10) Kong Adorbes       19) Kongenguetelski (pectra:         10) Kong Adorbes       19) Kongenguetelski (pectra:         10) Kong Adorbes       19) Kongenguetelski (pectra:         10) Kong Onkenski Bata (pectra:       10) Kongenguetelski (pectra:         11) Kongenguetelski (pectra:       11) Kongenguetelski (pectra:         12) Oppergrafitie       11         13) Kongenguetelski (pectra:       11         14) Komptert       11</td><td>14) Код валюты цены:</td><td></td><td>27) Наименование отправителя:</td><td>28) Наименование инопартнера:</td><td></td><td></td><td></td></td<>                                                                                                    | 15) Kog Ranortal pocera:       15) Korg Ranortal pocera:         16) Morrowsk Kehensongossesses:       18) Kypc Ranortal pocera:         17) Kypc Ranortal utelses:       18) Kypc Ranortal pocera:         19) Honep kompterta       20) Jata asknovi.         20) Opuertanses       20) Jata asknovi.         19) Honep kompterta       20) Jata asknovi.         20) Opuertanses       20) Opuertanses         10) Kong Adorbes       20) Opuertanses         10) Kong Adorbes       19) Kong Kongenguetelski (pectra:         10) Kong Adorbes       19) Kong Kongenguetelski (pectra:         10) Kong Adorbes       19) Kong Kongenguetelski (pectra:         10) Kong Adorbes       19) Kongenguetelski (pectra:         10) Kong Adorbes       19) Kongenguetelski (pectra:         10) Kong Adorbes       19) Kongenguetelski (pectra:         10) Kong Onkenski Bata (pectra:       10) Kongenguetelski (pectra:         11) Kongenguetelski (pectra:       11) Kongenguetelski (pectra:         12) Oppergrafitie       11         13) Kongenguetelski (pectra:       11         14) Komptert       11                                                                                                    | 14) Код валюты цены:                                                                                                   |                                                            | 27) Наименование отправителя:      | 28) Наименование инопартнера: |   |  |  |
| 16) Mc7owski       16) Mc7owski         16) Mc7owski       18) Kypc Banorisi paciera:         17) Kypc Banorisi paciera:       18) Kypc Banorisi paciera:         19) Home xomparta       20) Дата заключ, 20.06.2014         19) Home xomparta       20) Дата заключ, 20.06.2014         19) Home xomparta       20) Дата заключ, 20.06.2014         19) Home xomparta       20) Ориценсові адрес непартнера:         10) Vordenik norcasivi no Kontpactiva       20) Copuer modelingerini         10) 1000       Кода Описаніє         10) 1000       Вид средств         12) Форне расчетов по контракту:       Impartition (Impart)         12) Форне расчетов по контракту:       Impartition (Impart)         12) Форне расчетов по контракту:       Impartition (Impart)         12) Форне расчетов по контракту:       Impart (Impart)         12) Форне расчетов по контракту:       Impart (Impart)         12) Форне расчетов по контракту:       Impart (Impart)         12) Форне расчетов по контракту:       Impart (Impart)         12) Форне расчетов по контракту:       Impart (Impart)         12) Форне расчетов по контракту:       Impart (Impart)         12) Форне расчетов по контракту:       Impart (Impart)         12) Форне расчетов по контракту:       Impart (Impart)         12) Форне расчет                                                                                                    | 16) Источник финисация       16) Источник финисация       16) Источник финисация         17) Курс валоты данен:       18) Курс валоты ранена:       19) Ионер контракта       20) Дата заключ.         19) Ионер контракта       20) Дата заключ.       20.06.2014       29) Оридинесони адрес инопартнера:         19) Ионер контракта       20) Дата заключ.       20.06.2014       29) Оридинесони адрес инопартнера:         10) Истовин поктальки покатракту:       20) Сроисание       20) Крас страны       30) Коа страны         101 ЕОВ       Франко предприяти ташкент       30) Коа страны       30) Коа страны         20) Френь предприяти ташкент       10       10       10       Франко предприяти ташкент       30) Коа страны         20) Френь предприяти       10       10       10       Франко предприяти ташкент       10         20) Френь предприяти       10       10       10       10       10       10       10       10       10       10       10       10       10       10       10       10       10       10       10       10       10       10       10       10       10       10       10       10       10       10       10       10       10       10       10       10       10       10       10 <td< td=""><td>15) Код валюты<br/>расчета:</td><td></td><td></td><td></td><td></td><td></td><td></td></td<>                                                                                                    | 15) Код валюты<br>расчета:                                                                                             |                                                            |                                    |                               |   |  |  |
| 17) Kypc Banoris Lateier:       18) Kypc Banoris paciera:         19) Homp scorriporta:       20) Agra a 30000-4.         19) Homp scorriporta:       20) Agra a 30000-4.         10) Koponec:       20) Agra a 30000-4.         10) Koponec:       20) Agra a 30000-4.         10) Koponec:       20) Opuectroporta:         11) Koponec:       20) Opuectroporta:         11) Koponec:       20) Opuectroporta:         11) Koponec:       20) Opuectroporta:         11) Koponec:       20) Opuectroporta:         11) Koponec:       10) Koponec:         11) Koponec:       10) Koponec:         11) Koponec:       10) Koponec:         11) Koponec:       10) Koponec:         11) Koponec:       10) Koponec:         11) Koponec:       10) Koponec:         11) Koponec:       10) Koponec:         11) Koponec:       10) Koponec:         12) Oppedprise:       10) Koponec:         12) Oppedprise:       10) Koponec:         12) Oppedprise:       10) Koponec:         12) Oppedprise:       10) Koponec:         12) Oppedprise:       10) Koponec:         12) Oppedprise:       10) Koponec:         12) Oppedprise:       10) Koponec:         12) Oppedprise: </td <td>17) Kypc Banorisu Janewei 13) Kypc Banorisu pacverai       19) Kypc Banorisu pacverai       20) Agara 380004.       20) Agara 380004.</td> <td>16) Источник<br/>финансирования:</td> <td></td> <td></td> <td></td> <td></td> <td></td> <td></td>                                                                                                    | 17) Kypc Banorisu Janewei 13) Kypc Banorisu pacverai       19) Kypc Banorisu pacverai       20) Agara 380004.       20) Agara 380004.                                                                                                    | 16) Источник<br>финансирования:                                                                                        |                                                            |                                    |                               |   |  |  |
| 19) Hymperparts       20) Jara asknovi-<br>vsceptportaria       20) Opucarisensi       20) Opucarisensi         10) Dyugertarine       20) Opucarisensi       20) Opucarisensi       20) Opucarisensi         10) Dyugertarine       20) Opucarisensi       20) Opucarisensi       20) Opucarisensi         10) Dyugertarine       20) Opucarisensi       20) Opucarisensi       20) Opucarisensi         10) Dyugertarine       10) Dyugertarine       20) Opucarisensi       20) Opucarisensi         10) Dyugertarine       10) Dyugertarine       20) Opucarisensi       20) Opucarisensi         10) Dyugertarine       10) Dyugertarine       20) Opucarisensi       20) Opucarisensi         10) Dyugertarine       10) Dyugertarine       10) Dyugertarine       20) Opucarisensi         10) Dyugertarine       10) Dyugertarine       10) Dyugertarine       10) Dyugertarine         10) Opucarisensi       10) Dyugertarine       10) Dyugertarine       10) Dyugertarine         10) Opucarisensi       10) Dyugertarine       10) Dyugertarine       10) Dyugertarine         10) Opucarisensi       10) Dyugertarine       10) Dyugertarine       10) Dyugertarine         10) Opucarisensi       10) Dyugertarine       10) Dyugertarine       10) Dyugertarine         10) Opucarisensi       10) Dyugertarine       10) Dyugertarine                                                                                                    | 19) Hype point parts       0) Jara asknovi-<br>vset protectioners       0) 0.06, 2014       2) Opular asknovi-<br>vset point of the point of the poi                                                                                                    | 17) Курс валюты цены:                                                                                                  | 18) Курс валюты расчета:                                   | 1                                  |                               |   |  |  |
| 21) Cogner transmin     22) Cogner transmin     22) Cogner transmin     22) Cogner transmin       31) Yonese monocrassmin to Kontrpaktry:     Image: Cogner transmin transmin transmin     Image: Cogner transmin transmin transm                                                                                                    | 21) Ocymeratemene     22) Ocymeratemene       Bogspaceweene     Bogspaceweene       31) Yonese no contrastry in Norketele     Tymeratemene       Not AbSpee     Onicase in Norketele       11 EXB     Operior operanismini Teléfiti       11 EXB     Operior operanismini Teléfiti       122 Operior pactification no kontrpacty:     Image: Contrastry in Norketele       22 Operior pactification no kontrpacty:     Image: Contrastry in Norketele       22 Operior pactification no kontrpacty:     Image: Contrastry in Norketele       22 Operior pactification no kontrpacty:     Image: Contrastry in Norketele       A Kompart     Image: Contrastry in Norketele                                                                                                    | 19) Номер контракта<br>между фирмами:                                                                                  | 20) Дата заключ. 20.06.2014 🔻                              | 29) Юридический адрес инопартнера: |                               | 1 |  |  |
| 31) Условия поставки по контракту:       32) Код. 465рев.       Пункт назначения       32) Код. 465рев.         01 EX8       Франко предприяти Ташкент       1       1         32) Форен расчитетов по контракту:       1       1         Код. Описание       Вид средств       1                                                                                                    | 31) Условия поставки по контракту:       32) Код. стовны         01 EX8       Сочиска посазакити битба         02 ворно предприяти Ташкент       Сочиска посазакити битба         32) Форми расчтетов по контракту:       Сочиска по контракту:         Код. Описание       Вид средств         Код. Описание       Вид средств         Код. Описание       Вид средств                                                                                                    | 21) Осуществлена<br>предоплата на сумму:                                                                               | 22) Сумма<br>возвращенных средств:                         |                                    |                               |   |  |  |
| 01 EV8 Франко предприяти Ташкент<br>22) Формы расчтетов по контракту:<br>Код Описание Вид средств                                                                                                    | 01         EV8         Франко предприяти Ташкент           22)         Формы расчитетов по контракту:                                                                                                    | <ul> <li>31) Условия поставки по контракту:</li> <li>Код Аббрев. Описание</li> <li>01. ЕХВ Франко предприят</li> </ul> | Пункт назначения                                           | 30) Код страны<br>инопартнера:     | ļ                             |   |  |  |
| 32) Формы расчтетов по контракту:<br>Код Описание Вид средств Вид средств                                                                                                    | 32) Формы расчтетов по контракту:<br>Код Описание Вид оредств<br>IA. Контракт                                                                                                    | 01 ЕХВ Франко предприят                                                                                                | ти Ташкент                                                 |                                    |                               |   |  |  |
| Код Описание Вид федств                                                                                                    | Код Описание Вид оредств<br>ТД Контракт                                                                                                    | 32) Формы расчтетов по контракту:                                                                                      |                                                            | 1                                  |                               |   |  |  |
|                                                                                                    |                                                                                                    | Код Описание Вид сре                                                                                                   | едств                                                      |                                    |                               |   |  |  |

Для удаления записи из графы 31 необходимо выделить строку и нажать на соответствующий символ:

| × 🔓 🗊                                                                | 6                                                                       |                                                       |                               |
|----------------------------------------------------------------------|-------------------------------------------------------------------------|-------------------------------------------------------|-------------------------------|
| Зарегистрирован 1) Тип контракта                                     | 1.ЭК-Экспортный контракт                                                | 23) Наименование контрактора:                         | 24) Адрес контрактора:        |
| 20.06.2014 👻 2) ИДН:                                                 | 14 1                                                                    |                                                       |                               |
| <li>3) Код МФО<br/>уполномоченного банка:</li>                       |                                                                         |                                                       |                               |
| 4) Регистрационный<br>номер в МВЭС:                                  | 5) Дата регистрации<br>в МВЭС: 30.12.1899                               |                                                       | 25) Тел. контрактора:         |
| <ol> <li>6) Номер решения КМРуз,<br/>СМ, Хакимиятов и др.</li> </ol> | 7) Дата решения КМРу:<br>СМ, Хакимиятов и др. 30.12.1899                | 26) Предмет контракта:                                |                               |
| 8) Номер соглашения<br>при эксп. товаров,<br>межправ. согл.          | 9) Дата соглашения<br>при эксп. товаров,<br>межправ. согл. 30. 12. 1899 | 2                                                     |                               |
| 10) Код ОКПО<br>(контракта):                                         | 11) Код ОКОНХ<br>(контракта):                                           |                                                       |                               |
| 12) Сумма<br>контракта:                                              | 13) Сумма контракта<br>в долларах:                                      |                                                       |                               |
| 14) Код валюты цены:                                                 |                                                                         | 27) Наименование отправителя:                         | 28) Наименование инопартнера: |
| 15) Код валюты<br>расчета:                                           |                                                                         |                                                       |                               |
| 16) Источник<br>финансирования:                                      |                                                                         |                                                       |                               |
| 17) Курс валюты цены:                                                | 18) Курс валюты расчета:                                                | 1                                                     |                               |
| 19) Номер контракта<br>между фирмами:                                | 20) Дата заключ. 20.06.2014 •                                           | <ul> <li>29) Юридический адрес инопартнера</li> </ul> |                               |
| <ol> <li>Осуществлена<br/>предоплата на сумму:</li> </ol>            | 22) Сунна<br>возвращенных средств:                                      |                                                       |                               |
| 31) Условия поставки по контракту:                                   |                                                                         | 30) Код страны                                        |                               |
| Код Аббрев. Описание<br>• 01 EX8 Франко предприя                     | Пункт назначения                                                        | инопартнера:                                          |                               |
| 01 ЕХВ Франко предприя                                               | яти Ташкент                                                             |                                                       |                               |
|                                                                      |                                                                         |                                                       |                               |
| 32) Формы расчтетов по контракту:                                    |                                                                         | -                                                     |                               |
| Код Описание Вид с                                                   | редств                                                                  | •                                                     |                               |
|                                                                      |                                                                         |                                                       |                               |
| ТД Контракт                                                          |                                                                         | -                                                     |                               |
|                                                                      |                                                                         | Всего записей: 11                                     |                               |

# 3.6. Форма расчетов по контракту

Для указания форм расчетов по контракту необходимо в графу 32 добавить новую строку:

| ×                                                                                      | <b>b</b>                                                                |                                   |                               |
|----------------------------------------------------------------------------------------|-------------------------------------------------------------------------|-----------------------------------|-------------------------------|
| 3) Код МФО<br>уполномоченного банка:                                                   | ÷                                                                       |                                   |                               |
| 4) Регистрационный<br>номер в МВЭС:                                                    | 5) Дата регистрации 30.12.1899 👻                                        |                                   | 25) Тел. контрактора:         |
| 6) Номер решения КМРуз,<br>СМ, Хакимиятов и др.                                        | 7) Дата решения КМРуз<br>СМ, Хакимиятов и др. 30.12.1899 —              | 26) Предмет контракта:            |                               |
| 8) Номер соглашения<br>при эксп. товаров,<br>межправ. согл.                            | 9) Дата соглашения<br>при эксп. товаров,<br>нежправ. согл. 30. 12. 1899 |                                   |                               |
| 10) Код ОКПО<br>(контракта):                                                           | 11) Код ОКОНХ<br>(контракта):                                           |                                   |                               |
| 12) Сумма<br>контракта:                                                                | 13) Сумма контракта<br>в долларах:                                      |                                   |                               |
| 14) Код валюты цены:                                                                   |                                                                         | 27) Наименование отправителя:     | 28) Наименование инопартнера: |
| 15) Код валюты<br>расчета:                                                             |                                                                         |                                   |                               |
| 16) Источник<br>финансирования:                                                        |                                                                         |                                   |                               |
| 17) Курс валюты цены:                                                                  | 18) Курс валюты расчета:                                                |                                   |                               |
| 19) Номер контракта<br>между фирмами:                                                  | 20) Дата заключ. 20.06.2014 🔻                                           | 29) Юридический адрес инопартнера | :                             |
| 21) Осуществлена<br>предоплата на сумму:                                               | 22) Сунна<br>возвращенных средств:                                      |                                   |                               |
| 31) Условия поставки по контракту:<br>Код Аббрев. Описание<br>▶ 01 ЕX6 Франко предприя | Пункт назначения                                                        | 30) Код страны<br>инопартнера:    |                               |
|                                                                                        |                                                                         |                                   |                               |
| 32) Формы расчтетов по контракту:<br>Код Описание Ви                                   | ид средств                                                              |                                   |                               |
|                                                                                        |                                                                         |                                   |                               |
| ГТД Контракт                                                                           |                                                                         | 1                                 |                               |

Далее необходимо указать код формы расчетов из справочника и вид средств (данные поля являются обязательными) и добавить запись:

| 3) Код МФО                                     |                                                     |                           |                                                                       |  |
|------------------------------------------------|-----------------------------------------------------|---------------------------|-----------------------------------------------------------------------|--|
| уполномоченного банка:<br>4) Регистрационный   | 5) Дата регистрации 20.12.1000                      |                           | 25) Тел. контрактора:                                                 |  |
| номер в МВЭС:<br>6) Номер решения КМРуз,       | в МВЭС: 30.12.1899<br>7) Дата решения КМРу:         | 26) Предмет контракта:    | a:                                                                    |  |
| СМ, Хакимиятов и др.                           | СМ, Хакимиятов и др. 30, 12, 1899                   |                           |                                                                       |  |
| при эксп.товаров, межправ.согл.                | при эксп. товаров, 30.12.1899 межправ.corл.         |                           |                                                                       |  |
| 10) Код ОКПО<br>(контракта):                   | 11) Код ОКОНХ<br>(контракта):                       |                           |                                                                       |  |
| 12) Сумма<br>контракта:                        | <ol> <li>Сумма контракта<br/>в долларах:</li> </ol> |                           | Форма расчетов                                                        |  |
| 14) Код валюты цены:                           |                                                     | 27) Наименовани Код       | од формы расчетов:                                                    |  |
| 15) Код валюты<br>расчета:                     |                                                     | 01                        | 01.аккред.(за счет собс.средств)<br>01.аккред. (за счет собс.средств) |  |
| 16) Источник<br>финансирования:                |                                                     | 03.                       | 33.перевод (конвертация) Е                                            |  |
| 17) Курс валюты цены:                          | 18) Курс валюты расчета:                            | 04.                       | 94.через биржу<br>35.уставной фонд                                    |  |
| 19) Нонер контракта<br>между фирмами:          | 20) Дата заключ.<br>конртракта: 20.06.2014          | 29) Юридически 06.<br>07. | 36.взаинорасчет(бартер)<br>27.без оплаты                              |  |
| 21) Осуществлена<br>предоплата на сумму:       | 22) Сумма<br>возвращенных средств:                  | 08.                       | 18. Межправительственные соглашения                                   |  |
| 31) Условия поставки по контракту:             |                                                     | 30) Код страны            |                                                                       |  |
| Код Аббрев. Описание<br>• 01 EX8 Франко предпр | Пункт назначения                                    | инопартнера:              |                                                                       |  |
|                                                |                                                     |                           |                                                                       |  |
|                                                |                                                     |                           |                                                                       |  |
| 32) Формы расчтетов по контракту:              |                                                     | -                         |                                                                       |  |
| Код Описание                                   | Вид средств                                         |                           |                                                                       |  |
|                                                |                                                     |                           |                                                                       |  |

| × 🗈 🗇                                                       | <b>b</b>                                                   |                              |                       |   |  |
|-------------------------------------------------------------|------------------------------------------------------------|------------------------------|-----------------------|---|--|
| 3) Код МФО<br>уполномоченного банка:                        | *<br>*                                                     |                              |                       |   |  |
| <li>4) Регистрационный<br/>номер в МВЭС:</li>               | 5) Дата регистрации 30.12.1899                             |                              | 25) Тел. контрактора: |   |  |
| 6) Номер решения КМРуз,<br>СМ, Хакимиятов и др.             | 7) Дата решения КМРу:<br>СМ, Хакимиятов и др. 30.12.1899 — | 26) Предмет контракта:       |                       |   |  |
| 8) Нонер соглашения<br>при эксп. товаров,<br>межправ. согл. | 9) Дата соглашения<br>при эксп. товаров, 30.12.1899 -      |                              |                       |   |  |
| 10) Код ОКПО<br>(контракта):                                | 11) Код ОКОНХ<br>(контракта):                              |                              |                       |   |  |
| 12) Сумма<br>контракта:                                     | 13) Сумма контракта<br>в долларах:                         | Форма рас                    | четов                 |   |  |
| 14) Код валюты цены:                                        |                                                            | 27) Наименовани Код форны ра | счетов:               |   |  |
| 15) Код валюты<br>расчета:                                  |                                                            | 01.аккред.(з                 | а счет собс.средств)  | • |  |
| 16) Источник<br>финансирования:                             |                                                            | Вид средств:<br>123          |                       |   |  |
| 17) Курс валюты цены:                                       | 18) Курс валюты расчета:                                   |                              |                       |   |  |
| 19) Номер контракта<br>между фирмами:                       | 20) Дата заключ. 20.06.2014 🔻                              | 29) Юридически               |                       |   |  |
| 21) Осуществлена<br>предоплата на сумму:                    | 22) Сунна<br>возвращенных средств:                         |                              | Побатить Отнона       |   |  |
| 31) Условия поставки по контракту:                          |                                                            | 30) Kon (TD3Hb)              | доовыть               |   |  |
| Код Аббрев. Описание                                        | Пункт назначения                                           | инопартнера:                 |                       |   |  |
|                                                             |                                                            |                              |                       |   |  |
|                                                             |                                                            |                              |                       |   |  |
| 32) Формы расчтетов по контракту:                           |                                                            |                              |                       |   |  |
| Код Описание Ви                                             | ид средств                                                 |                              |                       |   |  |
|                                                             |                                                            |                              |                       |   |  |
|                                                             |                                                            |                              |                       |   |  |
| ТД Контракт                                                 |                                                            |                              |                       |   |  |

Запись будет добавлена строкой в графу 32.

## Для сохранения введенных данных по контракту необходимо специальной кнопкой:

| × 🖪 🗊                                                                                        | <b>b</b>                                                              |                                    |                               |  |
|----------------------------------------------------------------------------------------------|-----------------------------------------------------------------------|------------------------------------|-------------------------------|--|
| Зарегистрирован 1) Контракта                                                                 | 1.ЭК-Экспортный контракт 🔹                                            | 23) Наименование контрактора:      | 24) Адрес контрактора:        |  |
| 29.12.2008 • 2) AH                                                                           | 08 1                                                                  | 1313                               | 1313                          |  |
| 3) Код МФО<br>уполномоченного банка:                                                         | A<br>7                                                                |                                    |                               |  |
| <li>4) Регистрационный<br/>номер в МВЭС:</li>                                                | 5) Дата регистрации 01.05.2014 👻                                      |                                    | 25) Тел. контрактора: 1313    |  |
| 6) Номер решения КМРуз,<br>СМ, Хакимиятов и др.                                              | Дата решения КМРу:<br>СМ Хакимиятов и др.                             | 26) Преднет контракта:<br>1313     |                               |  |
| 8) Номер соглашения<br>при эксп. товаров,<br>межправ.corл.                                   | 9) Дача соглашения<br>при экси товаров,<br>межправ.corл. 03.05.2014 ▼ |                                    |                               |  |
| 10) Код ОКПО<br>(контракта):                                                                 | 11) Код ОКОНХ<br>(контракта):                                         |                                    |                               |  |
| 12) Сумма<br>контракта:                                                                      | <ol> <li>Сумна контракта</li> <li>долларах:</li> </ol>                |                                    |                               |  |
| 14) Код валюты цены:                                                                         |                                                                       | 27) Наименование отправителя:      | 28) Наименование инопартнера: |  |
| 15) Код валюты<br>расчета:                                                                   |                                                                       | 1323                               | 1323                          |  |
| 16) Источник<br>финансирования:                                                              |                                                                       |                                    |                               |  |
| 17) Курс валюты цены:                                                                        | 18) Курс валюты расчета:                                              |                                    |                               |  |
| 19) Номер контракта<br>между фирмами:                                                        | 20) Дата заключ.<br>конртракта: 12.12.2008 🔻                          | 29) Юридический адрес инопартнера: |                               |  |
| 21) Осуществлена<br>предоплата на сумну:                                                     | 22) Сунна<br>возвращенных средств:                                    | 125125                             |                               |  |
| 31) Условия поставки по контракту:                                                           | -                                                                     | 30) Код страны 642 РОССИЙСКАЯ      | ФЕДЕРАЦИЯ                     |  |
| Код Аббрев. Описание<br>• 03 ФАС Свободно у борта                                            | Пункт назначения                                                      | инопартнера: 043                   |                               |  |
| 08 СИП Фрахт и страхова<br>99 Иное наименован                                                | ие we                                                                 |                                    |                               |  |
| 32) Формы расчтетов по контракту:                                                            |                                                                       |                                    |                               |  |
| Код Описание Вид сре<br>• 01 аккред. (за счет собс. с наличк<br>11 иностранный кредит Безнал |                                                                       |                                    |                               |  |
| ТД Контракт                                                                                  |                                                                       |                                    |                               |  |

#### В случае успешного сохранения документа пользователю отобразится уведомление:

| × 🔓 🗊                                                                | 6                                                                                                    |                                    |                        |    |  |
|----------------------------------------------------------------------|----------------------------------------------------------------------------------------------------|------------------------------------|------------------------|----|--|
| Зарегистрирован 1) Тип контракта                                     | 1.ЭК-Экспортный контракт 🔹                                                                             | 23) Наименование контрактора:      | 24) Адрес контрактора: |    |  |
| 29.12.2008 - 2) ИДН:                                                 | 08 1                                                                                                   |                                    |                        |    |  |
| 3) Код МФО<br>уполномоченного банка:                                 | A                                                                                                    |                                    |                        |    |  |
| <li>4) Регистрационный<br/>номер в МВЭС:</li>                        | 5) Дата регистрации<br>в МВЭС: 01.05.2014 🔻                                                            | ]                                  | 25) Тел. контрактора:  |    |  |
| <ol> <li>6) Номер решения КМРуз,<br/>СМ, Хакимиятов и др.</li> </ol> | 7) Дата решения КМРу:<br>СМ, Хакимиятов и др. 02.05.2014 ▼                                             | 26) Предмет контракта:             |                        |    |  |
| 8) Номер соглашения<br>при эксп. товаров,<br>межправ. согл.          | <ul> <li>9) Дата соглашения<br/>при эксп. товаров,<br/>межправ. согл.</li> <li>03.05.2014 ▼</li> </ul> |                                    |                        |    |  |
| 10) Код ОКПО<br>(контракта):                                         | 11) Код ОКОНХ<br>(контракта):                                                                          |                                    |                        |    |  |
| 12) Сунма 0<br>контракта:                                            | 13) Сумма контракта<br>в долларах:                                                                     |                                    |                        |    |  |
| 14) Код валюты цены:                                                 |                                                                                                    | 27) Наименование отправител: Decl  | lv2                    |    |  |
| 15) Код валюты<br>расчета:                                           |                                                                                                    | 3a                                 | пись добавлена         |    |  |
| 16) Источник<br>финансирования:                                      |                                                                                                    | 1                                  |                        | ОК |  |
| 17) Курс валюты цены: 0                                              | 18) Курс валюты расчета: 0                                                                             |                                    | 1                      |    |  |
| 19) Нонер контракта<br>нежду фирмани:                                | 20) Дата заключ.<br>конртракта: 12.12.2008 -                                                           | 29) Юридический адрес инопартнера: |                        |    |  |
| 21) Осуществлена<br>предоплата на сумну: 0                           | 22) Сумна<br>возвращенных средств: 0                                                                   |                                    |                        |    |  |
| 31) Условия поставки по контракту:                                   |                                                                                                    |                                    |                        |    |  |
| Код Аббрев. Описание                                                 | Пункт назначения                                                                                       | инопартнера:                       |                        |    |  |
|                                                                      |                                                                                                    | L                                  |                        |    |  |
|                                                                      |                                                                                                    |                                    |                        |    |  |
|                                                                      |                                                                                                    |                                    |                        |    |  |
| 32) Формы расчтетов по контракту:                                    |                                                                                                    |                                    |                        |    |  |
| Код Описание Вид с                                                   | редств                                                                                                 |                                    |                        |    |  |
|                                                                      |                                                                                                    |                                    |                        |    |  |
| ГТД Контракт                                                         |                                                                                                    | 1                                  |                        |    |  |

В случае возникновения ошибок в результате форматно-логического контроля данных контракта в процессе его сохранении пользователю отобразится соответствующее предупреждение:

| × 🖬 🗊 🖕                                                                                                    |                           |                               |                                                                                  |              |   |
|----------------------------------------------------------------------------------------------------|---------------------------|-------------------------------|----------------------------------------------------------------------------------|--------------|---|
| Зарегистрирован 1) Тип контракта 1.ЭК-Экспортный к                                                                  | онтракт 👻                 | 23) Наименование контрактора: | 24) Адрес контрактора:                                                           |              | - |
| 29.12.2008 - 2) ИДН: 08                                                                                             | 3 1                       |                               |                                                                                  |              |   |
| 3) Код МФО<br>уполномоченного банка:                                                                                | Å                         |                               |                                                                                  |              |   |
| <li>4) Регистрационный 5) Дата регистра:<br/>номер в МВЭС:<br/>в МВЭС:</li>                                         | ии 01.05.2014 👻           |                               | 25) Тел. контрактора:                                                            |              |   |
| 6) Номер решения КМРуз, 7) Дата решения I<br>СМ, Хакимиятов и др. СМ, Хакимиятов и                                  | КМРу:<br>др. 02.05.2014 - | 26) Предмет контракта:        |                                                                                  | -            |   |
| <ul> <li>в) Номер соглашения</li> <li>при эксп. товаров,</li> <li>межправ. согл.</li> <li>межправ. согл.</li> </ul> | ия 03.05.2014 🔻           |                               |                                                                                  |              |   |
| 10) Код ОКПО<br>(контракта): (контракта):                                                                           |                           |                               |                                                                                  |              |   |
| 12) Сумма контран<br>контракта: 0 13) Сумма контран                                                                 | ста                       | · · · · ·                     | Decly2                                                                           |              |   |
| 14) Код валюты цены:                                                                                                |                           | 27) Наименование отправител:  | F- 2 OVED                                                                        |              |   |
| 15) Код валюты расчета:                                                                                             |                           |                               | Гр.2-ИНН должен состоять из 9 символов<br>Гр.2-ИНН должен состоять из 9 символов | 7/08<br>//08 |   |
| 16) Источник<br>финансирования:                                                                                     |                           |                               |                                                                                  |              | E |
| 17) Курс валюты цены: 0 18) Курс валюты                                                                             | расчета: О                |                               |                                                                                  | OK           |   |
| 19) Номер контракта 20) Дата заключ. конртракта:                                                                    | 12.12.2008 💌              | 29) Юридический адрес инопарт | Рера.                                                                            |              |   |
| 21) Осуществлена<br>предоплата на сумму: 0 22) Сумна<br>возвращенных ср                                             | едств: 0                  | -                             |                                                                                  |              |   |
| 31) Условия поставки по контракту:                                                                                  |                           | 202 //                        |                                                                                  |              |   |
| Код Аббрев. Описание Пункт назначе                                                                                  | ния                       | инопартнера:                  |                                                                                  |              |   |
|                                                                                                    | P                         |                               |                                                                                  |              |   |
|                                                                                                    |                           |                               |                                                                                  |              |   |
| 27) 0                                                                                                    |                           | -                             |                                                                                  |              |   |
| Код Описание Вид средств                                                                                            |                           |                               |                                                                                  |              |   |
|                                                                                                    |                           |                               |                                                                                  |              |   |
|                                                                                                    |                           |                               |                                                                                  |              |   |
| ГТД Контракт                                                                                                    |                           |                               |                                                                                  |              |   |
|                                                                                                    |                           | D X 44                        |                                                                                  |              |   |

## 3.7. Дублирование данных контракта

Для дублирования контракта пользователю необходимо открыть контракт, который необходимо продублировать и воспользоваться специальной кнопкой в основной панели инструментов:

| 🚺 Ведение и учет контрактов. Версия 3.43.012 от 23-10-2014 -                                                                                                    | Редактирование таможенных д      | окументов]                                   |         | _ 0 🔀         |
|----------------------------------------------------------------------------------------------------|----------------------------------|----------------------------------------------|---------|---------------|
| 🕐 Операции 🛛 📓 Справочники 💥 Настройки 탪 Сервис 🔞 Помощь 🔄                                                                                                    | Выход 🛛 Регистрация              |                                              |         | _ 8 ×         |
| Карточка Контракт Доп.соглашения/Спецификации                                                                                                    |                                  |                                              |         |               |
|                                                                                                    |                                  | Мои реквизиты                                |         |               |
| 🗹 Зарегистрирован 1) Тип контракта 2.ИМ-Импортный контракт 🛛 🖌                                                                                                    | 23) Наименование контрактера:    | 24) Адрес контрактера:                       |         | •             |
| 29.12.2008 💌 2) ИДН: 11111111 11111111 06 2 33333                                                                                                    | Компания                         | г.Ташкент, ул. Навои                         |         |               |
| 3) Код МФО<br>уполномоченного банка: 00997 ТОШКЕНТ Ш., "ИПОТЕКА-БАНК" АТИБ                                                                                                    |                                  |                                              |         |               |
| 4) Регистрационный 4444444 5) Дата регистрации 27.08.2014 м в МВЭС: 27.08.2014                                                                                                    |                                  | 25) Тел. контрактера: 90 555 55 55           |         |               |
| 6) Номер решения КМ Руз, 5555555 7) Дата решения КМРуз<br>СМ. Хакимиятов и др. 27.08.2014 ▼                                                                                            | 26) Предмет контракта:           |                                              |         |               |
| Сопультичного и др. Сопультичного и др. Сопультичного и др. 8) Номер соглавния<br>при эксп. товаров, межправ.согл. 9) Дата соглавения<br>при эксп. товаров, межправ.согл. 27.08.2014 ✓ | Медикаменты                      |                                              |         |               |
| 10) Код ОКПО<br>(контрактера): 11111111 11) Код ОКОНХ<br>(контрактера): 11111                                                                                                    | 1                                |                                              |         |               |
| 12) Суниа 256 386,65                                                                                                    |                                  |                                              |         |               |
| 14) Код валюты цены: 840 доллар сша                                                                                                    | 27) Наименование отправителя:    | 28) Наименование инопартнера:                |         |               |
| 15) Код валюты<br>расчета: 860 УЗБЕКСКИЙ СУМ                                                                                                    | Отправитель таблеток             | Palmerston Enterpreses Limited               |         |               |
| 16) Источник<br>финансирования: 01 аккред.(за счет собс.средств)                                                                                                    |                                  |                                              |         |               |
| 17) Курс валюты цены: 2 344,38 18) Курс валюты расчета: 1,00                                                                                                    | ]                                |                                              |         |               |
| 19) Номер контракта<br>между фирмами: 109-PAI/NS 20) Дата заключ. 19.08.2014 💌                                                                                                    | 29) Юридический адрес инопартнер | a:                                           |         |               |
| 21) Осуществлена<br>предоплата на сумму:         999,00         22) Сумна<br>возвращенных средств:         0,00                                                                        | - regent Srteet London           |                                              |         |               |
| 31) Условия поставки по контракту:                                                                                                    | 30) Код страны                   |                                              |         |               |
| Код Аббрев. Описание Пункт назначения                                                                                                    | инопартнера: 826 ССЕДИНЕНН       | ГОЕ КОРОЛЕВСТВО ВЕЛИКОВИЛ АНИИ И<br>ПРЛАНДИИ |         | M             |
| Товары: 📑 📑 👘 🐘 🕵 🖾                                                                                                    |                                  |                                              |         | 💁 Обновить    |
| № Тов. Код товара Наименование                                                                                                    |                                  | Кол-во                                       | Ед,Изм. | Общ. тоимость |
| 1 4011100000 колеса                                                                                                    |                                  |                                              | 12 796  | 25            |
| 2 чоттоооо колеса большие                                                                                                    |                                  |                                              | A 1A0   | 33            |

Контракт будет дублирован и отображен в реестре контрактов:

|                           |                 | E <mark>a</mark> |               |                          |      |                       |                                |                                 |
|---------------------------|-----------------|------------------|---------------|--------------------------|------|-----------------------|--------------------------------|---------------------------------|
| Рильтрация                | 1) Тип контракт | а: Импортный кон | гракт         |                          |      |                       |                                |                                 |
| 🕑 Отобразить все контракт | 3) (400 b)      | 11111111100000   | 2222002000000 |                          | 0    |                       |                                |                                 |
| ) Применить фильтр        | 2) идп.         | 111111122222     | 222200233333  | ч) кол.наименов.         | 0    |                       |                                |                                 |
| Тип контр. 1.ЭК-Экспор 🗸  | 3) Стоимость ко | нтракта: 256386, | 65            | 5) Товаров на сумму      | :0   |                       |                                |                                 |
| № контр.                  | Дата            | Зарегистр.       | идн           | 1                        | Тип  | № контракта           | Отправитель                    | Инопартнер                      |
| окпо                      | 02.10.2014      |                  | 17068812200   | 99437214200034           | им   | 080514/PH5            | PRIME FORCE UK BUSINESS LIMI   | T PRIME FORCE UK BUSINES        |
| 188                       | 03.10.2014      | v                | 16518153201   | 96431414200567           | ИМ   | METTSFZC/UZB-001/14/2 | METTS FZC                      | METTS FZC                       |
|                           | 08.10.2014      |                  | 1662507320    | 810146142                | ИМ   | 77/14-2               | 000 фирма "Здоровый Продук     | т 000 фирма "Здоровый П         |
| од рег. 2014 😭            | 08.10.2014      |                  | 1662507320    | 81014614200229           | им   | 77/14-2               | ООО фирма "Здоровый Продук     | 1 000 фирма "Здоровый П         |
| 1есяц Январь 🗸            | 08.10.2014      |                  | 1662507320    | 810146142                | им   | 77/14-2               | ООО фирма "Здоровый Продук     | а ООО фирма "Здоровый П         |
| Taty                      | 20.10.2014      |                  | 19143564203   | 066477142                | им   | ZM01/2014             | ZHE HANG ZHIMING ELECTRIC IM   | EZHETIANG ZHIMING ELECT         |
|                           | 20.10.2014      |                  | 17058462302   | 55163414259075           | им   | 112/CHINA-2014/2      | XIN ITANG XIYU ZHENGTU INTERN  | A XIN ITANG XIYU ZHENGTU        |
| зарегистрирован           | 09.10.2014      |                  | 17058452302   | 255163414200001          | им   | UZ/CHINA-2014/2       | XIN ITANG XIYU ZHENGTU INTERN  | A XIN MANG XIYU ZHENGTU I       |
| нс зарегистрирован        | 13.10.2014      |                  | 24158757301   | 567274142                | ИМ   | H/R-003               | GRANDLEX SALES LLP             | GRANDLEX SALES LLP              |
| Пбиовить                  | 13.10.2014      | v                | 24158757301   | 56727414200023           | ИМ   | H/R-003               | GRANDLEX SALES LLP             | GRANDLEX SALES LLP              |
| CONODATO                  | 13.10.2014      |                  | 141           |                          | ЭК   |                       |                                |                                 |
|                           | 14.10.2014      |                  | 22921172204   | 13 2241 4201045          | MM   |                       |                                |                                 |
|                           | 14.10.2014      |                  | 141           | Vedcontract              | X    |                       |                                |                                 |
|                           | 14.10.2014      |                  | 22921172204   | 13122                    |      |                       |                                |                                 |
|                           | 14.10.2014      |                  | 22921172200   | 84081 Запись сдублирован | ia 👘 | 860/00186217-42746    | ОАО "СЕВЕРСТАЛЬ"               | ОАО "СЕВЕРСТАЛЬ"                |
|                           | 14.10.2014      |                  | 141           |                          |      |                       |                                |                                 |
|                           | 15.10.2014      |                  | 142           | ОК                       |      |                       |                                |                                 |
|                           | 16.10.2014      |                  | 17763535302   | 49576                    | 4    | 07/2014               | Компания "РШМАТ"               | Компания "РІ ІМАТ"              |
|                           | 16 10 2014      |                  | 1776337120    | 14253314200003           | им   | 14659                 | 040 "CB050.74"                 | ПАП "СВОБОЛА"                   |
|                           | 10101011        | 5                |               |                          | אר   | 1.005                 | one coopyn                     | one coordan                     |
|                           | 20.10.2017      |                  |               |                          |      |                       |                                |                                 |
|                           | 29.10.2014      |                  | 22921172302   | 08564414200001           | M    |                       |                                |                                 |
|                           | 30.10.2014      |                  | 141           |                          | эк   |                       |                                |                                 |
|                           | 21.10.2014      |                  | 11111111111   | 111111114200001          | M    | 4                     |                                |                                 |
|                           | 30.10.2014      |                  | 141           |                          | эк   | and the second second |                                | 22.00                           |
|                           | 03.11.2014      | ~                | 22921172204   | 13122414201048           | 1M   | ZTW3708               | Компания "Expert Business Mana | Компания "Expert Busines        |
|                           | 05.11.2014      |                  | 14100011      |                          | эк   |                       |                                |                                 |
|                           | 05.11.2014      |                  | 20050060014   | 2 1                      | M    |                       |                                |                                 |
|                           | 07.11.2014      |                  | 16518845302   | 982874142                | 1M   | UPK-RE-4              | TOO "UNITED POLYMERS KAZAKH    | TOO "UNITED POLYMERS K          |
|                           | 07.11.2014      |                  | 20050060014   | 2 1                      | M    |                       |                                |                                 |
|                           | 05.03.2013      |                  | 23504111302   | 39521113200024           | 1M   |                       |                                |                                 |
|                           | 07.11.2014      |                  | 23767193301   | 72843714200001 )         | nm   |                       |                                |                                 |
|                           | 29.12.2008      |                  | 11111111222   | 222222082                | M    | 109-PAI/N5            | Отправитель таблеток           | <b>Palmerston Enterpreses L</b> |

# 3.8. Добавление товаров к контракту

Товары по контракту (в случае, если товары без спецификации, в тексте контракта) представлены в нижнем разделе окна контракта, для добавления товара к контракту необходимо воспользоваться специальной кнопкой:

|                                                                              |                   | 0                                  |                               | -      |         |         |
|------------------------------------------------------------------------------|-------------------|------------------------------------|-------------------------------|--------|---------|---------|
| 14) Код валюты цены: НЕВЕРНЫЙ КОД                                            |                   | 27) Наименование отправителя:      | 28) Наименование инопартнера: |        |         |         |
| 15) Код валюты НЕВЕРНЫЙ КОД                                                  |                   | 1                                  |                               |        |         |         |
| 16) Источник<br>финансирования: НЕВЕРНЫЙ КОД                                 |                   |                                    |                               |        |         |         |
| 17) Курс валюты цены: 0,00 18) Курс валюты ра                                | счета: 0,00       |                                    |                               |        |         |         |
| 19) Номер контракта 20) Дата заключ.<br>между фирмани: контракта:            | 28.04.2014 🔻      | 29) Юридический адрес инопартнера: |                               | -      |         |         |
| 21) Осуществлена<br>предоплата на сумму: 0,00 22) Сумма<br>возвращенных сред | ств: 0,00         | -                                  |                               |        |         |         |
| 31) Условия поставки по контракту:                                           |                   | 30) Код страны                     |                               | -      |         |         |
| Код Аббрев. Описание Пункт назначени                                         | ۹<br>•            | инопартнера:                       | -                             |        |         |         |
|                                                                              | <b>P</b>          |                                    |                               | -      |         |         |
|                                                                              |                   |                                    |                               |        |         |         |
|                                                                              |                   |                                    |                               |        |         |         |
| Код Описание Вид средств                                                     |                   |                                    |                               |        |         |         |
|                                                                              |                   |                                    |                               |        |         |         |
|                                                                              |                   |                                    |                               |        |         |         |
|                                                                              |                   |                                    |                               |        |         |         |
| Товары:                                                                      |                   |                                    |                               |        |         | С Обног |
| Nº Тов. Код товара                                                           | Наименование      |                                    |                               | Кол-во | Ед,Изм. | Цена    |
| 0 4011100000                                                                 | asdfafdgsdfgsdfgs | dfg                                |                               | 1000   | 796     |         |
| 3 4011100000                                                                 | fdasfadfasdfasdfa | sdfasdfasdfasdfasdfasdf            |                               | 0      | 796     |         |
|                                                                              |                   |                                    |                               |        |         |         |
|                                                                              |                   |                                    |                               |        |         |         |
|                                                                              |                   |                                    |                               |        |         |         |
|                                                                              |                   |                                    |                               |        |         |         |
|                                                                              |                   |                                    |                               |        |         |         |
| ONTRAKT                                                                      |                   |                                    |                               |        |         |         |

Далее необходимо указать общие данные по товару:

| 19       Kas sanchu uzhać:       + EEEPHali KO,1         19       Kas sanchu uzhać:       + EEEPhali KO,1         19       Kas sanchu uzhać:       + EEEPhali KO,2         19       Kas sanchu uzhać:       + EEEPhali KO,2         19       Kas sanchu uzhać:       + EEEPhali KO,2         19       Kas sanchu uzhać:       + EEEPhali KO,2         19       Krist sanchu uzhać:       + EEEPhali KO,2         19       Krist sanchu uzhać:       + EEEPhali KO,2         19       Krist sanchu uzhać:       + EEEPhali KO,2         19       Krist sanchu uzhać:       + EEEPhali KO,2         19       Krist sanchu uzhać:       + EEEPhali KO,2         19       Krist sanchu uzhać:       + EEEPhali KO,2         19       Krist sanchu uzhać:       + EEEPhali KO,2         10       Krist sanchu uzhać:       + EEEPhali KO,2         10       Krist sanchu uzhać:       + EEEPhali KO,2         10       Krist sanchu uzhać:       + EEEPhali KO,2         11       - Krist sanchu uzhać:       + EEEPhali KO,2         12)       Comercia uzhać:       - EEHanchu uzhać:       + EEHanchu uzhać:         13)       Krist sanchu uzhać:       - EEHanchu uzhać:       - EEHanininiteriteriteriteriteriteriteriteriteriter                                                                                                    | 19       Image: Second second se                                                                                                    |                                                                          |                                                                                                    |                             |            |
|----------------------------------------------------------------------------------------------------|----------------------------------------------------------------------------------------------------|--------------------------------------------------------------------------|----------------------------------------------------------------------------------------------------|-----------------------------|------------|
| 15) Код валоты       неверный код         16) Клочека       неверный код         16) Клочека       10) Клочека         16) Клочека       20) Дата заключ.         17) Курс валоты ценел:       0.00         18) Клочека       20) Дата заключ.         19) Клочека       20) Дата заключ.         19) Колгеаного ценел:       20, 000         19) Колгеаного ценел:       0.00         10) Клочека       20, 000         10) Колгеаного ценел:       20, 000         10) Колгеаного ценел:       0.00         10) Колгеаного ценел:       0.00         11) Колгеаного ценел:       0.00         12) Орисстиенен       0.00         12) Орисстиенен       0.00         12) Орисстиенен       0.00         12) Орисстиенен       0.00         12) Орисстиенен       0.00         12) Орисстиенен       0.00         12) Орисстиенен       0.00         12) Орисстиенен       0.00         12) Орисстиенен       0.00         12) Орисстиене       0.00         12) Орисстиенен       0.00         12) Орисстиенен       0.00         12) Орисстиенен       0.00         12) Орисстиенен       0.00 <td>IS Not sensorie Integendent KOLI<br/>IS Not sensorie Integendent KOLI<br/>IS Not</td> <td>14) Код валюты цены: НЕВЕРНЫЙ КОД</td> <td>27) Наименование отправителя: 28) Наименование инопартнера:</td> <td></td> <td></td>                                                                                                    | IS Not sensorie Integendent KOLI<br>IS Not sensorie Integendent KOLI<br>IS Not | 14) Код валюты цены: НЕВЕРНЫЙ КОД                                        | 27) Наименование отправителя: 28) Наименование инопартнера:                                                                   |                             |            |
| 16)       Microseks:       reserve/ki K0;         17)       Kipc sanoru Latest:       0.00       18)       Kipc sanoru Latest:       0.00         18)       Helps compacts:       0.00       18)       Kipc sanoru Latest:       0.00         19)       Helps compacts:       0.00       18)       Kipc sanoru       22)       Cynes         12)       Councements:       0.00       22)       Cynes       11)       Xin consequent latest:       11)         30)       Yoossis increases:       0.00       20)       Cynes       11)       Xin consequent latest:       11)         31)       Yoossis increases:       0.00       20)       Cynes       11)       Xin consequent latest:       11)       Xin consequent latest:       11)       Xin consequent latest:       11)       Xin consequent latest:       11)       Xin consequent latest:       11)       Xin consequent latest:       11)       Xin consequent latest:       11)       Xin consequent latest:       11)       Xin consequent latest:       11)       Xin consequent latest:       11)       Xin consequent latest:       11)       Xin consequent latest:       Xin consequent latest:       11)       Xin consequent latest:       11)       Xin consequent latest:       Xin consequent latest:       11) <td< td=""><td>15)       // 100 wask       ####################################</td><td>15) Код валюты НЕВЕРНЫЙ КОД расчета:</td><td></td><td></td><td></td></td<>                                                                                                    | 15)       // 100 wask       ####################################                                                                                                    | 15) Код валюты НЕВЕРНЫЙ КОД расчета:                                     |                                                                                                    |                             |            |
| 17) Курс валоты цене::       0,00       18) Курс валоты расчета::       0,00         18) Имер зантурата:       20,00       20,00       20,00         19) Оридеталене суму;       0,00       22,00       20,00       20,00         10) Код товра по ПН 203;       401100000       20,00       20,00       20,00       20,00         10) Код товра по ПН 203;       401100000       20,00       20,00       20,00       20,00       20,00       20,00       20,00       20,00       20,00       20,00       20,00       20,00       20,00       20,00       20,00       20,00       20,00       20,00       20,00       20,00       20,00       20,00       20,00       20,00       20,00       20,00       20,00       20,00       20,00       20,00       20,00       20,00       20,00       20,00       20,00       20,00       20,00       20,00       20,00       20,00       20,00       20,00       20,00       20,00       20,00       20,00       20,00       20,00       20,00       20,00       20,00       20,00       20,00       20,00       20,00       20,00       20,00       20,00       20,00       20,00       20,00       20,00       20,00       20,00       20,00       20,00       2                                                                                                    | 17 Курс валоты цание:       0,00       18 Курс валоты расчета:       0,00       19 Курс валоты расчета:       0,00       19 Курс валоты расчета:       19 Курс валоты расчета:       19 Курс валоты расчета:       <                                                                                                    | 16) Источник<br>финансирования: НЕВЕРНЫЙ КОД                             |                                                                                                    |                             |            |
| 19       Наченования       20.04 го законон.       20.04 го законон.       20.04 го законон.         21.0       Осуществляне       0.00       20.04 го законон.       0.00       20.04 го законон.       0.00         31.9       Усуществляне       0.00       20.04 го законон.       0.00       0.00       0.00       0.00       0.00       0.00       0.00       0.00       0.00       0.00       0.00       0.00       0.00       0.00       0.00       0.00       0.00       0.00       0.00       0.00       0.00       0.00       0.00       0.00       0.00       0.00       0.00       0.00       0.00       0.00       0.00       0.00       0.00       0.00       0.00       0.00       0.00       0.00       0.00       0.00       0.00       0.00       0.00       0.00       0.00       0.00       0.00       0.00       0.00       0.00       0.00       0.00       0.00       0.00       0.00       0.00       0.00       0.00       0.00       0.00       0.00       0.00       0.00       0.00       0.00       0.00       0.00       0.00       0.00       0.00       0.00       0.00       0.00       0.00       0.00       0.00       0.00       0.00       <                                                                                                    | ISP Tores       Kon roospa         ISP Tores       Kon roospa                                                                                                    | 17) Курс валюты цены: 0,00 18) Курс валюты расчета: 0,00                 | Товар                                                                                                    |                             |            |
| 2) Opugerstanens       20 Cynes         2) Opugerstanens       20 Cynes         3) Vroesses: 1       20 Cynes         3) Vroesses: 1       20 Cynes         3) Vroesses: 20 Cynes       20 Cynes         3) Cynesses: 20 Cynes       20 Cynes         3) Cynesses: 20 Cynesses: 20 Cynes       20 Cynes         3) Cynesses: 20 Cynesses: 20 Cynes       20 Cynes         3) Cynesses: 20 Cynesses: 20 Cynesses: 20 Cynes       20 Cynes         Cynesses: 20 Cynesses: 20 Cynes       20 Cynes         Cynesses:                                                                                                    | 210 Opuscramenia<br>mozasimirar ha server:       0,00       Bosspaule-exit processimility         31 Vincessimi normaevin textory:       0,00       Bosspaule-exit processimility         31 Vincessimi normaevin textory:       0,00       Bosspaule-exit processimility         32 Opena packettee in okontipactry:       0,00       Bosspaule-exit processimility       31 Vincessimility         32 Opena packettee in okontipactry:       0,00       0,00       0,00       0,00         32 Opena packettee in okontipactry:       0,00       0,00       0,00       0,00       0,00         32 Opena packettee in okontipactry:       0,00       0,00       0,00       0,00       0,00       0,00       0,00       0,00       0,00       0,00       0,00       0,00       0,00       0,00       0,00       0,00       0,00       0,00       0,00       0,00       0,00       0,00       0,00       0,00       0,00       0,00       0,00       0,00       0,00       0,00       0,00       0,00       0,00       0,00       0,00       0,00       0,00       0,00       0,00       0,00       0,00       0,00       0,00       0,00       0,00       0,00       0,00       0,00       0,00       0,00       0,00       0,00       0,00       0,00                                                                                                    | 19) Номер контракта 20) Дата заключ. 28.04.2014 🔻                        | 29) Юри                                                                                                    |                             |            |
| 31) Уоловия поставки по контракту:       Пункт назначения       Пункт назначения         31) Уоловия поставки по контракту:       Пункт назначения       Пункт назначения         32) Оорена расчетов по контракту:       Пункт назначения       Пункт назначения         32) Оорена расчетов по контракту:       Пункт назначения       Пункт назначения         32) Оорена расчетов по контракту:       Пункт назначения       Пункт назначения         32) Оорена расчетов по контракту:       Пункт назначения       Пункт назначения         132) Оорена расчетов по контракту:       Пункт назначения       Пункт назначения         140 соловства по контракту:       Пункт назначения       Пункт назначения         152 Оорена расчетов по контракту:       Пункт назначения       Пункт назначения         152 Оорена расчетов по контракту:       Пункт назначения       Пункт назначения         16 Соловства в автот 1254       Л Стояность в слость в 0.000       Пункт назначения         16 Оставства в автот 1254       Л Стояность в 0.000       Пункт назначения       Пункт назначения         17 Оставства в автот 1254       П Стояность в 0.000       Пункт назначения       Пункт назначения         100 705       Полово та саблаборабрабрабрабрабрабрабрабрабрабрабрабрабр                                                                                                    | 31) Уоловия поставки по контракту:       Пункт назначения       Пункт назначения       Пункт назначения         32) Фодека по контракту:       Пункт назначения       Пункт назначения       Пункт назначения         32) Фодека по контракту:       Пункт назначения       Пункт назначения       Пункт назначения         32) Фодека по контракту:       Пункт назначения       Пункт назначения       Пункт назначения         32) Фодека по контракту:       Пункт назначения       Пункт назначения       Пункт назначения         32) Фодека по контракту:       Пункт назначения       Пункт назначения       Пункт назначения         32) Фодека по контракту:       Пункт назначения       Пункт назначения       Пункт назначения         32) Фодека по контракту:       Пункт назначения       Пункт назначения       Пункт назначения         32) Фодека по контракту:       Пункт назначения       Пункт назначения       Пункт назначения         32) Фодека по контракту:       Пункт назначения       Пункт назначения       Пункт назначения         32) Фодека по контракту:       Пункт назначения       Пункт назначения       Пункт назначения         100       Пункт назначения       Пункт назначения       Пункт назначения       Пункт назначения         100       Пункт назначения       Пункт назначения       Пункт назначения       Пункт назначения </td <td>21) Осуществлена<br/>предоплата на сумму: 0,00 возвращенных средств: 0,00</td> <td>1) № товара: 1<br/>2) Код товара по ТН ВЭД: 4011100000</td> <td>n</td> <td></td>                                                                                                    | 21) Осуществлена<br>предоплата на сумму: 0,00 возвращенных средств: 0,00 | 1) № товара: 1<br>2) Код товара по ТН ВЭД: 4011100000                                                                         | n                           |            |
| Код. Аббрев.       Описание       Пункт назначения       Солинание в 10 КОЛОНИЦИ         3) Нуженскание       Пункт назначения       Солинание в 10 КОЛОНИЦИ       Солинание в 10 КОЛОНИЦИ         3) Нуженскание       Пункт назначения       Солинание в 10 КОЛОНИЦИ       Солинание в 10 КОЛОНИЦИ         3) Нуженскание       Пункт назначения       Солинание в 10 КОЛОНИЦИ       Солинание в 10 КОЛОНИЦИ         3) Нуженскание       Пункт назначения       Пункт назначения       Солинание в 10 КОЛОНИЦИ         3) Форме раскетов по контракту:       Пункт назначения       Пункт назначения       Пункт назначения         4) Код Елибин       Пункт назначения       Пункт назначения       Пункт назначения       Пункт назначения         4) Код Елибин       Пункт назначения       Пункт назначения       Пункт назначения       Пункт назначения         23) Форме раскетов по контракту:       Вид средств       Пункт назначения       Пункт назначения       Пункт назначения         4) Код Елибин       Пункт назначения       Пункт назначения       Пункт назначения       Пункт назначения       Пункт назначения       Пункт назначения         100 Пункт назначения       Пункт назначения       Пункт назначения       Пункт назначения       Пункт назначения       Пункт назначения       Пункт назначения       Пункт назначения       Пункт назначения <tr< td=""><td>Koa       A656pes.       Onucasile       Physics       Image: Topologic and the second second se</td><td>31) Условия поставки по контракту:</td><td>30) Код Вилонија и покрышки пневматические резиновые новыедл<br/>автомобилем (включая грузопассажирские автомобили</td><td>алегковых 🔺</td><td></td></tr<> | Koa       A656pes.       Onucasile       Physics       Image: Topologic and the second second se                                                                                                    | 31) Условия поставки по контракту:                                       | 30) Код Вилонија и покрышки пневматические резиновые новыедл<br>автомобилем (включая грузопассажирские автомобили             | алегковых 🔺                 |            |
| UM+5-ы ИП ОК-рышки ПРЕМАТИЧЕСКИЕ РЕЗИНОВЫЕ НОВЫЕ:ДЛЯ ЛЕТКОВЫК           123 Формы расчетов по контрасту:           4 Код Ел.Изк: 756           Код Описание           Вид средств           4 Код Ел.Изк: 756           Код Описание           Вид средств           4 Код Ел.Изк: 756           Код Описание           Вид средств           4 Код Ел.Изк: 756           Код Описание           Вид средств           4 Код Ел.Изк: 756           Код Описание           Вид средств           4 Код Ел.Изк: 756           Код Описание           Вид средств           0,000 В           0,1000 200           Стортивные Автомосвили           0 401100000           4 Код товара           Накеносвение           Колео           Ед.Изи.           1000 785           0 1000 785           0 755                                                                                                    | UM4Hui M TOXO-LUX M TRADOLUX KINO-VAR TRYDOTALE KIX RE:MIDBLE HOBE:MDB /EETKXBB.K         123 @open jackettos flox Kinovactisse (Kinovactisse Kinovactisse Kinovactis                                                                                                    | Код Аббрев. Описание Пункт назначения                                    | инопарт 3) Наименование товара:                                                                                               |                             |            |
| 20 Форме раскетов по контракту:         4 Код Ед.Изи: 756 Количество штук         9 Объект по докум::         800,00           4 Код Ед.Изи:         756 Количество штук         9 Объект по докум::         800,00           0 Сточность в валоте         1254         Супнака:         0,00           0 Сточность в валоте         1254         Супнака:         0,00           0 Тов.         Код товара         Наиченование         Кол ево         Ед.Изи.           Nº Toe.         Код товара         Наиченование         Кол ево         Ед.Изи.         Цена           3 4011100000         asafafagdsdipadigadigadigadigadigadigadigadigadigadig                                                                                                    | 20 сорне расчетов по контракту:            Код Описание         Вид средств           9) Код Ед.Изи: 756         Коленство штук: 9) Объен по докули::           0,000         9) Сточность в залоте 1254           суннах:         0,000           0,000         Сонность в залоте 1254           суннах:         0,000           0         Сонность в залоте 1254           суннах:         0,000           0         Сонность в залоте 1254           суннах:         0,000           0         Отичена           0         Сонность в залоте 1254           суннах:         0,000           0         Отичена           0         401100000           401100000         rdasfadfasdfasdfasdfasdfasdfasdfasdfasdfa                                                                                                    | ₽.                                                                       | Шины и покрышки пневматические резиновые новые:<br>Автомобилей (включая грузопассажирские автомоби<br>Спортивные автомобили): | ДЛЯ ЛЕГКОВЫХ<br>ЛИФУРГОНЫ И |            |
| Код. Описание         Выд оредств         ()         ()         ()         ()         ()         ()         ()         ()         ()         ()         ()         ()         ()         ()         ()         ()         ()         ()         ()         ()         ()         ()         ()         ()         ()         ()         ()         ()         ()         ()         ()         ()         ()         ()         ()         ()         ()         ()         ()         ()         ()         ()         ()         ()         ()         ()         ()         ()         ()         ()         ()         ()         ()         ()         ()         ()         ()         ()         ()         ()         ()         ()         ()         ()         ()         ()         ()         ()         ()         ()         ()         ()         ()         ()         ()         ()         ()         ()         ()         ()         ()         ()         ()         ()         ()         ()         ()         ()         ()         ()         ()         ()         ()         ()         ()         ()         ()         ()         ()                                                                                                    | Kog Onscesse         Bud opearts         Image: Conscesse         Bud opearts         Bool of the model of the mode                                                                                                    | 32) Формы расчетов по контракту:                                         |                                                                                                    |                             |            |
| Tosappi:         Image: Construction of the second of the second of                                                                                                    | Image: Control of the second of the second of the                                                                                                    | Код Описание Вид средств                                                 | 4) Код Ед.//зм.: 796 Количество штук 5) Объем по док                                                                          | M.: 800,00                  |            |
| Tosaps:         Image: Concession         Image: Concession         Ima                                                                                                    | Tosappi:     Image: Contract contract co                                                                                                    |                                                                          | 6) Стоимость в валюте 1254 7) Стоимость в суммах:                                                                             | 0,00                        |            |
| Tosaps:         Image: Construction of the second second seco                                                                                                    | Tosapsi:       Image: Contract Contract Contender Contender Contract Contract Contract Contract Co                                                                                                    |                                                                          | Отнен                                                                                                    | а Добавить                  |            |
| Nº Tos.         Koa rosapa         Hamesnotaeve         Kon-eso         E.g. Mon.         Цена                 0 40110000          asdifafgadfgadfgadfgadfgadfgadfgadfgadfgadfg                                                                                                    | NP Tos.         Kon romapia         Haveendeave         Kon etc.         E.g. Mar.         Lijevia <ul> <li>0.401100000</li> <li>andefinisation</li> <li>0.00</li> <li>23.4011100000</li> <li>folgsfadfasdfasdfasdfasdfasdfasdfasdfasdfasd</li></ul>                                                                                                    | Товары: 📑 📑 👘 🛤 🔀                                                        |                                                                                                    |                             | 🔾 Обновить |
| 0         4011100000         asdrafdgsdfgsdfgsdfgsdfgsdfgsdfgsdfgsdfgsdfgs                                                                                                    | 0         401100000         asoffetigadfigadfigadfigadfigadfigadfigadfigadf                                                                                                    | № Тов. Код товара Наименование                                           |                                                                                                    | Кол-во Ед,Изм.              | Цена       |
| 3 4011100000 fdasfadfasdfasdfasdfasdfasdfasdfasdfasdf                                                                                                    | 3 401100000 fdæfadfædfædfædfædfædfædfædfædfædfædfædfædf                                                                                                    | 0 4011100000 asdfafdgsdfgsdfgs                                           | dfg                                                                                                    | 1000 796                    | 0          |
|                                                                                                    |                                                                                                    | 3 4011100000 fdasfadfasdfasdfas                                          | -<br>sdfasdfasdfasdfasdfasdf                                                                                                  | 0 796                       | 0          |
|                                                                                                    |                                                                                                    |                                                                          |                                                                                                    |                             |            |
|                                                                                                    | Kompair Brenn maanoer 2                                                                                                    | Контракт                                                                 | Влего товалов: 2                                                                                                    |                             |            |

### Добавленный товар отобразится в списке товаров по контракту:

| УЗБЕКСКИИ СУМ                                                             |                                                                  |                 |            |
|---------------------------------------------------------------------------|------------------------------------------------------------------|-----------------|------------|
| 15) Код валюты дОЛЛАР США<br>расчета: 840                                 |                                                                  |                 |            |
| 16) Источник НЕВЕРНЫЙ КОД                                                 |                                                                  |                 |            |
| 17) Курс валюты цены: 1,00 18) Курс валюты расчета: 2 276,19              |                                                                  |                 |            |
| 19) Нонер контракта 20) Дата заключ. 28.04.2014 🔻 контракта: 28.04.2014 👻 | 29) Юридический адрес инопартнера:                               |                 |            |
| 21) Осуществлена 0,00 22) Сунна возвращенных средств: 0,00                |                                                                  |                 |            |
| 31) Условия поставки по контракту:                                        |                                                                  | -               |            |
| Код Аббрев. Описание Пункт назначения                                     | 30) Код страны<br>инопартнера: НЕВЕРНЫЙ КОД                      |                 |            |
|                                                                           |                                                                  |                 | E          |
| 32) Формы расчетов по контракту:                                          |                                                                  |                 |            |
| Код Описание Вид средств                                                  |                                                                  |                 |            |
| L-                                                                        |                                                                  |                 | -          |
| Товары: 📑 📑 👘 🕅 🛤 🕵 🔛                                                     |                                                                  |                 | 💁 Обновить |
| № Тов. Код товара Наименование                                            |                                                                  | Кол-во Ед./Изм. | Цена       |
| 0 4011100000 asdfafdgsdfgsdfgs                                            | dfg                                                              | 1000 796        | 0          |
| 1 4011100000 ШИНЫ И ПОКРЫЦ                                                | КИ ПНЕВМАТИЧЕСКИЕ РЕЗИНОВЫЕ НОВЫЕ:ДЛЯ ЛЕГКОВЫХ АВТОМОБИЛЕИ (ВКЛЮ | 800 796         | 1254       |
| 2 4011100000 Edge dege dege dege                                          | adtacdtacdtacdtacdtacdt                                          | 0, 200          |            |

Для изменения уже добавленного товара к контракту необходимо выбрать необходимый товар, ввести обновленные данные и сохранить изменения:

| УЗБЕКСКИИ СУМ                                                                                               |                                                                                          |                                                                  |          |            |
|----------------------------------------------------------------------------------------------------|------------------------------------------------------------------------------------------|------------------------------------------------------------------|----------|------------|
| 15) Код валюты 840 ДОЛЛАР США расчета:                                                                      |                                                                                          |                                                                  |          |            |
| 16) Источник<br>финансирования: НЕВЕРНЫЙ КОД                                                                |                                                                                          |                                                                  |          |            |
| 17) Курс валюты цены: 1,00 18) Курс валюты расчета: 2 276,19                                                |                                                                                          |                                                                  |          |            |
| <ul> <li>19) Нонер контракта</li> <li>20) Дата заключ.</li> <li>28.04.2014 ▼</li> <li>контракта:</li> </ul> | 29) Юри Товар                                                                            |                                                                  |          |            |
| 21) Осуществлена<br>предоплата на сумиу: 0,00 возвращенных средств: 0,00                                    | 1) № товара: 1                                                                           | _                                                                |          |            |
| 31) Условия поставки по контракту:                                                                          | 2) Код товара по ТН ВЭД: 40111000                                                        | 00                                                               |          |            |
| Код Аббрев. Описание Пункт назначения                                                                       | 30) КОД<br>инопарт                                                                       | Е РЕЗИНОВЫЕ НОВЫЕ:ДЛЯ ЛЕГКОВЫХ<br>АЖИРСКИЕ АВТОМОБИЛИФУРГОНЫ И   |          |            |
|                                                                                                    | 3) Наименование товара:                                                                  |                                                                  |          | =          |
|                                                                                                    | ШИНЫ И ПОКРЫШКИ ПНЕВМАТИЧЕСК<br>АВТОМОБИЛЕЙ (ВКЛЮЧАЯ ГРУЗОПАС<br>СПОРТИВНЫЕ АВТОМОБИЛИ): | ИЕ РЕЗИНОВЫЕ НОВЫЕ:ДЛЯ ЛЕГКОВЫХ<br>САЖИРСКИЕ АВТОМОБИЛИФУРГОНЫ И |          |            |
| 32) Формы расчетов по контракту:                                                                            |                                                                                          |                                                                  |          |            |
| Код Описание Вид средств                                                                                    |                                                                                          |                                                                  |          |            |
| E-                                                                                                    | 4) Код Ед.Изм.: 796 Количество и                                                         | итук 5) Объем по докум.: 800,00                                  |          | -          |
| Товары: 📑 📑 🛤 🕵 🔛                                                                                           | 6) Стоимость в валюте 1 254<br>контракта:                                                | 4,00 7) Стоимость в о                                            |          | С Обновить |
| № Тов. Код товара Наименование                                                                              |                                                                                          | Отмена Изменить                                                  | Ед,Изм.  | Цена       |
| 0 4011100000 asdfafdgsdfgsdfgs                                                                              | ffg                                                                                      |                                                                  | 1000 796 | 0          |
| 1 4011100000 ШИНЫ И ПОКРЫШ                                                                                  | КИ ПНЕВМАТИЧЕСКИЕ РЕЗИНОВЫЕ НОВЫЕ:ДЛЯ ЛЕ                                                 | ГКОВЫХ АВТОМОБИЛЕЙ (ВКЛЮ                                         | 800 796  | 1254       |
| 3 4011100000 fdasfadfasdfasdfa                                                                              | dfasdfasdfasdfasdfasdf                                                                   |                                                                  | 0 796    | 0          |

# Дублирование товара к контракту

| онтракту                                      | один то                                                                                 | вар                       | и                          | воспользоваться               | я специалы | юй кнопкой  |
|-----------------------------------------------|-----------------------------------------------------------------------------------------|---------------------------|----------------------------|-------------------------------|------------|-------------|
| y tog borner of general y35EK                 | КИИ СУМ                                                                                 |                           |                            |                               |            |             |
| 15) Код валюты 840 ДОЛЛИ<br>расчета:          | РСША                                                                                    |                           |                            |                               |            |             |
| 16) Источник<br>финансирования: НЕВЕРН        | ый код                                                                                  |                           |                            |                               |            |             |
| 17) Курс валюты цены: 1,00                    | 18) Курс валюты расчета: 2 2                                                            | 76,19                     |                            |                               |            |             |
| 19) Нонер контракта<br>между фирмами:         | 20) Дата заключ.<br>контракта: 28.04.201                                                | 14 👻 29) Юридичео         | кий адрес инопартнера:     |                               |            |             |
| 21) Осуществлена<br>предоплата на сумму: 0,00 | 22) Сунна<br>возвращенных средств:                                                      | 0,00                      |                            |                               |            |             |
| 31) Условия поставки по контракту:            |                                                                                         |                           |                            |                               |            |             |
| Код Аббрев. Описание                          | Пункт назначения                                                                        | нопартнера:               | " НЕВЕРНЫИ КОД             |                               |            | E           |
| 32) Формы расчетов по контракту:              |                                                                                         |                           |                            |                               |            |             |
| Код Описание Вид о                            | edci B                                                                                  |                           |                            |                               |            | -           |
| Товары: 📑 📑                                   |                                                                                         |                           |                            |                               |            | С, Обновить |
| № Тов. Код товара                             | Наименова                                                                               | ние                       |                            | Кол-во                        | Ед,Изм.    | Цена        |
| 0 4011100000                                  | asdfafdgsd                                                                              | fgsdfgsdfg                |                            |                               | 1000 796   | 0           |
| 1 4011100000                                  | 1 4011100000 ШИНЫ И ПОКРЫЦКИ ПНЕВМАТИЧЕСКИЕ РЕЗИНОВЫЕ НОВЫЕ:ДЛЯ ЛЕГКОВЫХ АВТОМОБИЛЕЙ (В |                           |                            | Я ЛЕГКОВЫХ АВТОМОБИЛЕЙ (ВКЛЮ  | 800 796    | 1254        |
| 3 4011100000                                  | fdasfadfas                                                                              | dfasdfasdfasdfasdfa       | sdfasdfasdf                |                               | 0 796      | 0           |
| 4 4011100000                                  | ШИНЫ И П                                                                                | DR PHILIR // LIHERMATI/UE | CKVIE PERVHORME HORME!/1/1 | Я ПЕТКОНЫХ АВТОМОБИЛЕЙ (ВКЛЮ) | 800 /96    | 1254        |

Товар будет продублирован в списке товаров к контракту.

# Удаление товаров

Для удаления товара из списка товаров к контракту необходимо выбрать необходимый товар и воспользоваться специальной

кнопкой:

| VEEPOVIA OVA                                                                          |                                                                   | 1      |         |             | _       |
|---------------------------------------------------------------------------------------|-------------------------------------------------------------------|--------|---------|-------------|---------|
| 15) Код валюты<br>расчета: 840 ДОЛЛАР США                                             |                                                                   |        |         |             | ^       |
| 16) Источник<br>финансирования: НЕВЕРНЫЙ КОД                                          | ]                                                                 |        |         |             |         |
| 17) Курс валюты цены: 1,00 18) Курс валюты расчета: 2 276,19                          |                                                                   |        |         |             |         |
| 19) Нонер контракта 20) Дата заключ. 28.04.2014 ▼ контракта: 28.04.2014 ▼             | 29) Юридический адрес инопартнера:                                |        |         |             |         |
| 21) Осуществлена<br>предоплата на сумму: 0,00 22) Сумма<br>возвращенных средств: 0,00 |                                                                   |        |         |             |         |
| 31) Условия поставки по контракту:                                                    |                                                                   | -      |         |             |         |
| Код Аббрев. Описание Пункт назначения                                                 | 30) Код страны<br>инопартнера: НЕВЕРНЫЙ КОД                       |        |         |             |         |
|                                                                                       |                                                                   |        |         |             | E       |
| 32) Формы расчетов по контракту:                                                      |                                                                   |        |         |             |         |
| Код Описание Вид средств                                                              |                                                                   |        |         |             |         |
|                                                                                       |                                                                   |        |         |             | -       |
| Товары: 📄 📄 🛤 🕵 🔛                                                                     |                                                                   |        |         | <b>i</b> oc | бновить |
| № Тов. Код товара Наименование                                                        |                                                                   | Кол-во | Ед,Изм. | Цена        |         |
| 0 4011100000 asdfafdgsdfgsdfg                                                         | sdfg                                                              | 1000   | 796     |             | 0       |
| 1 4011100000 ШИНЫ И ПОКРЫЦ                                                            | ЦКИ ПНЕВМАТИЧЕСКИЕ РЕЗИНОВЫЕ НОВЫЕ:ДЛЯ ЛЕГКОВЫХ АВТОМОБИЛЕЙ (ВКЛЮ | 800    | 796     |             | 1254    |
| 3 4011100000 fdasfadfasdfasdfasdfa                                                    | asdfasdfasdfasdfasdfasdf                                          | 0      | 796     |             | 0       |
| 4 4011100000 ШИНЫ И ПОКРЫЦ                                                            | ЦКИ ПНЕВМАТИЧЕСКИЕ РЕЗИНОВЫЕ НОВЫЕ:ДЛЯ ЛЕГКОВЫХ АВТОМОБИЛЕЙ (ВКЛЮ | 800    | 796     |             | 1254    |
|                                                                                       |                                                                   |        |         |             | 1       |

ВАЖНО!!! После заполнения всех данных по контракту, необходимо сформировать его эл. копию, отправить на портал. Только после того, как контракт пройдет регистрацию (будет присвоен ИДН), к нему можно добавлять спецификации и доп. соглашения.

## 3.9. Добавление дополнительного соглашения к контракту

<u>Дополнительное соглашение может быть добавлено только к уже сохраненному в</u> <u>системе ЕЭИС ВО контракту.</u>

Добавление доп.соглашения к контракту доступно в разделе «Доп.соглашения/Спецификация».

| 🤰 Ведение и учет контрактов. Версия 3.43.012 от 23-10-2014 - [Редактирование таможенных документов] |                                               |       |  |  |  |
|----------------------------------------------------------------------------------------------------|-----------------------------------------------|-------|--|--|--|
| 🗊 Операции 📗 Справочники 🔀 Настройки 🗮 Сервис I                                                     | 🛿 Помощь 🔄 Выход 🔽 Регистрация                | _ @ : |  |  |  |
| Карточка Контракт Доп.соглашения/Спецификации                                                       | n                                             |       |  |  |  |
| 🖹 Создать 🗸 📑 🕵                                                                                     | 📤 ЕЗИСВО 👻                                    |       |  |  |  |
| Дополнительные соглашения/Спецификации:                                                             | Спецификация к Контракту                      |       |  |  |  |
| Зарег Документ № доп.согл №Специф. Дата рег.                                                        |                                               |       |  |  |  |
|                                                                                                    | Зарегистрирован 1) ИДН контракта 111111111 14 |       |  |  |  |
|                                                                                                    |                                               |       |  |  |  |

Далее необходимо выбрать тип добавляемого к контракту документа (в данном случае доп.coглашение):

| 🗊 Операции 🛛 🌆 Справочники 🔀 Настройки 🗾 Серви                                                                     | : 🔞 Помощь 🔄 Выход 🔽 Регистрация                                                              | _ @ × |
|----------------------------------------------------------------------------------------------------|-----------------------------------------------------------------------------------------------|-------|
| Карточка Контракт Доп.соглашения/Спецификац                                                                        | и                                                                                             |       |
| 📴 Создать 🗣 📮 🗙 🙀 🕵                                                                                                | 📤 ЕЭИСВО 🗸                                                                                    |       |
| Создать Доп. Соглашение<br>Создать Спецификацию к Доп. Соглашению<br>Создать Спецификацию к Контракту <b>гарег</b> | Спецификация к Контракту                                                                      |       |
|                                                                                                    | Зарегистрирован 1) ИДН контракта 111111111 14                                                 |       |
|                                                                                                    | 2) № доп.соглашения: № специ-и: 3) Дата подписания: 12.11.2014 💌                              |       |
|                                                                                                    | 4) Предмет соглашения:                                                                        |       |
|                                                                                                    |                                                                                               |       |
|                                                                                                    |                                                                                               |       |
|                                                                                                    | 5) Сумен но документу:     0,00     9) Код ис сочилка финансирования:     6) Код валюты цены: |       |
|                                                                                                    | 7) Курс валюты цены: 0,00 10) Источник финансирования (примеч.):                              |       |
|                                                                                                    | 8) Кол-во единиц валюты, к<br>которой определен курс:                                         |       |
|                                                                                                    | 11) Наименование нового партнера:                                                             |       |
|                                                                                                    |                                                                                               |       |
|                                                                                                    |                                                                                               |       |
|                                                                                                    |                                                                                               |       |

Форма дополнительного соглашения состоит из 11 полей:

| N⁰ | Наименование графы   | Обязательность            | Правила заполнения                                                                                          |
|----|----------------------|---------------------------|----------------------------------------------------------------------------------------------------|
|    |                      | заполнения                |                                                                                                    |
|    |                      | Дополн                    | ительное соглашение                                                                                         |
| 1  | <u>ИДН контракта</u> | Автоматически,<br>Вручную | Отображается ИДН контракта, к которому прикрепляется доп.соглашение по клику                                |
|    |                      |                           | кнопки:                                                                                                    |
|    |                      |                           | Зарегистрирован 1) ИДН контракта 17763371 207142533 14 2 00003<br>16.10.2014 У Скопчровать ИДН из контракта |
|    |                      |                           | (в случае, если доп. соглашение формируется к                                                               |
|    |                      |                           | введенному ранее в программу ВЭД-Контракт                                                                   |
|    |                      |                           | контракту),                                                                                                 |
|    |                      |                           | Либо заполняется вручную, в случае если контракт, к                                                         |
|    |                      |                           | которому формируется доп. соглашение, не введен в                                                           |
| 2  | Howen                | 06                        | программу вэд-контракт.                                                                                     |
| 2  | помер                | Обязательно               | в данном поле указывается порядковый номер                                                                  |
|    | дополнительного      |                           | дополнительного соглашения к контракту.                                                                     |
|    | соглашения           |                           | символов                                                                                                    |
|    |                      |                           | Номера дополнительных соглашений должны быть                                                                |
|    |                      |                           | указаны строго по порядку.                                                                                  |
| 3  | Дата доп.соглашения  | Обязательно               | В данном поле указывается дата заключения                                                                   |
|    |                      |                           | дополнительного соглашения по контракту.                                                                    |
|    |                      |                           |                                                                                                    |
| 4  | Предмет соглашения   | Обязательно               | В данном поле указывается предмет доп.соглашения                                                            |
|    |                      |                           | (список вносимых в контракт изменений).                                                                     |
|    |                      |                           | В поле могут быть указаны любые 500 символов.                                                               |
| 5  | Сумма соглашения     | 060000000000              |                                                                                                    |
| 5  | Сумма соглашения     | Обязательно               | сумма контракта с учетом всех изменений                                                                     |
|    |                      |                           | (увеличение уменьшение суммы))                                                                              |
|    |                      |                           | Поле может содержать только числовые символы                                                                |
|    |                      |                           | (десятичное число)- 53 целых чисел и 2 символа после                                                        |
|    |                      |                           | запятой.                                                                                                    |
| 6  | Код валюты цены*     | Обязательно               | В данном поле указывается код валюты цены по доп.                                                           |
|    |                      |                           | соглашению. (согласно справочнику кодов валют)                                                              |
|    |                      |                           | Поле может содержать 3 числовых символа.                                                                    |
| 7  | Курс валюты цены*    | Обязательно               | В данном поле указывается курс валюты цены на дату                                                          |
|    |                      |                           | заключение доп. соглашения.                                                                                 |
|    |                      |                           | (посятичное число)- 53 целых числовые символы                                                               |
|    |                      |                           | запятой.                                                                                                    |
| 8  | Кол-во единиц        | Обязательно               |                                                                                                    |
|    | валюты, к которой    |                           | Поле может содержать только числовые символы –                                                              |
|    | определен курс       |                           | 53 символа.                                                                                                 |
| 9  | Код источника        | Обязательно               | В данном поле указывается код источника                                                                     |
|    | финансирования*      |                           | финансирования. Поле может содержать 2 текстовых                                                            |
|    |                      |                           | символа.                                                                                                    |
|    |                      |                           |                                                                                                    |
| 10 | Источник             | Обязательно               | В данном поле указывается источник                                                                          |
|    | финансирования       |                           | финансирования. Поле может содержать любые 50                                                               |
|    |                      |                           | символов.                                                                                                   |
| 11 | Наименование нового  | Не обязательно            | В данном поле наименование нового указывается                                                               |
|    | партнера             |                           | наименование нового партнера.                                                                               |
|    |                      |                           | поле может содержать любые 250 символов.                                                                    |

\*графа содержит справочник

# Добавление товаров к доп.соглашению

Товары к дополнительному соглашению добавляются аналогично процессу добавления товаров к контракту.

# Дублирование товаров из контракта в товары доп.соглашения

Если необходимо скопировать и исправить ряд товаров из контракта в доп.соглашение необходимо воспользоваться функцией дублирования товаров. Необходимо в списке товаров к **контракту** выбрать товар и продублировать его:

| 16) Источник<br>финансирования:      | НЕВЕРН       | ый код                         |                    |                                    |                                |        |         |          |          |
|--------------------------------------|--------------|--------------------------------|--------------------|------------------------------------|--------------------------------|--------|---------|----------|----------|
| 17) Курс валюты це                   | ы: 1,00      | 18) Курс валюты рас            | чета: 2 276,19     |                                    |                                |        |         |          |          |
| 19) Нонер контракт<br>между фирмами: | a            | 20) Дата заключ.<br>контракта: | 28.04.2014 💌       | 29) Юридический адрес инопартнера: | •                              |        |         |          | -        |
| Товары:                              | <b>-</b>     |                                | X                  |                                    |                                |        |         | <u> </u> | Јбновить |
| № ToB.                               | Код товара   |                                | Наименование       |                                    |                                | Кол-во | Ед,Изм. | Цена     |          |
|                                      | 0 4011100000 |                                | asdfafdgsdfgsdfgs  | dfg                                |                                | 100    | 796     |          | 0        |
|                                      | 1 4011100000 |                                | ШИНЫ И ПОКРЫШ      | КИ ПНЕВМАТИЧЕСКИЕ РЕЗИНОВЫЕ НОВЫЕ: | для легковых автомобилей (вклю | 80     | 796     |          | 1254     |
|                                      | 3 4011100000 |                                | fdasfadfasdfasdfas | sdfasdfasdfasdfasdfasdf            |                                |        | 796     |          | 0        |
|                                      | 4 4011100000 |                                | ШИНЫ И ПОКРЫШ      | КИ ПНЕВМАТИЧЕСКИЕ РЕЗИНОВЫЕ НОВЫЕ: | для легковых автомобилей (вклю | 80     | 796     |          | 1254     |
|                                      |              |                                |                    |                                    |                                |        |         |          |          |

Далее перейти к списку товаров к доп.соглашению и вставить товар из буфера:

|                   | 5) Сунева соглашения:         0,00           6) Код валюты цены:         НЕВЕРНЫЙ КОД           7) Курс валюты цены:         0,00           8) Кол-ее вирика валюты, как которой определен курс:         1           11) Наиненование нового партнера:         11) | 9) Код источника финансирования:<br>НЕВЕРный КОД<br>10) Источник финансирования (гринеч.): |         | E<br>-     |
|-------------------|----------------------------------------------------------------------------------------------------|--------------------------------------------------------------------------------------------|---------|------------|
| Товары: 📑 📄 👘 💽   | <b>R</b>                                                                                                    |                                                                                            |         | 💁 Обновить |
| № Тов. Код товара | Наименование                                                                                                    | Кол-во                                                                                     | Ед,Изм. | Цена       |
| 1 4011100000      | ШИНЫ И ПОКРЫШКИ ПНЕВМАТИЧЕСКИЕ РЕЗИНОВЫЕ НОВЫЕ:Д.                                                                                                    | ПЯ ЛЕГКОВЫХ АВТОМОБИЛЕЙ (ВКЛЮ                                                              | 800 796 | 1254       |
|                   |                                                                                                    |                                                                                            |         | =          |

Товар будет продублирован в доп.соглашении.

#### ВАЖНО!!!!

К Дополнительному Соглашению необходимо прикрепить ВСЕ товары, ранее указанные в контракте, с учетом всех изменений.

## 3.10. Добавление спецификации к контракту

Добавление спецификации к контракту доступно в разделе «Доп.соглашения/Спецификация».

| 🧾 Ведение и учет контрактов. Версия 3.43.012 от                                         | 23-10-2014 - [Редактирование таможенных документов]                       | - 2 🛛 |
|-----------------------------------------------------------------------------------------|---------------------------------------------------------------------------|-------|
| 🏐 Операции 🛛 🌆 Справочники 🔀 Настройки 🗾 Сервис 🌘                                       | 🛛 Помощь 🛛 Выход 🛛 Регистрация                                            | _ 8 × |
| Карточка Контракт Долсоглашения/Спецификации                                            | ЕЗИСВО 👻                                                                  |       |
| Дополнительные соглашения/Спецификации:<br>Зарег Документ № доп.coгл №Специф. Дата рег. | Спецификация к Контракту<br>Зарегистрирован 1) ИДН контракта 111111111 14 |       |

Далее необходимо выбрать тип добавляемого к контракту документа (в данном случае Спецификация к контракту):

| 🗊 Операции 🛛 🌆 Справочники 🔀 Настройки 📑 Серв                                                                      | вис 🔞 Помощь 🛛 Выход 🛛 Регистрация                                                                                                    | _ 8 × |
|----------------------------------------------------------------------------------------------------|----------------------------------------------------------------------------------------------------|-------|
| Карточка Контракт Доп.соглашения/Специфика                                                                         | ации                                                                                                    |       |
| Создать 🖓 🗋 🗙 🛤 🛱                                                                                                  | <b>≜ ЕЭИСВО</b> ▼                                                                                                    |       |
| Создать Доп. Соглашение<br>Создать Спецификацию к Доп. Соглашению<br>Создать Спецификацию к Контракту <b>та ре</b> | <u>спецификация к Контракту</u>                                                                                                    |       |
|                                                                                                    | Зарегистрирован 1) ИДН контракта 11111111 14                                                                                                    |       |
|                                                                                                    | 2) № Доп.соглашения: № специ-и: 3) Дата подписания: 12.11.2014 💌                                                                                 |       |
|                                                                                                    | 4) Предмет соглашения:                                                                                                    |       |
|                                                                                                    | 5) Сумена по документу: 0,00 9) Код источника финансирования:                                                                                    |       |
|                                                                                                    | 6) Код валюты цены:                                                                                                    |       |
|                                                                                                    | 7) Курс валюты цены:         0,00         10) Источник финансирования (примеч.):           8) Кол-во единиц валюты, к<br>которой определен курс: |       |
|                                                                                                    | 11) Наименование нового партнера:                                                                                                    |       |
|                                                                                                    |                                                                                                    |       |
|                                                                                                    |                                                                                                    |       |
|                                                                                                    |                                                                                                    |       |
|                                                                                                    |                                                                                                    |       |

Далее необходимо заполнить поля спецификации:

| N⁰ | Наименование графы        | Обязательность | Правила заполнения                                             |  |  |  |  |  |
|----|---------------------------|----------------|----------------------------------------------------------------|--|--|--|--|--|
|    |                           | заполнения     |                                                                |  |  |  |  |  |
|    | Дополнительное соглашение |                |                                                                |  |  |  |  |  |
| 1  | <u>ИДН контракта</u>      | Автоматически, | Отображается ИДН контракта, к которому                         |  |  |  |  |  |
|    |                           | Вручную        | прикрепляется спецификация по клику                            |  |  |  |  |  |
|    |                           |                | кнопки:                                                        |  |  |  |  |  |
|    |                           |                | Зарегистрирован 1) ИДН контракта 17763371 207142533 14 2 00003 |  |  |  |  |  |
|    |                           |                | (в случае, если спецификация формируется к                     |  |  |  |  |  |
|    |                           |                | введенному ранее в программу ВЭД-Контракт                      |  |  |  |  |  |
|    |                           |                | контракту),                                                    |  |  |  |  |  |
|    |                           |                | Либо заполняется вручную, в случае если контракт, к            |  |  |  |  |  |
|    |                           |                | которому формируется спецификация, не введен в                 |  |  |  |  |  |
|    |                           |                | программу ВЭД-Контракт.                                        |  |  |  |  |  |
| 2  | Номер спецификации        | Обязательно    | В данном поле указывается порядковый номер                     |  |  |  |  |  |
|    |                           |                | спецификации к контракту.                                      |  |  |  |  |  |
|    |                           |                | Поле может содержать только целое число- 20                    |  |  |  |  |  |
|    |                           |                | символов.                                                      |  |  |  |  |  |
|    |                           |                | Номера дополнительных соглашений должны быть                   |  |  |  |  |  |
|    |                           |                | указаны строго по порядку.                                     |  |  |  |  |  |
| 3  | Дата спецификации         | Обязательно    | В данном поле указывается дата заключения                      |  |  |  |  |  |
|    |                           |                | спецификации по контракту.                                     |  |  |  |  |  |
|    |                           |                |                                                                |  |  |  |  |  |
| 4  | Предмет                   | Обязательно    | В данном поле указывается предмет спецификации                 |  |  |  |  |  |
|    | спецификации              |                | (список вносимых в контракт изменений).                        |  |  |  |  |  |
|    |                           |                | В поле могут быть указаны любые 500 символов.                  |  |  |  |  |  |
| 5  | Сумма спецификации        | Обязательно    | В данном поле указывается общая сумма данной                   |  |  |  |  |  |
|    |                           |                | спецификации.                                                  |  |  |  |  |  |
|    |                           |                | Поле может содержать только числовые символы                   |  |  |  |  |  |
|    |                           |                | (десятичное число)- 53 целых чисел и 2 символа после           |  |  |  |  |  |
|    |                           |                | запятой.                                                       |  |  |  |  |  |
| 6  | Код валюты цены*          | Обязательно    | В данном поле указывается код валюты цены по                   |  |  |  |  |  |
|    |                           |                | спецификации.                                                  |  |  |  |  |  |
|    |                           |                | Поле может содержать 3 числовых символа.                       |  |  |  |  |  |
| 7  | Курс валюты цены*         | Обязательно    | В данном поле указывается курс валюты цены на дату             |  |  |  |  |  |
|    |                           |                | заключение спецификации.                                       |  |  |  |  |  |
|    |                           |                | Поле может содержать числовые символы                          |  |  |  |  |  |
|    |                           |                | (десятичное число)- 53 целых чисел и 2 символа после           |  |  |  |  |  |

|    |                     |                | запятой.                                         |  |  |  |
|----|---------------------|----------------|--------------------------------------------------|--|--|--|
| 8  | Кол-во единиц       | Обязательно    | Поле может содержать только числовые символы –   |  |  |  |
|    | валюты, к которой   |                | 53 символа.                                      |  |  |  |
|    | определен курс      |                |                                                  |  |  |  |
| 9  | Код источника       | Обязательно    | В данном поле указывается код источника          |  |  |  |
|    | финансирования *    |                | финансирования. Поле может содержать 2 текстовых |  |  |  |
|    |                     |                | символа.                                         |  |  |  |
| 10 | Источника           | Обязательно    | В данном поле указывается источник               |  |  |  |
|    | финансирования      |                | финансирования. Поле может содержать любые 50    |  |  |  |
|    |                     |                | символов.                                        |  |  |  |
| 11 | Наименование нового | Не обязательно | В данном поле наименование нового указывается    |  |  |  |
|    | партнера            |                | наименование нового партнера.                    |  |  |  |
|    |                     |                | Поле может содержать любые 250 символов.         |  |  |  |

\*графа содержит справочник

## Добавление товаров к спецификации

Добавление и дублирование товаров к спецификации осуществляется аналогичным образом, как и к доп.соглашению.

## 3.11. Добавление спецификации к доп.соглашению

Добавление спецификации к контракту доступно в разделе «Доп.соглашения/Спецификация».

| 🌡 Ведение и учет контрактов. Версия 3.43.012 от 23-10-2014 - [Редактирование таможенных документов] |                                                                                                    |  |  |  |
|----------------------------------------------------------------------------------------------------|----------------------------------------------------------------------------------------------------|--|--|--|
| 🛛 Помощь 🔄 Выход 🔽 Регистрация                                                                      | - 8 ×                                                                                                    |  |  |  |
|                                                                                                    |                                                                                                    |  |  |  |
| 📤 ЕЗИСВО 👻                                                                                          |                                                                                                    |  |  |  |
| Спецификация к Контракту                                                                            |                                                                                                    |  |  |  |
|                                                                                                    |                                                                                                    |  |  |  |
| Зарегистрирован 1) ИДН контракта 111111111 14                                                       |                                                                                                    |  |  |  |
|                                                                                                    | 23-10-2014 - [Редактирование такоженных документов] Понощь В Понощь В ваксво Спецификация к Контракту  Задегистридован ) ИДИ контракте 11111111 14 |  |  |  |

Далее необходимо выбрать тип добавляемого к контракту документа (в данном случае Спецификация к доп.coглашению):

| 🗊 Операции 📗 Справочники 💥 Настройки 🚦                                                              | Сервис 🌘 | Помощь 🔄 Выход 🔽 Регистрация                                                                                                    | _ 8 × |
|----------------------------------------------------------------------------------------------------|----------|----------------------------------------------------------------------------------------------------|-------|
| Карточка Контракт Доп.соглашения/Спец                                                               | ификации |                                                                                                    |       |
| Создать 🗣 📮 🗙 📭                                                                                     |          | ЕЭИСВО ▼                                                                                                    |       |
| Создать Доп.Соглашение<br>Создать Спецификацию к Доп.Соглашению<br>Создать Спецификацию к Контракту | 1 a per. | Спецификация к Контракту                                                                                                    |       |
|                                                                                                    |          | Зарегистрирован 1) ИДН контракта 111111111 14                                                                                                    |       |
|                                                                                                    |          | 2) № Доп.соглашения: № специ-и: 3) Дата подписания: 12.11.2014 💉                                                                                           |       |
|                                                                                                    |          | 4) Предмет соглашения:                                                                                                    |       |
|                                                                                                    |          | 5) Сунна по документу:         0,00         9) Код источника финансирования:           6) Код валюты цены:         10) Источника финансирования (примеч.); |       |
|                                                                                                    |          | / ) клурь ванисты целы;<br>9) Колею саницы разпоты, к<br>которой определен курс:                                                                           |       |
|                                                                                                    |          | 11) Наименование нового партиера:                                                                                                    |       |

Добавление, изменение, удаление и дублирование товаров к спецификации к доп.соглашению осуществляется аналогичным образом, как и в контракте.

## 3.12. Формирование электронной копии контракта:

Для формирования электронной копии контракта, необходимо выбрать нужный контракт, войти во вкладку "КОНТРАКТ" и нажать кнопку ЕЭИСВО:

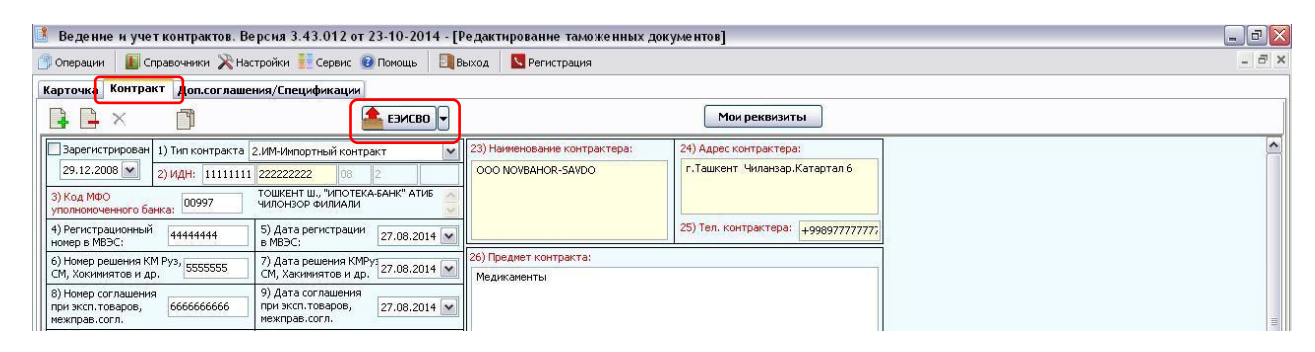

Далее необходимо указать статус эл. копии. Выбираете "новый контракт", если он новый и "исправление контракта", если уже зарегистрированный в системе ЕЭИСВО контракт необходимо отредактировать

| 📑 Ведение и учет контрактов. Версия 3.43.012 от 23-10-2014 - [Редактировани                                                                                   |                                         |          |
|----------------------------------------------------------------------------------------------------|-----------------------------------------|----------|
| 🗇 Операции 📗 Справочники 🔭 Настройки 👬 Сервис 🔞 Помощь 🔄 Выход 💟 Реги                                                                                         | истрация                                | - 8 ×    |
| Карточка Контракт Доп.соглашения/Спецификации                                                                                                    |                                         |          |
| 📑 📑 Х. 🗊 🤷 ЕЗИСВО 🖳                                                                                                    | Мои реквизиты                           |          |
| Зарегистрирован 1) Тип контракта 2.ИМ-Импортный кон                                                                                                    | ние контрактера: 24) Адрес контрактера: | <u>^</u> |
| 29.12.2008 2) ИДН: 11111111 22222222 00 и и разление кин рак на<br>3) Код МФО тошкент ш., "Ипотки-банк" атив<br>уполномоченного банка: 00997 чилонзор филиали | ря-54VDO                                |          |

После выбора необходимого статуса эл. копии нужно выбрать директорию сохранения эл. копии контракта и нажать кнопку "сохранить":

| 🥈 Ведение и учет контрактов. Версия 3.43.012                                           | 2 от 23-10-2014 - [Ред             | актирование таможенных д                | окументов]                               |       |
|----------------------------------------------------------------------------------------|------------------------------------|-----------------------------------------|------------------------------------------|-------|
| 🇊 Операции 🛛 📗 Справочники 🔀 Настройки 🗮 Сервя                                         | ис 🔞 Помощь 🛛 🛄 Выхо               | д Регистрация                           |                                          | - 8 × |
| Карточка Контракт Доп.соглашения/Специфика                                             | ции                                |                                         |                                          |       |
|                                                                                        | 📤 ЕЗИСВО 👻                         |                                         | Мои реквизиты                            |       |
| Зарегистрирован 1) Тип контракта 2.ИМ-Импортный к                                      | контракт 💽 23                      | Наименование контрактера:               | 24) Адрес контрактера:                   |       |
| 29.12.2008 🗙 2) ИДН: 11111111 222222222                                                | 08 2 C                             | OO NOVBAHOR-SAVDO                       | г.Ташкент. Чиланзар.Катартал 6           |       |
| 3) Код МФО<br>уполномоченного банка: 00997 ТОШКЕНТ Ш., "ИП<br>ЧИЛОНЗОР ФИЛИ            | ЮТЕКА-БАНК" АТИБ                   |                                         |                                          |       |
| 4) Регистрационный 44444444 5) Дата регистр<br>номер в МВЭС: в МВЭС:                   | Выоерите путь для с<br>Папка: 🍋 3Д | охранения                               |                                          |       |
| 6) Номер решения КМ Руз,<br>СМ. Хокимиятов и др. 5555555 СМ. Хакимиятов                |                                    |                                         |                                          |       |
| 8) Номер соглашения<br>при эксп. товаров,<br>межправ.corл. 6666666666<br>межправ.corл. | недавние                           |                                         |                                          |       |
| 10) Код ОКПО<br>(контрактера): 77777777 11) Код ОКОНХ<br>(контрактера):                |                                    |                                         |                                          |       |
| 12) Суника 256 386,65 контракта:                                                       | Рабочий стол                       |                                         |                                          |       |
| 14) Код валюты цены: 840 доллар сша                                                    |                                    |                                         |                                          |       |
| 15) Код валюты<br>расчета: 860 УЗБЕКСКИЙ СУМ                                           | Мои документы                      |                                         |                                          |       |
| 16) Источник<br>финансирования: 01 аккред.(за счет собс.сред                           |                                    |                                         |                                          |       |
| 17) Курс валюты цены: 2 344,38 18) Курс валють                                         | Mai                                |                                         |                                          |       |
| 19) Номер контракта<br>между фирмами: 109-PAI/N5 20) Дата заключ<br>контракта:         | компьютер                          | 1                                       |                                          |       |
| 21) Осуществлена<br>предоплата на сумму: 999,00 22) Сумма<br>возвращенных с            | Ч Сетевое Тип Фа                   | кіла: CNT_EDFormat_20141<br>йла: EЗИСВО | 112113409.zip Сохранить<br>Отмена        |       |
| 31) Условия поставки по контракту:                                                     |                                    |                                         |                                          |       |
| Код Аббрев. Описание Пункт назначен                                                    | ния 🛕 🛐 ИН                         | опартнера: 826 ССЕДИНЕН<br>СЕВЕРНОЙ І   | КОРОЛЕВСТВО ВЕЛИКОВИЛТАНИИ И<br>ИРЛАНДИИ |       |

Программа автоматически сформирует электронную копию контракта в указанной директории, далее данный контракт может быть отправлен в систему ЕЭИС ВО через Кабинет пользователя Единого государственного портала интерактивных услуг.

#### Параметры формирования электронной копии:

Если контракт не был ранее отправлен в систему ЕЭИС ВО необходимо выбрать статус «Новый контракт»

| 🚺 Ведение и учет контрактов. Версия 3.43.012 от 23-10-2014 - [Редактирование таможенных докул | лентов] 📃 🗗 🔀                  |
|-----------------------------------------------------------------------------------------------|--------------------------------|
| 🗇 Операции 📗 Справочники 🔀 Настройки ፤ Сервис 🕖 Помощь 📑 Выход 🛛 Регистрация                  | - 8 ×                          |
| Карточка Контракт Доп.соглашения/Спецификации                                                 |                                |
| 📑 📮 🗙 👘 💁 Евисво 🖓                                                                            | Мои реквизиты                  |
| Зарегистрирован 1) Тип контракта 2.ИМ-Импортный контракт ование контрактера:                  | 24) Адрес контрактера:         |
| 29.12.2008 2) ИДН: 11111111 222222222 06 2 Исправление контракта                              | г.Ташкент. Чиланзар.Катартал б |
| 3) Код МФО<br>уполномоченного банка: 00997 ЧИЛОНЗОР ФИЛИАЛИ                                   |                                |

Если контракт уже был ранее внесен в систему ЕЭИС ВО и в него были добавлены изменения (изменение полей контракта) соответственно контракт отправляется повторно с указанием ИДН контракта, то необходимо указать что контракт является зарегистрированным и указать его полный ИДН.

| ፤ Ведение и учет контрактов. Версия 3.43.012 от 23-10-2014 - [Редактирование таможенных д | _ = <b>= X</b>                      |       |
|-------------------------------------------------------------------------------------------|-------------------------------------|-------|
| 💭 Операции 📓 Справочники 🔀 Настройки 👬 Сервис 🔞 Помощь 🔄 Выход 🛛 Регистрация              |                                     | - 8 × |
| Карточка Контракт Доп.соглашения/Спецификации                                             |                                     |       |
| 📑 📑 🗙 🛅 🚔 ЕЗИСВО 🗸                                                                        | Мои реквизиты                       |       |
| 🕞 арегистрирован 1) Тип контракта 2.ИМ-Импортный контракт 💽 23) Наименование контрактера: | 24) Адрес контрактера:              | •     |
| 29.12.2008 V 2) ИДН: 11111111 222222222 08 2 33333 ООО NOVBAHOR-SAVDO                     | г.Ташкент. Чиланзар.Катартал 6      |       |
| 3) Код МФО<br>уполноноченного банка: 00997 чилонзор филиали                               |                                     |       |
| 4) Регистрационный 44444444 5) Дата регистрации 27.08.2014 💌                              | 25) Тел. контрактера: +99897777777; |       |

При формировании эл. копии контракта указывается статус "исправление"

| 🥈 Ведение и учет контрактов. Версия 3.43.012 от 23-10-2014 - [Редактирование там                                                                                                    | оженных документов]                                                |        |
|----------------------------------------------------------------------------------------------------|--------------------------------------------------------------------|--------|
| . Операции 📗 Справочники 🔭 Настройки 🗮 Сервис 🔞 Помощь 🛛 🔃 Выход 🛛 🔽 Регистрация                                                                                                    | a                                                                  | - @ ×  |
| Карточка Контракт Доп.соглашения/Спецификации                                                                                                    |                                                                    |        |
|                                                                                                    | Мои реквизиты                                                      |        |
| Зарегистрирован         1) Тип контракта         2.ИМ-Инпортный контракта         Новый контракта         Вание контракта         Вание контракта <th< td=""><td>рактера: 24) Адрес контрактера:<br/>0 г.Ташкент Чиланзар Катартал 6</td><td></td></th<> | рактера: 24) Адрес контрактера:<br>0 г.Ташкент Чиланзар Катартал 6 |        |
| 4) Регистрационный 44444444 5) Дата регистрации 27.08.2014 💌                                                                                                    | 25) Тел. контрактера: +99897777777;                                |        |
| 6) Номер решения КМ Руз,<br>СМ, Хокимиятов и др. 27.08.2014 26) Предмет контракта:<br>СМ, Хокимиятов и др. 27.08.2014 Медикаменты                                                                                                    |                                                                    |        |
| 8) Номер соглашения<br>при эксп. товаров,<br>нежправ. согл. 66666666666<br>нежправ. согл. 27.08.2014                                                                                                    |                                                                    | ш.<br> |

# 3.13. Формирование электронной копии доп. соглашения/спецификации:

Для формирования электронной копии доп.соглашения/спецификации, необходимо войти во вкладку "ДОП. СОГЛАШЕНИЯ/СПЕЦИФИКАЦИИ", выбрать необходимый документ и нажать кнопку ЕЭИСВО:

| 🚺 Ведение и учет контрактов. Версия 3.43.01                                                                                                    | 2 от 23-10-2014 - [Редактирование таможенных документов]                                                                                                    |       |
|----------------------------------------------------------------------------------------------------|----------------------------------------------------------------------------------------------------|-------|
| Операции 📗 Справочники 🔀 Настройки 👮 Сер                                                                                                    | вис 🔞 Помощь 🛛 Выход 🛛 Регистрация                                                                                                    | - 8 × |
| Карточка Контракт Доп.соглашения/Специфика                                                                                                    | ции                                                                                                    |       |
| Карточка Контракт Доп.сог пашения/Специфик<br>Создать<br>Дополнительные сог пашения/Спецификацие<br>Зарег Документ № Доп.сог и №Спецификацие<br>Доп.Сог ла 1 28.04.201<br>Доп.Сог ла 1 28.04.201<br>Доп.Сог ла Новое Доп. 20.05.201 | Цин<br>Варегистрирован   ) ИДН контракта   1111111   222222222 06 2 3333<br>20.05.2014<br>20.05.2014<br>20.05.20 |       |
|                                                                                                    |                                                                                                    |       |

Далее необходимо указать статус эл. копии. Выбираете "новое доп./специф.", если оно новое и "исправление доп./специф.", если уже зарегистрированный в системе ЕЭИСВО доп./специф. необходимо отредактировать

| 🚺 Ведение и учет контрактов. Версия 3.4                                                                                                    | 3.012 от 23-10-2014 - [Редактирование таможенных документов]                                                                                                    |       |
|----------------------------------------------------------------------------------------------------|----------------------------------------------------------------------------------------------------|-------|
| . Операции 📗 Справочники 🔀 Настройки 🚦                                                                                                    | Сервис 🔞 Помощь 🔄 Выход 🔽 Регистрация                                                                                                    | _ = × |
| Карточка Контракт Доп.соглашения/Специ<br>Создать Сонтракт Доп.соглашения/Специ<br>Создать Сонтракт Доп.соглашения/Спецификация:<br>Зарег Докумені № доп.согл №Спецификация:<br>Зарег Докумені № доп.согл №Спецификация:<br>Доп.Согля і 28.04<br>Доп.Согля і 28.04<br>Создать Соля і 28.04 | Серен: Сонощь Саренход Регистрация<br>фикации<br>рег. Доп. (иншиф.<br>Исправление доп. (слешиф.<br>2014<br>20.05.2014 20.05.2014 20.05.20140 20.05.2014 20.05.2014 20.05.2014000000000000000000000000 |       |
|                                                                                                    | 2) № доп.соглашення:         Новое доп         3) дата подлясання:         20.05.2014           4) Предмет соглашення:         поненяли таблеточки         9) Код источника финансировання:           5) Сумма по документу:         7 894 563,00         9) Код источника финансировання:           6) Код валюты цены:         840         доппла Сция           7) Курс валюты цены:         2 280,28         10) Источник финансировання: (принеч.):           8) Колево единяц цены:         2 280,28         10) Источник финансировання: (принеч.):           11) Начиенование нового партнера:         1111111111                                                                                                    |       |
|                                                                                                    |                                                                                                    |       |

После выбора необходимого статуса эл. копии нужно выбрать директорию сохранения эл. копии контракта и нажасть кнопку "сохранить":

| 🤱 Ведение и учет контрактов. В | Зерсия 3.43.012 о | от 23-10-2014 - [Редактирование таможенных документов]        |       |
|--------------------------------|-------------------|---------------------------------------------------------------|-------|
| . Операции 📗 Справочники 💥 На  | астройки 📒 Сервис | 🔞 Помощь 🔄 Выход 🔽 Регистрация                                | _ 7 × |
| Карточка Контракт Доп.соглаш   | ения/Спецификации | я<br>1                                                        |       |
| 🚰 Создать 💌 📑 🗙                | 🗂 🛤 🕰             | 📤 ЕЭИСВО 🗸                                                    |       |
| Дополнительные соглашения/Спец | цификации:        | Лод Соглашение                                                |       |
| Зарег Документ № доп.сог  №Сп  | ециф Дата рег. 🔥  |                                                               |       |
| Доп.Согла 1                    | 28.04.2014        | Зарегистрирован 1) ИДН контракта 11111111 22222222 08 2 33333 |       |
| Доп.Согл: Новое Доп.           | 20.05.2014 B      | Выберите путь для сохранения 🔋 🔀                              |       |
|                                |                   | Папка: 🔁 ЭД 🗸 🗸 🗸                                             |       |
|                                |                   |                                                               |       |
|                                |                   |                                                               |       |
|                                |                   | Недавние                                                      |       |
|                                |                   | JUN WITH D                                                    |       |
|                                |                   |                                                               |       |
|                                |                   | Рабочий стол                                                  |       |
|                                |                   |                                                               |       |
|                                |                   |                                                               |       |
|                                |                   | Моидокументы                                                  |       |
|                                |                   |                                                               |       |
|                                |                   |                                                               |       |
|                                |                   |                                                               |       |
|                                |                   | компьютер                                                     |       |
|                                |                   |                                                               |       |
|                                |                   |                                                               |       |
|                                |                   | Сетевое Тип Файла: ЕЗИСВО У Отмена                            |       |
|                                |                   |                                                               |       |
|                                | ×                 |                                                               |       |

Программа автоматически сформирует электронную копию доп. соглашения/спецификации в указанной директории, далее данный документ может быть отправлен в систему ЕЭИС ВО через Кабинет пользователя Единого государственного портала интерактивных услуг.

#### Параметры формирования электронной копии:

Если доп. соглашение/спецификация не были ранее отправлены в систему ЕЭИС ВО необходимо выбрать статус «Новое доп./специф.»

| 📑 Ведение и учет контрактов. Версия 3.43.012 о | т 23-10-2014 - [Редактирование таможенных документов]          | _ 2 2 |
|------------------------------------------------|----------------------------------------------------------------|-------|
| . Операции 📗 Справочники 🔀 Настройки 🔢 Сервис  | 😢 Помощь 🔄 Выход 🛛 🔽 Регистрация                               | - @ × |
| Карточка Контракт Доп.соглашения/Спецификаци   |                                                                |       |
| 📴 Создать 👻 📑 🙀 🔯                              | ЕЭИСВО                                                         |       |
| Дополнительные соглашения/Спецификации:        | Новое доп./специф.                                             |       |
| Зарег Документ № доп.сог ј №Специф Дата рег. 🔺 | Nonite Nelpanaue Acutaneardy                                   |       |
| Доп.Согла 28.04.2014                           | Зарегистрирован 11 ИДН контракта 11111111 222222222 08 2 33333 |       |
| Доп.Согла Новое Доп. 20.05.2014                | 20.05.2014                                                     |       |
|                                                |                                                                |       |
|                                                | 2) № Доп.соглашения: Новое Доп 3) Дата подписания: 20.05.2014  |       |
|                                                | 4) Преднет соглашения:                                         |       |
|                                                | поменяли таблеточки                                            |       |
|                                                |                                                                |       |
|                                                |                                                                |       |
|                                                |                                                                |       |

Если доп. соглашение/спецификация уже были ранее внесены в систему ЕЭИС ВО и в них были добавлены изменения (изменение полей доп. соглашения/спецификации) соответственно доп. соглашение/спецификация отправляются повторно, то необходимо указать что доп. соглашение/спецификация являются зарегистрированным.

| 🖪 Ведение и учет контрактов. Версия 3.43.012 от                                   | 23-10-2014 - [Редактирование таможенных документ                                                                                                    | ов]                              |       |
|-----------------------------------------------------------------------------------|----------------------------------------------------------------------------------------------------|----------------------------------|-------|
| . Операции 📗 Справочники 🔀 Настройки <table-cell-rows> Сервис 🧕</table-cell-rows> | Помощь 🔄 Выход 🔽 Регистрация                                                                                                    |                                  | - 8 × |
| Карточка Контракт Доп.соглашения/Спецификации                                     |                                                                                                    |                                  |       |
| Создать С. Х. С. С. С. С. С. С. С. С. С. С. С. С. С.                              | ЕЗИСВО     Новое доп./спешиф.     Исправление доп./спешиф.     Иправление доп./спешиф.     Иправление доп./спешиф.     1) ИДН контракта 11111111 2222 | 222222 08 2 33333                |       |
|                                                                                   | 12.11.2014         М           2) № Доп.соглашения:         Новое Доп           4) Предмет соглашения:         Поненяли таблеточки                    | 3) Дата подписания: 20.05.2014 💌 |       |

При формировании эл. копии доп. соглашения/спецификации указывается статус "исправление"

# 4. Отправка электронной копии

Процесс получения данной услуги разделен на 4 этапа:

**1 Этап** - представлен текст оферты для ознакомления. Для получения услуги пользователь должен согласится с условиями оферты;

| <u>O'zbekcha</u>   Русский   <u>English</u>                                                                                                    | 🚽 Уведомления 🗙 Избранные услуги 🔔 Кабинет пользователя 🤋 Выход                                                                                                    |
|----------------------------------------------------------------------------------------------------|----------------------------------------------------------------------------------------------------|
| Единый портал интеракти<br>государственных услуг                                                                                                    | ВНЪЦХ<br>ВНЪЦХ<br>ВНЪЦХ<br>ССУдарственный орган<br>ССУДарственный орган<br>ССУДарственного органа                                                                                                    |
| Поиск                                                                                                    | Call-center :                                                                                                    |
| О По услугам О По организациям                                                                                                    | 1060 или (8 800) 200-18-18                                                                                                    |
| Представление данных по внешнеторговым контр                                                                                                    | актам в Единую электронную информационную систему внешнеторговых операций (ЕЭИСВО)                                                                                                    |
| Шаг 1. Уведомление                                                                                                    | О Паспорт услуги                                                                                                    |
| Шаг 1 Шаг 2 Шаг 3 Шаг 4                                                                                                    |                                                                                                    |
| Ionbsoватели несут ответственность за достоверность представленны<br>Сснованием для оказания данной услуги является Постановление Каби<br>совершенствованию мониторинга внешнеторговых операций в Республ<br>представление данных по внешнеторговым контрактам в E30/CBO осуц<br>айла с данными по контракту, сформированного с использованием бе | х сведений по внешнеторговым контрактам в установленном законодательством порядке.<br>нета Министров Республики Узбекистан от 21 июля 2014 г. «О дополнительных мерах по<br>иже Узбекистан».<br>цествляется субъектами предпринимательства самостоятельно, путем загрузки через Единый портал<br>сплатного поргодиминого пораукта «ВЭД-Контракт». |
| Результатом данной услуги является автоматическое внесение данных                                                                                                    | по контрактам в ЕЗИСВО.                                                                                                    |
| Услуга «Представление данных по внешнеторговым контрактам в ЕЭИС                                                                                                    | ЗВО» через Единый портал оказывается на бесплатной основе.                                                                                                    |
| Пользователи могут оценить качество оказания данной услуги на Един                                                                                                    | ом портале.                                                                                                    |
| Эргласен                                                                                                    |                                                                                                    |
|                                                                                                    | Следующий Шаг 🗢                                                                                                    |
| ЕПИГУ                                                                                                    |                                                                                                    |
| О портале<br>Видеониструкции<br>Полезные ссылки<br>Условия использования информации                                                                                                    |                                                                                                    |

**2 Этап** - Подтверждение данных субъекта предпринимательства. Пользователю необходимо проверить данные юридического лица;

| Представле                         | ние данн   | ых по внеш       | неторговым | контрактам в Единую электро | нную информационну | ю систему        |
|------------------------------------|------------|------------------|------------|-----------------------------|--------------------|------------------|
|                                    |            |                  | внешнето   | оговых операций (ЕЭИСВО)    |                    |                  |
| Шаг 2. Подтверждение данн          | ых субъект | а предпринимате  | пьства.    |                             |                    | ⊙ Паспорт услуги |
| 🗸 Шаг 1 🛛 🛄                        | аг 2       | Шаг 3            | Шаг 4      |                             |                    |                  |
| Наименование организации           | •          |                  |            |                             |                    |                  |
| rsdgf                              |            |                  |            |                             |                    |                  |
| Организационно-правовая (          | форма *    |                  |            |                             |                    |                  |
| sdfgsdfg                           |            |                  |            |                             |                    |                  |
| Номер свидетельства о рег          | истрации ю | ридического лица | a *        |                             |                    |                  |
| sdfgsdf                            |            |                  |            |                             |                    |                  |
| Юридический адрес *                |            |                  |            |                             |                    |                  |
| sdfg                               |            |                  |            |                             |                    |                  |
| Нанианования банка *               |            |                  |            |                             |                    |                  |
| sdfg                               |            |                  |            |                             |                    |                  |
|                                    |            |                  |            |                             |                    |                  |
| Адрес банка -                      |            |                  |            |                             |                    |                  |
|                                    |            |                  |            |                             |                    |                  |
| лицевои счет *<br>54564            |            |                  |            |                             |                    |                  |
|                                    |            |                  |            |                             |                    |                  |
| MΦO *                              |            |                  |            |                             |                    |                  |
| 3040                               |            |                  |            |                             |                    |                  |
| NHH *                              |            |                  |            |                             |                    |                  |
| 00400                              |            |                  |            |                             |                    |                  |
| оконх •                            |            |                  |            |                             |                    |                  |
| 4645                               |            |                  |            |                             |                    |                  |
| Служебный телефон *                |            |                  |            |                             |                    |                  |
| 4564564                            |            |                  |            |                             |                    |                  |
| Факс *                             |            |                  |            |                             |                    |                  |
| 4564564                            |            |                  |            |                             |                    |                  |
| ФИО директора *                    |            |                  |            |                             |                    |                  |
| wdfsdf                             |            |                  |            |                             |                    |                  |
| <ul> <li>Прелылущий Шас</li> </ul> |            |                  |            | Спелующий Шас 🗢             | ה                  |                  |
| - Aprilo Agriculture and           |            |                  |            | следующи шаг                | U                  |                  |
|                                    |            |                  |            |                             |                    |                  |

**3 Этап** - Загрузка данных в ЕЭИС ВО. Для отправки электронной копии необходимо воспользоваться функцией «Выбрать файл», далее указать путь расположения файла и отправить файл;

| <u>O'zbekcha</u>   Русский   <u>English</u>               | 🛛 🚀 Уведомления 🔺 Избранные услуги 🔔 Кабинет пользователя 🗿 Выход |
|-----------------------------------------------------------|-------------------------------------------------------------------|
| Единый портал интерактивных                               | Подать обращение в государственный орган                          |
| государственных услуг beta                                | Запись на приём к руководству<br>государственного органа          |
| Поиск<br>О По услугам О По организациям                   | Call-center :<br>1060 или (8 800) 200-18-18                       |
| Представление данных по внешнеторговым контра             | ктам в Единую электронную информационную систему                  |
| внешнеторговых                                            | операций (ЕЭИСВО)                                                 |
| Шаг 3. Загрузка файла в ЕЭИСВО с использованием ЭЦП.      | О Паспорт услуги                                                  |
| ✓ War 1 ✓ War 2 War 3 War 4                               |                                                                   |
| Файл<br>Выберите файл сайл не выбран                      |                                                                   |
| <ul> <li>Предыдущий Шаг</li> <li>Отправить с Э</li> </ul> | ЭЦП Сохранить черновик                                            |
|                                                           |                                                                   |

|                                          | Е <mark>диный по</mark> рта:<br>государственн        | <mark>т интерактивн</mark><br>ых услуг <sup>ьеtа</sup> | њіх          |                   | (C) | Запись на приём к руководству                       |   |
|------------------------------------------|------------------------------------------------------|--------------------------------------------------------|--------------|-------------------|-----|-----------------------------------------------------|---|
| Поиск                                    |                                                      |                                                        |              |                   |     | Call-center :<br>1060 или (8 800) 20 <u>0-18-18</u> |   |
| аг 3. Загрузка ф                         | айла в ЕЭИСВО с использова                           | ог<br>иием ЭЦП.                                        | іераций (ЕЭИ | CBO)              |     | 🗿 Паспорт услуп                                     | А |
| 🖌 Шаг 1                                  | <b>√</b> Шаг 2                                       | Шаг 3 Шаг 4                                            |              |                   |     |                                                     |   |
| айл *<br>Зыберите файл<br>ыберите файл с | ] Файл не выбран<br>расшираниам zip, созданный с пом | ощью программы ВЭД-Контракт                            | )            |                   |     |                                                     |   |
| noopanio paane,                          |                                                      | Подписать                                              | Отправить    | Сохранить чернови |     |                                                     |   |

**4 Этап** - Подтверждение успешной отправки файла. Пользователь информируется об успешной отправки электронной копии;

| <u>Oʻzbekcha</u>   Русский   <u>English</u>                                                                                                    | 🚽 Уведомления            | 🚖 Избранные услуги | 👤 Кабинет пользователя 🍯 Выход                        |
|----------------------------------------------------------------------------------------------------|--------------------------|--------------------|-------------------------------------------------------|
| Единый портал интерактивных                                                                                                    |                          | e                  | Подать обращение в<br>государственный орган           |
| государственных услуг вета                                                                                                    |                          | C                  | Запись на приём к руководству государственного органа |
| Поиск                                                                                                    |                          |                    | Call-center :                                         |
| О По услугам О По организациям                                                                                                    |                          |                    |                                                       |
| Шаг 4. Конец.                                                                                                    |                          |                    | ⊙ Паспорт услуги                                      |
| Шаг1 Шаг2 Шаг3 Шаг4                                                                                                    |                          |                    |                                                       |
| Заявка на услугу "Представление данных по внешнеторговым контрактам в Единую<br>информационную систему внешнеторговых операций (ЕЗИСВО)" была успешно от<br>Поло Поломически | электронную<br>правлена. |                    |                                                       |
| перейти к списку заявок                                                                                                    |                          |                    |                                                       |
|                                                                                                    |                          |                    |                                                       |
|                                                                                                    |                          |                    |                                                       |

#### Контроль исполнения заявок

Для контроля исполнения поданной заявки пользователю необходимо перейти к списку заявок либо в раздел «Профиль» на главной странице Кабинета пользователя:

|                                                                                                    |                                                                                                    | у ведомления                                                                                                    | поранные                                                                                                    |                                                                                                    |                                                                                                    | PT DUX                                                       |
|----------------------------------------------------------------------------------------------------|----------------------------------------------------------------------------------------------------|----------------------------------------------------------------------------------------------------|----------------------------------------------------------------------------------------------------|----------------------------------------------------------------------------------------------------|----------------------------------------------------------------------------------------------------|--------------------------------------------------------------|
|                                                                                                    |                                                                                                    | ~                                                                                                    |                                                                                                    |                                                                                                    | одать обращение в<br>сударственный орган                                                                                                    |                                                              |
| государст                                                                                                    | венных услуг <sup>ьеta</sup>                                                                                                    | X                                                                                                    |                                                                                                    | C 3a                                                                                                    | пись на приём к руков<br>сударственного органа                                                                                                    | одству                                                       |
| Іоиск                                                                                                    |                                                                                                    |                                                                                                    | ्                                                                                                    | Ca                                                                                                    | ill-center :                                                                                                    |                                                              |
| 🔾 По услугам 🛛 🔘 По организация                                                                                                    | IM                                                                                                    |                                                                                                    |                                                                                                    | 10                                                                                                    | 0 <b>60</b> или (8 800) 200-                                                                                                    | -18-18                                                       |
| Представление данных по                                                                                                    | внешнеторговым контрактам в                                                                                                    | в Единую электронну<br>аций (ЕЭИСВО)                                                                                                    | ю информаци                                                                                                    | ионную си                                                                                               | стему внешнетор                                                                                                    | говых                                                        |
| аг 4. Конец.                                                                                                    |                                                                                                    |                                                                                                    |                                                                                                    |                                                                                                    | О Паспор                                                                                                    | от услуги                                                    |
| Шаг 1 Шаг 2 Ш                                                                                                    | lar 3 <mark>Шаг 4</mark>                                                                                                    |                                                                                                    |                                                                                                    |                                                                                                    |                                                                                                    |                                                              |
| аявка на услугу "Представление да<br>информационную систему внешнето                                                                                                    | нных по внешнеторговым контрактам в Еди<br>орговых операций (ЕЭИСВО)" была успешн                                                                                                    | ную электронную<br>ю отправлена.                                                                                                    |                                                                                                    |                                                                                                    |                                                                                                    |                                                              |
|                                                                                                    |                                                                                                    |                                                                                                    |                                                                                                    |                                                                                                    |                                                                                                    |                                                              |
| Единый по                                                                                                    | ртал интерактивны                                                                                                    | x                                                                                                    |                                                                                                    |                                                                                                    |                                                                                                    |                                                              |
| Единый по<br>государст                                                                                                    | ртал интерактивны<br>венных услуг <sup>ьеta</sup>                                                                                                    | x                                                                                                    |                                                                                                    | C 3a                                                                                                    | пись на приём к руков<br>сударственного органа                                                                                                    | одству<br>I                                                  |
| Единый по государст                                                                                                    | ртал интерактивны<br>венных услуг <sup>ьеta</sup>                                                                                                    | x                                                                                                    | ्                                                                                                    | Ca                                                                                                    | пись на приём к руков<br>сударственного органа<br>ill-center :<br>060 или (8 800) 200-                                                                                                    | одству                                                       |
| Сиск<br>Опо услугам Опо организация                                                                                                    | ртал интерактивны<br>венных услуг <sup>beta</sup>                                                                                                    | x                                                                                                    | ٩                                                                                                    | (P) 3a<br>root<br>(C) Ca<br>10                                                                          | пись на приём к руков<br>сударственного органа<br>II-center :<br>060 или (8 800) 200-                                                                                                    | одству<br>1                                                  |
| Сосруганизация<br>По услугам<br>По организация<br>Поофиль                                                                                                    | ртал интерактивны<br>венных услуг <sup>ьеtа</sup>                                                                                                    | x                                                                                                    | ्                                                                                                    | (C) <sup>3a</sup>                                                                                       | пись на приём к руков<br>сударственного органа<br>ill-center :<br>DGO или (8 800) 200-<br>Обращение в те                                                                                        | одству<br>1<br>-18-18<br>ех.группу                           |
| Сиск<br>Оиск<br>По услугам По организация<br>Трофиль<br>Оридическое лицо                                                                                                    | ртал интерактивны<br>венных услуг <sup>beta</sup>                                                                                                    | Х                                                                                                    | Дата до                                                                                                    | (c) 33<br>root<br>(c) C4<br>10                                                                          | пись на приём к руков<br>сударственного органа<br>II-center :<br>D60 или (8 800) 200-<br>Обращение в те<br>Статус                                                                               | одству<br>1<br>-18-18                                        |
| Социки<br>Сочиск<br>Со услугам Опо организация<br>Профиль<br>Оридическое лицо<br>Мои заявления                                                                                                    | ртал интерактивны<br>венных услуг <sup>ьеtа</sup>                                                                                                    | X<br>Ta ot                                                                                                    | Дата до                                                                                                    |                                                                                                    | пись на приём к руков<br>сударственного органа<br>III-center :<br>060 или (8 800) 200-<br>Обращение в те<br>Статус<br>Выберите статус                                                           | одству<br>-18-18                                             |
| Сориный по<br>сосударст<br>юиск<br>О по услугам По организация<br>Профиль<br>Оридическое лицо<br>Мои заявления<br>Мои заявления<br>Мои занвления<br>Мои занвления<br>Мои занвления                                                                                                    | ртал интерактивны<br>венных услуг <sup>beta</sup>                                                                                                    | х<br>та от<br>                                                                                                    | Дата до                                                                                                    |                                                                                                    | пись на приём к руков<br>сударственного органа<br>ill-center :<br>060 мли (8 800) 200-<br>Обращение в те<br>Статус<br>Выберите статус                                                           | одству<br>-18-18                                             |
| Сиск<br>Оиск<br>По услугам По организация<br>По услугам По организация<br>Оридическое лицо<br>Лои заявления<br>Лои заявления<br>Лои черновики<br>Лои данные<br>Лои банковские карты                                                                                                    | ртал интерактивны<br>венных услуг <sup>beta</sup>                                                                                                    | х                                                                                                    | Дата до<br>Наименование<br>Выберите орг                                                                                                    | С За<br>гос<br>С С<br>С<br>С<br>С<br>С<br>С<br>С<br>С<br>С<br>С<br>С<br>С<br>С<br>С<br>С<br>С<br>С<br>С | пись на приём к руков<br>сударственного органа<br>III-center :<br>060 или (8 800) 200-<br>Обращение в те<br>Статус<br>Выберите статус                                                           | одству<br>-18-18                                             |
| Соранные истранизация<br>Соиск<br>Со услугам По организация<br>По услугам По организация<br>По организация<br>По организация<br>Мои заявления<br>Мои заявления<br>Мои заявления<br>Мои заявления<br>Мои заявления<br>Мои заявления<br>Мои заявления<br>Мои заявления<br>Мои заявления<br>Мои заявления<br>Мои заявления               | ртал интерактивные<br>венных услуг <sup>ьеta</sup>                                                                                                    | х<br>та от<br>т                                                                                                    | Дата до<br>Наименование<br>Выберите орг                                                                                                    | ССО За<br>гос<br>ССО Са<br>1<br>ССО Са<br>1<br>ССО Са<br>1<br>ССО ССО<br>СОСТИТЬ ФИЛ                    | пись на приём к руков<br>сударственного органа<br>III-center :<br>060 или (8 800) 200-<br>Обращение в те<br>Статус<br>Выберите статус                                                           | одству<br>-18-18<br>ж.группу<br>выборке                      |
| Сосударски<br>коиск<br>По услугам По организация<br>По услугам По организация<br>Коридическое лицо<br>Мои заявления<br>Мои заявления<br>Мои заявления<br>Мои банковские карты<br>Избранные услуги                                                                                                    | ртал интерактивны<br>венных услуг <sup>beta</sup>                                                                                                    | X<br>Ta ot                                                                                                    | Дата до<br>Наименование<br>Выберите орг                                                                                                    | Сорганизации<br>анизацию<br>Эчистить фил                                                                | пись на приём к руков<br>сударственного органа<br>III-center :<br>DGO или (8 800) 200-<br>Обращение в те<br>Статус<br>а<br>Выберите статус                                                      | одству<br>-18-18<br>ех. группу<br>выборке                    |
| Соиск<br>Коиск<br>По услугам По организация<br>Профиль<br>Коридическое лицо<br>Мои заявления<br>Мои заявления<br>Мои заявления<br>Мои данные<br>Мои банковские карты<br>Избранные услуги                                                                                                    | ртал интерактивны<br>венных услуг <sup>beta</sup>                                                                                                    | х<br>та от<br>•<br>•<br>•<br>•                                                                                                    | Дата до<br>Наименование<br>Выберите орг                                                                                                    | Сорганизации<br>анизацию<br>Очистить фил                                                                | пись на приём к руков<br>сударственного органа<br>III-center :<br>060 или (8 800) 200-<br>Обращение в те<br>Статус<br>Выберите статус<br>ньтр Сортировать по                                    | одству<br>1<br>-18-18<br>ех.группу<br>выборке                |
| Коридическое лицо<br>Мои черновики<br>Мои заявления<br>Мои заявления<br>Мои данные<br>Мои банковские карты<br>Избранные услуги                                                                                                    | ртал интерактивны<br>венных услуг <sup>beta</sup><br>м<br>Фильтрация<br>Номер заявки Дат<br>Наименование услуги<br>Выберите услуги<br>Выберите услуги<br>Список заявлений<br>Услуга<br>35375 Представление данных по ві<br>контрактам в Единую электр<br>информаціюнную систему в<br>операций (ЕЗИСВО)                            | х<br>та от<br>та от<br>т<br>орган<br>иешнеторговым<br>респу                                                                                                    | Дата до<br>Наименование<br>Выберите орг<br>изация<br>арственный комитет<br>блики Узбекистан                                                                | Са<br>Са<br>Са<br>Са<br>Са<br>Са<br>Са<br>Са<br>Са<br>Са<br>Са<br>Са<br>Са<br>С                         | пись на приём к руков<br>сударственного органа<br>III-center :<br>DGO или (8 800) 200-<br>Обращение в те<br>Статус<br>Выберите статус<br>IEVTP Сортировать по<br>и Статус<br>12:04:00 Ношое     | одству<br>18-18-18<br>ех группу<br>выборке                   |
| Сосударски<br>коиск<br>По услугам По организация<br>По услугам По организация<br>Коридическое лицо<br>Мои заявления<br>Мои заявления<br>Мои данные<br>Мои банковские карты<br>избранные услуги                                                                                                    | ртал интерактивны<br>венных услуг <sup>beta</sup>                                                                                                    | х<br>та от<br>па от<br>орган<br>нешнеторговым<br>инешнеторговых<br>респу<br>тамох<br>респу<br>тамох<br>респу<br>тамох                                              | Дата до<br>Наименование<br>Выберите орг<br>изация<br>арственный<br>кенный комитет<br>блики Узбекистан<br>арственный<br>кенный комитет                      | Сорганизации<br>анизацию<br>Очистить фил<br>Аата подач<br>2014-08-22                                    | пись на приём к руков<br>сударственного органа<br>III-center :<br>DGO или (8 800) 200-<br>Обращение в те<br>Статус<br>Выберите статус<br>Выберите статус<br>12:04:00 Новое<br>18:28:46 Обработ  | одству<br>18-18-18<br>выборке<br>выборке                     |
| Сринный пос<br>соиск           По услугам         По организация           Профиль         По услугам           Профиль         По услугам           Мои заявления         Мои заявления           Мои заявления         Мои заявления           Мои заявления         Мои банковские карты           Избранные услуги         Сорона | ртал интерактивные<br>венных услуг <sup>beta</sup><br>м<br>Фильтрация<br>Номер заявки Да<br>Наименование услуги<br>Выберите услуги<br>Выберите услугу<br>Список заявлений<br>Услуга<br>Зб375 Представление данных по ви контрактам в Единно ликите информационную систему в операций (ЕЗИСВО)<br>З0426 Акт сверки по таможенным п | х<br>та от<br>та от<br>орган<br>нешнеторговым<br>платежам<br>Госуд<br>тамоз<br>Респу<br>платежам<br>Госуд<br>тамоз<br>Респу<br>платежам<br>Госуд<br>тамоз<br>Респу | Дата до<br>Наименование<br>Выберите орг<br>изация<br>арственный<br>кенный комитет<br>облики Узбекистан<br>арственный<br>кенный комитет<br>блики Узбекистан | Сорганизации<br>анизацию<br>Сата подач<br>Очистить фил<br>Дата подач<br>2014-08-01<br>2014-08-01        | пись на приём к руков<br>сударственного органа<br>III-center :<br>060 или (8 800) 200-<br>Обращение в те<br>Статус<br>Выберите статус<br>12:04:00 Повос<br>18:28:46 Обработ<br>18:25:54 Обработ | одству<br>1.18-18<br>2 х группу<br>2 выборке<br>2 ано<br>ано |

ЕПИГУ

2013 - 2014 Единый портал интерактивных государственных усл

ГУП Центр UZINFOCOM 2014-04-11 21:20:09

ГУП Центр UZINFOCOM 2014-04-11 20:50:05

ГУП Центр UZINFOCOM 2014-04-11 20:39:33

Анну

таможенный комитет Республики Узбекистан

В списке заявок в столбце статус можно увидеть этап обработки вашей заявки (Новая, Обработанная, Аннулированная, Отклоненная).

15336 Рассмотрение обращений

15335 Рассмотрение обращений

15334 Рассмотрение обращений

## 5. Форматно-логический контроль

При приеме электронных копий документов они проходят форматно-логический контроль. В результате проведения форматно-логического контроля могут возникнуть критические ошибки и предупреждения. Документы с критическими ошибками не принимаются в ЕЭИС ВО.

#### Редактирование данных контракта

В случае если пользователь некорректно указал те или иные данные контракта и отправил его в ЕЭИС ВО и ему необходимо внести изменения в уже принятый в ЕЭИС ВО контракт (с присвоенным ИДН), ему необходимо действовать по одной из нижеследующих схем:

Если по данному контракту не осуществлялось никаких действий: не было отгрузок (в АСОД не были зарегистрированы либо оформлены ГТД), не осуществлялась оплата (сотрудниками банка не были введены документы по оплате, справки о расчетах):

Электронная копия контракта может быть повторно сформирована и повторно оправлена под тем же ИДН с помощью Персонального кабинета в ЕЭИС ВО. Последний вариант отправленного файла будет активен.

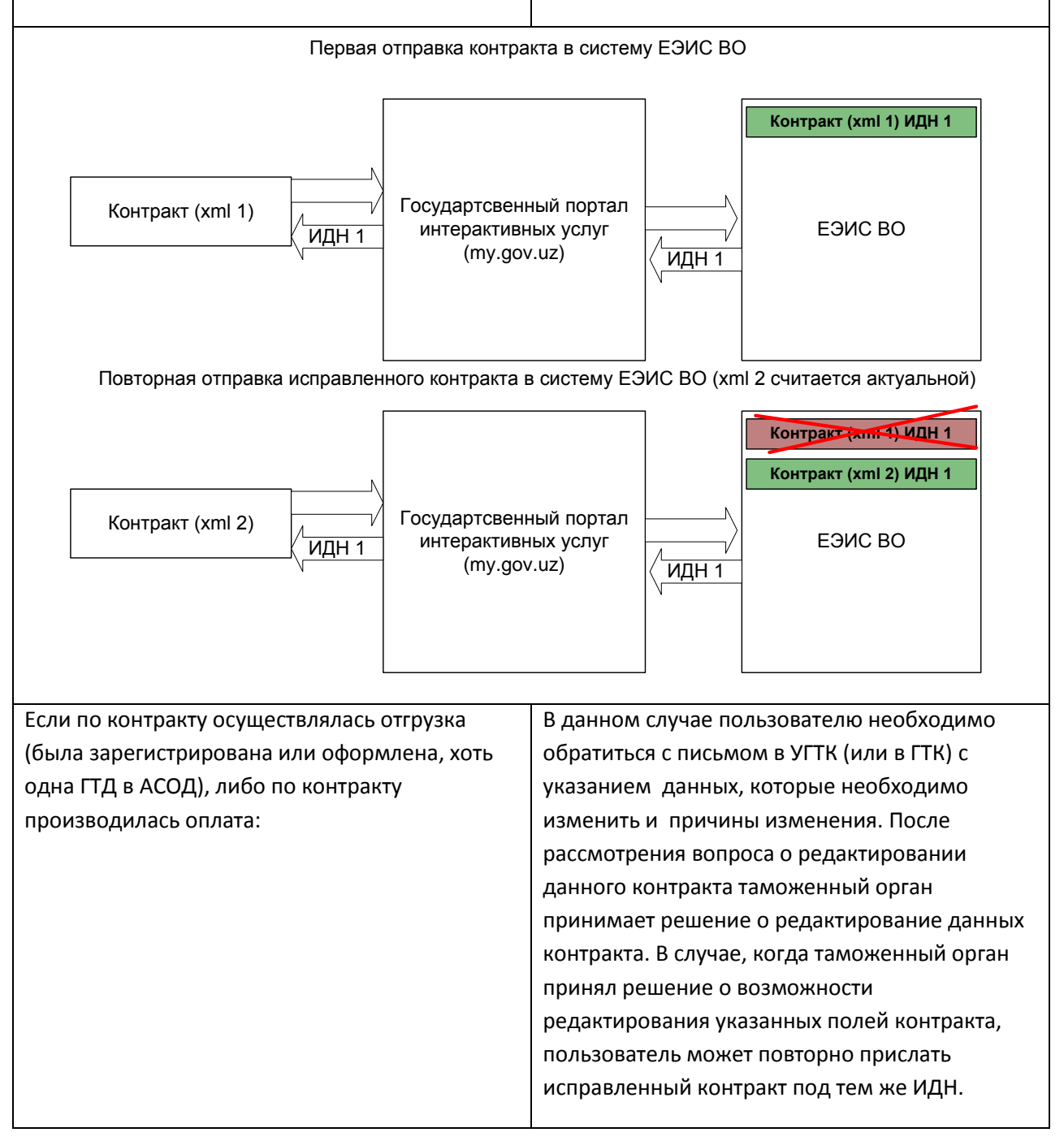

Редактирование данных дополнительного соглашения

Редактирование данных контракта

В случае если пользователь некорректно указал те или иные данные дополнительного соглашения и отправил его в ЕЭИС ВО ему необходимо действовать по одной из следующих схем:

Если по данному дополнительному соглашению Пользователю необходимо сформировать не осуществлялось никаких действий: не было следующее по порядковому номеру отгрузок (в АСОД не были зарегистрированы дополнительного соглашение к контракту с либо оформлены ГТД), не осуществлялась корректными данными и отправить его с оплата (сотрудниками банка не были введены помощью Персонального кабинета в ЕЭИС ВО. документы по оплате, справки о расчетах): Последнее по порядку дополнительное соглашение будет считаться активным. Первая отправка доп.сошалешения в систему ЕЭИС ВО Контракт ИДН 1 Доп.соглашение 1 Контракт + Государтсвенный портал Доп.соглашение 1(xml 1) ЕЭИС ВО интерактивных услуг ИДН 1 (my.gov.uz) ИДН 1 Повторная отправка нового доп.соглашения в систему ЕЭИС ВО Контракт ИДН 1 Доп.соглашение 1 Доп.согалшение 2 Контракт + Государтсвенный портал Доп.соглашение 2 (xml интерактивных услуг ЕЭИС ВО 2) ИДН 1 (my.gov.uz) ИДН 1 Если по дополнительному соглашению В данном случае пользователю необходимо осуществлялась отгрузка (была обратиться с письмом в УГТК (или в ГТК) с зарегистрирована или оформлена, хоть одна указанием данных, которые необходимо ГТД в АСОД), либо по контракту производилась изменить и причины изменения. После оплата: рассмотрения вопроса о редактировании данного дополнительного соглашения таможенный орган принимает решение о редактирование данных дополнительного соглашения. В случае, когда таможенный орган принял решение о возможности редактирования указанных полей контракт дополнительного соглашения, пользователь может повторно прислать исправленное дополнительное соглашение к контракту.

Добавить логику на указания новый, измененный и т.д

Справочники

Буфер